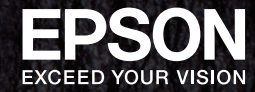

# Epson Rangefinder Digital Camera

R-D1S 取扱説明書

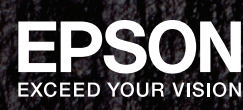

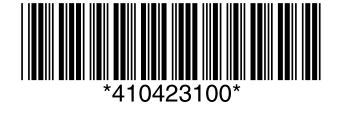

Printed in XXXXXX XX.XX-XX XXX

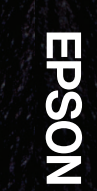

Epson

Rangefinder

bigital

Camera

R-D1

S

取扱説明書

本書は製品の近くに置いてご活用ください。

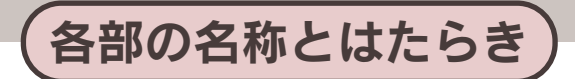

#### ■ 正面・上面・底面・左側面

#### ① 電源スイッチ

電源をON / OFF します。

② シャッターダイヤルロック解除ボタン

シャッター速度ダイヤルを「AE」に設定した ときには、ダイヤルが上記の位置でロックさ れます。シャッター速度ダイヤルを回すとき は、ロック解除ボタンを押してロックを解除 します。

③ 針式インジケータ

撮影可能枚数/画像品質/ホワイトバランス /バッテリ残量を表示します。

④ 距離計窓

ファインダーの中に表示される距離計窓です。

⑤ 採光窓

ファインダーの中に光を取り入れるための採 光窓です。

⑥ アクセサリーシュー

外部フラッシュや外付けファインダーなどを 装着します。

⑦ ファインダー画角設定レバー

使用するレンズに合わせてファインダーの画 角を設定します。

⑧ ファインダー窓

ここから画像を確認します。

⑨ JOGダイヤル(本書では 🏬と表記します。)

項目や機能を選択するときに使用します。 ダイヤルは上下2段式になっていて、用途に よって上下位置を切り替えて使用します。

10 シンクロターミナル (X接点)

外部フラッシュを装着するとき使います。

11 ストラップ取り付け部

本機に付属のネックストラップを取り付けま す。

⑫ レンズ着脱ボタン

レンズを取り付けたり、取り外すときに押し ます。

13 ロックレバー

バッテリカバーが不用意に開かないようにし ます。

⑭ バッテリカバー

バッテリをセットします。

- 15 三脚用ネジ穴
- 三脚を取り付けます。

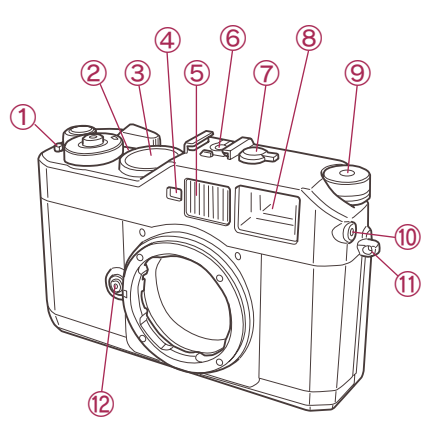

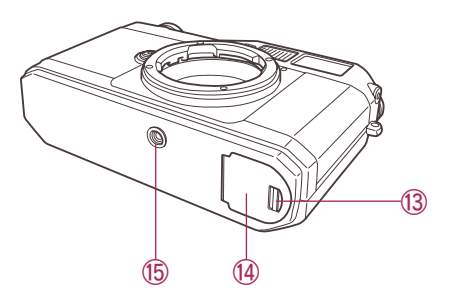

### ■ 背面・右側面

#### ① ファインダー接眼窓

ここから画像を確認します。

#### ② シャッターレリーズボタン

半押し:撮影モードの場合は、指を離してから約12秒間露出計が作動します。 節電中や再生モードになっている場合は、撮影モードに復帰します。 全押し:シャッターが切れます。

Ŧ,

(撮影します。)

#### ③ シャッター速度ダイヤル/ISOダイヤル

シャッタースピードやISO感度を設定します。

#### ④ シャッターチャージレバー

シャッターを元の位置に戻し、撮影可能な状 態にします。

#### ⑤ 画像品質/ホワイトバランス設定レバー

画像品質やホワイトバランスを設定するとき 使用します。

#### ⑥ アクセスランプ(赤色)

本機とメモリーカードの状態を示しています。 ・点灯:メモリーカードにアクセスしています。 ・点滅:メモリーカードエラーが発生しています。 ・消灯:メモリーカードにアクセスしていません

#### ⑦ メモリーカードカバー

SDメモリーカードやメモリーカードスロットを保護します。

#### ⑧ SDメモリーカードスロット

SDメモリーカードを挿入します。

#### ⑨ AE ロックボタン

シャッターを半押ししてボタンを押すと、ボタンを押している間、露出が固定されます。

#### ⑩ 焦点距離変換表

35mm版カメラ用レンズを本機で使用した場合の焦点距離を示します。

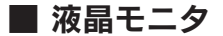

① 液晶モニタ表示ボタン(本書では)回と表記します。)

液晶モニタに画像を表示させます。 (もう一度)回りを押すと撮影モードに復帰します。)

MENUボタン(本書では(M)と表記します。)

機能選択メニューが表示されます。

- ③ ENTERボタン(本書では(-)と表記します。) 選択項目や設定内容を確定するとき押します。
- ④ CANCELボタン(本書では □→と表記します。) 操作を中止して1つ前の画面に戻るとき押します。
- ⑤ USERボタン(本書では 図と表記します。)

画像削除や拡大など、いくつかの機能の中から お好みの機能を割り当て、実行することができます。

#### ⑥ 2.0型低温ポリシリコンTFTカラー液晶モニタ(23.5万画素)

設定画面や画像データを表示します。

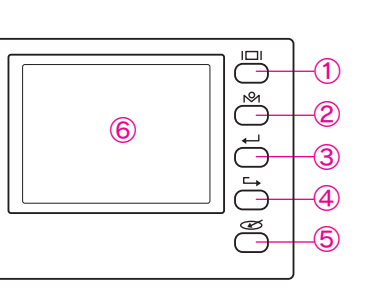

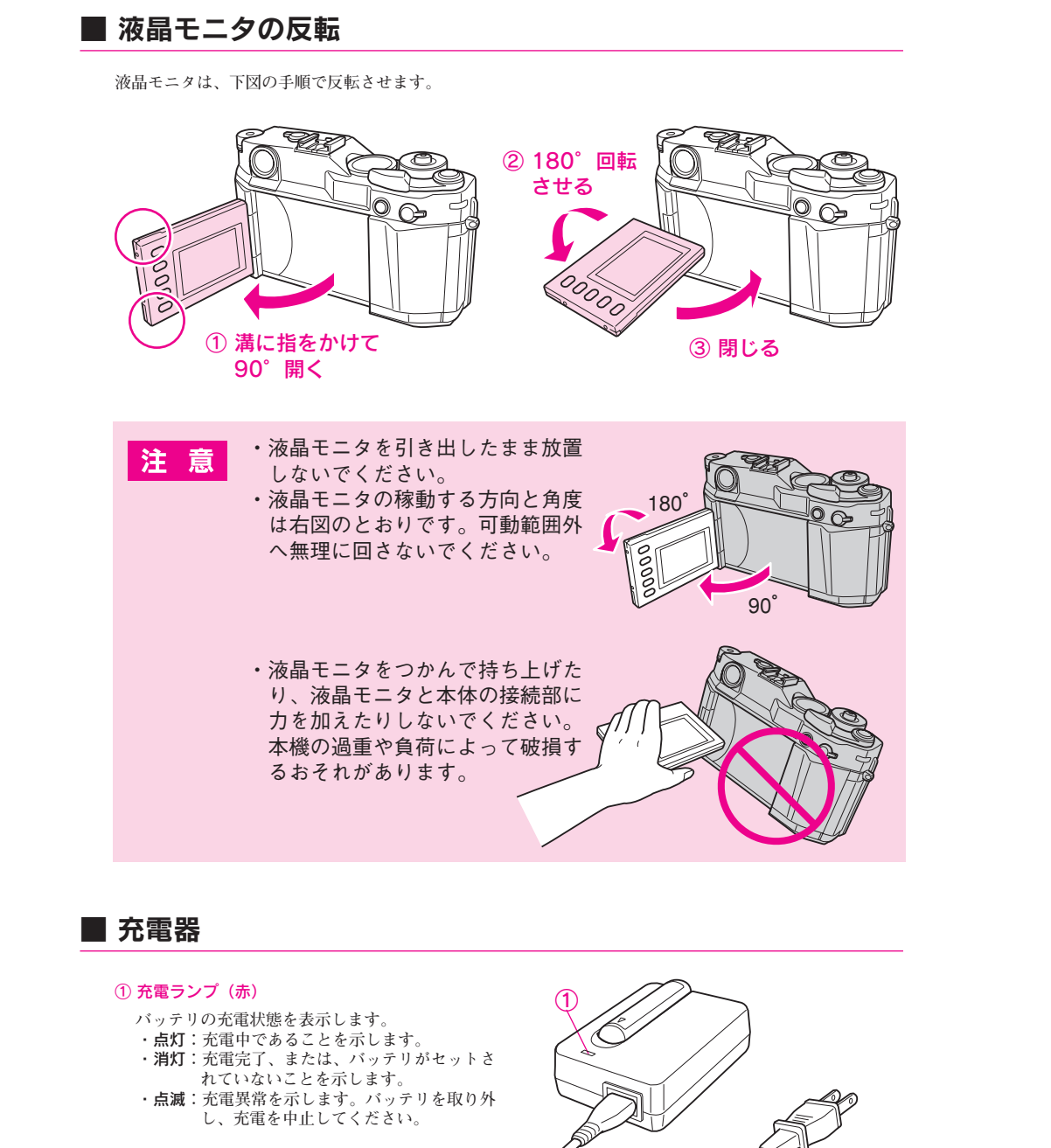

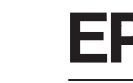

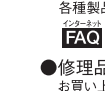

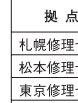

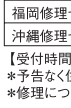

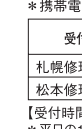

合わせください。

札幌(011)221-7911 東京(042)585-8500 名古屋(052)202-9532 大阪(06)6397-4359 福岡(092)452-3305 ●スクール (エプソン・デジタル・カレッジ) 講習会のご案内

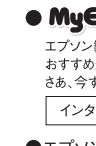

●消耗品のご購入

# **EPSON**

#### ●エプソン販売のホームページ [I Love EPSON] http://www.i-love-epson.co.jp

各種製品情報・ドライバ類の提供、サポート案内等のさまざまな情報を満載したエプソンのホームページです。

Cクキャン エブソンなら購入後も安心。皆様からのお問い合わせの多い内容をFAQとしてホームページに掲載しております。ぜひご活用ください。 FAQ http://www.i-love-epson.co.jp/fag/

#### ●修理品送付・持ち込み依頼先

お買い上げの販売店様へお持ち込みいただくか、下記修理センターまで送付願います。

| 名    | 所在地                                                | TEL          |
|------|----------------------------------------------------|--------------|
| センター | 〒060-0034 札幌市中央区北4条東1-2-3 札幌フコク生命ビル10F エプソンサービス(株) | 011-219-2886 |
| センター | 〒390-1243 松本市神林1563エプソンサービス(㈱)                     | 0263-86-7660 |
| センター | 〒191-0012 東京都日野市日野347 エプソンサービス(株)                  | 042-584-8070 |
| センター | 〒812-0041 福岡市博多区吉塚8-5-75 初光流通センタービル3F エプソンサービス(株)  | 092-622-8922 |
| センター | 〒900-0027 那覇市山下町5-21 沖縄通関社ビル2F エプソンサービス㈱           | 098-852-1420 |

【受付時間】月曜日~金曜日 9:00~17:30(祝日、弊社指定休日を除く)

\*予告なく住所・連絡先等が変更される場合がございますので、ご了承ください。

\*修理について詳しくは、エプソンサービス㈱ホームページhttp://www.epson-service.co.jpでご確認ください。

#### ●ドアtoドアサービスに関するお問い合わせ先

ドアtoドアサービスとはお客様のご希望日に、ご指定の場所へ、指定業者が修理品をお引取りにお伺いし、修理完了後弊社からご自宅へ お届けする有償サービスです。\*梱包は業者が行います。

ドアtoドアサービス受付電話 20570-090-090 【受付時間】月~金曜日9:00~17:30(祝日、弊社指定休日を除く)

\*ナビダイヤルはNTTコミュニケーションズ㈱の電話サービスの名称です。

\*新電電各社をご利用の場合は、「0570」をナビダイヤルとして正しく認識しない場合があります。ナビダイヤルが使用できるよう、ご契約の 新雪雪会社へご依頼ください

\*携帯電話・PHS端末・CATVからはナビダイヤルをご利用いただけませんので、下記の電話番号へお問い合わせください。

| 付拠点           | 引き取り地域      | TEL          | 受付拠点     | 引き取り地域   | TEL          |
|---------------|-------------|--------------|----------|----------|--------------|
| 理センタ <b>ー</b> | 北海道全域       | 011-219-2886 | 福岡修理センター | 中四国・九州全域 | 092-622-8922 |
| 理センター         | 本州(中国地方を除く) | 0263-86-9995 | 沖縄修理センター | 沖縄本島全域   | 098-852-1420 |
|               |             |              |          |          |              |

【受付時間】月曜日~金曜日9:00~17:30(祝日、弊社指定休日を除く)※松本修理センターは365日受付可。

\*平日の17:30~20:00および、土日、祝日、弊社指定休日の9:00~20:00の電話受付は0263-86-9995 (365日受付可)にて日通諏訪支店で 代行いたします。\*ドアtoドアサービスについて詳しくは、エプソンサービス(㈱)ホームページhttp://www.epson-service.co.jpでご確認ください。

#### ●カラリオインフォメーションセンター 製品に関するご質問・ご相談に電話でお答えします。

**050-3155-8033** 【受付時間】月~金曜日9:00~20:00 土日祝日10:00~17:00(1月1日、弊社指定休日を除く)

ト記電話番号はKDDI株式会社の電話サービス KDDIの電子インクトを利用しています。

なお、下記のように一部ご利用いただけない場合もございます。

\*一部のPHSからおかけいただく場合

\*一部のIP電話事業者からおかけいただく場合

(ご利用の可否はIP電話事業者間の接続状況によります。上記番号への接続可否についてはご契約されているIP電話事業者へお問い

上記番号をご利用いただけない場合は、携帯電話またはNTTの固定電話(一般回線)からおかけいただくか、(042)589-5252におかけ くださいますようお願いいたします。

●FAXインフォメーション EPSON製品の最新情報をFAXにてお知らせします。

東京 TEL(03)5321-9738 大阪 TEL(06)6205-2734

【受付時間】月曜日~金曜日9:30~12:00/13:00~17:30(祝日、弊社指定休日を除く)

\*スケジュールなどはホームページでご確認ください。 http://www.i-love-epson.co.ip/school/

●ショールーム \*詳細はホームページでもご確認いただけます。 http://www.i-love-epson.co.jp/square/ エプソンスクエア新宿 〒160-8324 東京都新宿区西新宿6-24-1 西新宿三井ビル1F 【開館時間】月曜日~金曜日 9:30~17:30(祝日、弊社指定休日を除く エプソンスクエア御堂筋 〒541-0047 大阪市中央区淡路町3-6-3 NMプラザ御堂筋1F 【開館時間】月曜日~金曜日 9:30~17:30(祝日、弊社指定休日を除く

#### MyEPSON

エプソン製品をご愛用の方も、お持ちでない方も、エプソンに興味をお持ちの方への会員制情報提供サービスです。お客様にピッタリの おすすめ最新情報をお届けしたり、プリンタをもっと楽しくお使いいただくお手伝いをします。製品購入後のユーザー登録もカンタンです。 さあ、今すぐアクセスして会員登録しよう。

| ターネットでアクセス! http | ://myepson.jp/ | カンタンな質問に答えて<br>今日登録。 |
|------------------|----------------|----------------------|
|------------------|----------------|----------------------|

●エプソンディスクサービス

各種ドライバの最新バージョンを郵送でお届け致します。お申込方法・料金など、詳しくは上記FAXインフォメーションの資料でご確認ください。

お近くのEPSON商品取扱店及びエプソンOAサプライ(ホームページアドレス http://epson-supply.jp またはフリーコール 0120-251528) でお買い求めください。

エプソン販売 株式会社

〒160-8324 東京都新宿区西新宿6-24-1 西新宿三井ビル24階

セイコーエプソン株式会社 〒392-8502 長野県諏訪市大和3-3-5

# 安全にお使いいただくために

本書では、お客様や他の人々への危害や財産への損害を未然に防止するために、危険 を伴う操作・お取り扱いについて、次の記号で警告表示を行っています。内容をよく ご理解の上で本文をお読みください。

| <u>∕</u> | この表示を無視して誤った取り扱いをすると、人が死亡また<br>は重傷を負う危険が差し迫って生じることが想定される内<br>容を示しています。      |
|----------|-----------------------------------------------------------------------------|
| ⚠警告      | この表示を無視して誤った取り扱いをすると、人が死亡また<br>は重傷を負う可能性が想定される内容を示しています。                    |
| ⚠ 注意     | この表示を無視して誤った取り扱いをすると、人が傷害を負<br>う可能性が想定される内容および物的損害のみの発生が想<br>定される内容を示しています。 |

また、お守りいただく内容の種類を次の絵記号で区分し、説明しています。内容をよ くご理解の上で本文をお読みください。

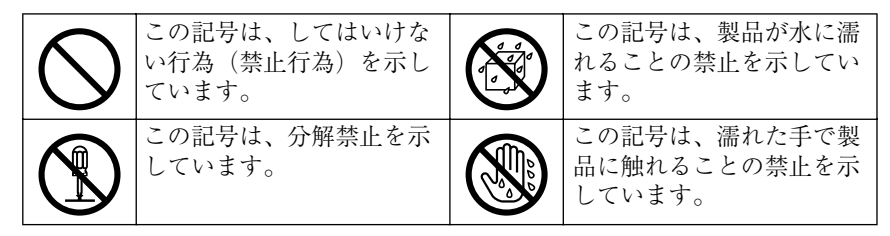

#### ■本体の取り扱いについて

| ⚠警告                                                                                        |            |
|--------------------------------------------------------------------------------------------|------------|
| 太陽や強い光に向けて撮影しないでください。<br>目に傷害を起こすおそれがあります。                                                 | $\bigcirc$ |
| ファインダーから太陽を見ないでください。<br>目に傷害を起こす可能性があります。                                                  | $\bigcirc$ |
| 目の近くでフラッシュを発光しないでください。<br>目の近くでフラッシュを発光させると視力障害を起こす危険があ<br>ります。特に乳幼児を撮影するときは、1m 以上離れてください。 | $\bigcirc$ |
| 煙が出たり、変なにおいや音がするなど異常状態のまま使用しな<br>いでください。<br>感電・火災の原因になります。                                 | $\bigcirc$ |

| ⚠警告                                                                                                    |            |
|----------------------------------------------------------------------------------------------------|------------|
| 異物や水などの液体が内部に入った場合は、そのまま使用しない<br>でください。<br>感電・火災の原因になります。<br>すぐに本体からバッテリを抜いて、お買い求めの販売店またはエ<br>プソン修理センターまでご連絡ください。 |            |
| 本製品を落としたり、強い衝撃を与えたりしないでください。<br>故障・感電・火災の原因になります。                                                                 | $\bigcirc$ |
| 落下などの衝撃を与えないください。<br>光学部にガラスを使用しているため、ガラスが飛び散る場合があ<br>ります。                                                        | $\bigcirc$ |
| お客様による修理は危険ですから絶対にしないでください。分解<br>や改造はしないでください。<br>けがや感電・火災の原因になります。                                               |            |
| 開口部から内部に金属類や燃えやすいものなどを差し込んだり、<br>落としたりしないでください。<br>感電・火災の原因になります。                                                 | $\bigcirc$ |
| 布団などで覆った状態で使用しないでください。<br>熱がこもってケースが変形したり、火災・感電のおそれがありま<br>す。                                                     | $\bigcirc$ |
| 可燃ガスおよび爆発性ガス等が大気中に存在するおそれのある場<br>所では使用しないでください。(電源をオフにしてください。)<br>引火・爆発の原因になります。                                  | $\bigcirc$ |
| 歩行中や、自動車・オートバイ・自転車などを運転しながら使用<br>しないでください。<br>転倒・交通事故などの原因となります。                                                  | $\bigcirc$ |
| 小さなお子さまの手の届く所には、設置、保管しないでください。<br>落ちたり、壊れたりして、けがをするおそれがあります。<br>また、ストラップが首に巻き付いて窒息したり、バッテリを飲み<br>込んでしまうおそれがあります。  | $\bigcirc$ |
| 指定されているリチウムイオンバッテリ以外は使用しないでくだ<br>さい。<br>感電・火災の原因となります。                                                            | $\bigcirc$ |

| /!\ 言古 |  | 螢言 | 告 |  |
|--------|--|----|---|--|
|--------|--|----|---|--|

航空機内や病院などの使用を制限された区域では、現場の指示 (機内アナウンス等)に従ってください。

不安定な場所(ぐらついた台の上や傾いた所など)や、他の機器 の振動が伝わる所など、振動しがちな場所に置かないでください。 落ちたり、倒れたりして、けがをするおそれがあります。

本製品の上に乗ったり、物を置かないでください。特に小さなお 子さまのいる家庭ではご注意ください。 倒れたり、壊れたりして、けがをするおそれがあります。

# <u>∕</u>注意

本機のレンズ取り付け部の内側に指を入れたりシャッター部分や CCD センサ部分に指で触れたりしないでください。 けがをするおそれがあります。 本製品の内部や周囲で可燃性ガスのスプレーを使用しないでくだ さい。ガスが滞留して引火による火災などの原因となるおそれが あります。

#### ■バッテリと充電器の取り扱いについて

| <u><u>∧</u>危険</u>                                                                                       |            |
|----------------------------------------------------------------------------------------------------|------------|
| 分解や改造はしないでください。<br>けがや感電、火災の原因になります。                                                                    |            |
| バッテリの十と一を針金などの金属で接続(ショート)しないで<br>ください。<br>発熱・発煙・発火・破裂の原因となります。                                          | $\bigcirc$ |
| バッテリは金属製のネックレスやヘアピン等と一緒に持ち運んだ<br>り保管しないでください。<br>発熱・発煙・発火・破裂したり、あるいは針金やネックレス、ヘ<br>アピンなどの金属が発熱する原因となります。 | $\bigcirc$ |
| バッテリの端子にハンダ付けをしないでください。<br>発熱・破裂・発火の原因となります。                                                            | $\bigcirc$ |

| <u>∕</u> 危険                                                                                                    |            |
|----------------------------------------------------------------------------------------------------|------------|
| バッテリを火のそば、ストーブのそばなど高温の場所(80℃以<br>上)で使用したり、放置しないでください。<br>発熱・破裂・発火の原因となります。                                                                                                    | $\bigcirc$ |
| バッテリを火のそばや炎天下などで充電しないでください。<br>高温になると充電できなくなったり、発熱・発煙・破裂・発火の<br>原因となります。                                                                                                    | $\bigcirc$ |
| バッテリを他の機器や他の用途に転用しないでください。<br>バッテリを損傷させたり、機器を損傷させたりすることがありま<br>す。                                                                                                    | $\bigcirc$ |
| バッテリに釘を刺したり、ハンマーで叩いたり、強い衝撃を与え<br>たりしないでください。<br>発熱・発煙・破裂・発火・漏液の原因となります。                                                                                                    | $\bigcirc$ |
| バッテリが漏液して液が目に入った時は、こすらずにすぐに水道<br>水などのきれいな水で充分に洗った後、直ちに医師の治療を受け<br>てください。<br>放置すると液により目に障害を与える原因となります。                                                                                                    | $\bigcirc$ |
| バッテリを使用中、充電中、または保管中に異臭が生じたり、発<br>熱したり、変色、変形、漏液、その他今までと異なることに気が<br>ついた時は、機器から取り外し、使用しないでください。<br>そのまま使用すると、発煙・破裂・発火の原因となります。<br>すぐに本体から電源を抜いて、また電源プラグをコンセントから<br>抜いて、お買い求めの販売店またはエプソン修理センターまでご<br>連絡ください。 | $\bigcirc$ |

# ⚠警告

| バッテリの金属部分にはさわらないでください。<br>感電・火災の原因となります。                       | $\bigcirc$ |
|----------------------------------------------------------------|------------|
| 指定されているリチウムイオンバッテリ以外は使用しないでくだ<br>さい。<br>感電・火災の原因となります。         | $\bigcirc$ |
| 小さなお子さまの手の届くところには、保管・放置しないでくだ<br>さい。<br>バッテリを飲み込んでしまうおそれがあります。 | $\bigcirc$ |

| ⚠警告                                                                                                    |            |
|----------------------------------------------------------------------------------------------------|------------|
| バッテリを車の電源コンセントや車のシガレットコンセントに直<br>接接続しないでください。<br>感電・火災の原因となります。                                                                         | $\bigcirc$ |
| 所定の充電時間を超えても充電が完了しない場合は、充電をやめ<br>てください。<br>感電・火災の原因となります。                                                                               | $\bigcirc$ |
| 電子レンジや高圧容器に入れたりしないでください。<br>感電・火災の原因となります。                                                                                              | $\bigcirc$ |
| バッテリの向きを逆にしてカメラに入れないでください。                                                                                                    | $\bigcirc$ |
| 可燃ガスおよび爆発性ガスなどが大気中に存在するおそれのある<br>場所では使用しないでください。<br>引火、爆発の原因になります。                                                                      | $\bigcirc$ |
| 異物や水などの液体が内部に入った場合は、そのまま使用しない<br>でください。<br>感電・火災の原因になります。<br>すぐに充電器から電源を抜いて、また電源プラグをコンセントか<br>ら抜いて、お買い求めの販売店またはエプソン修理センターまで<br>ご連絡ください。 |            |
| 付属の電源コード以外の電源コードは使用しないでください。ま<br>た付属の電源コードを他の機器に使用しないでください。<br>感電・火災の原因になります。                                                           | $\bigcirc$ |
| 表示されている電源(AC100V)以外は使用しないでください。<br>指定外の電源を使うと、感電・火災の原因となります。                                                                            | $\bigcirc$ |
| 電源コードのたこ足配線はしないでください。<br>発熱し火災の原因となります。<br>家庭用電源コンセント(AC100V)から電源を直接取ってください。                                                            | $\bigcirc$ |
| ぬれた手で電源プラグを抜き差ししないでください。<br>感電の原因になります。                                                                                                 |            |

| ⚠警告                           |              |
|-------------------------------|--------------|
| 破損した電源コードを使用しないでください。         | $\widehat{}$ |
| 感電・火災の原因となります。                |              |
| 電源コードを取り扱う際は、次の点を守ってください。     |              |
| ● 電源コードを加工しない                 |              |
| ● 電源コードの上に重いものを載せない           |              |
| ● 無理に曲げたり、ねじったり、引っ張ったりしない     |              |
| ● 熱器具の近くに配線しない                |              |
| 電源コードが破損したら、お買い求めの販売店またはエプソン修 |              |
| 理センターまでご連絡ください。               |              |
| 電源プラグを取り扱う際は、次の点を守ってください。     |              |
| 取り扱いを誤ると火災の原因となります。           |              |
| ● 電源プラグはホコリなどの異物が付着したまま差し込まない |              |
| ● 電源プラグは刃の根元まで確実に差し込む         |              |

### ■液晶モニタについて

| ⚠警告                                                                                                    |            |
|----------------------------------------------------------------------------------------------------|------------|
| <ul> <li>液晶モニタが破損した場合、中の液晶には十分注意してください。</li> <li>万一以下の状態になったときは、それぞれの応急処置を行ってください。</li> <li>皮膚に付着した場合は、付着物をふき取り、水で流し石鹸でよく洗浄してください。</li> <li>目に入った場合は、きれいな水でよく洗い流し、最低 15 分間洗浄したあと、医師の診断を受けてください。</li> <li>飲み込んだ場合は、水で口の中をよく洗浄し、大量の水を飲んで吐き出したあと、医師の診断を受けてください。</li> </ul> | $\bigcirc$ |

# 正しくお使いいただくために

#### ■本体の取り扱いについて

- ●本製品は精密な機械、電子部品で作られています。次のような場所での使用や保管は、動作不良や故障の原因となりますので、絶対に避けてください。
  - •湿度変化の激しい場所
  - •ほこりや塵の多い場所
  - ●冷暖房機具に近い場所
  - 水に濡れやすい場所
  - •直射日光の当たる場所
- •揮発性物質のある場所
- 火気のある場所
- •温度変化の激しい場所
- •振動や衝撃のある場所
- ・強い磁気の近く (スピーカーの近くなど)

#### ●本製品は、以下の環境で使用してください。

- -温度 5 ℃~ 35 ℃ (動作時) / 20 ℃~ 60 ℃ (保管時)
  -湿度 30 %~ 80 % (動作時、非結露) / 10 %~ 80 % (保管時、非結露)
- ●本製品を落としたり、ぶつけたりしないでください。動作不良や故障の原因となり、けがをするおそれがあります。また、光学精密製品のため、撮影ができなくなったり、距離計に誤差が生じる可能性があります。
- ●本機のレンズ取り付け部の内側に指を入れたり、シャッター部分や CCD センサ 部分に指で触れたりしないでください。本機が正常に機能しなくなる可能性があ ります。
- ●テレビ・ラジオに近い場所では使用しないでください。本製品は、情報処理装置等 電波障害自主規制協議会(VCCI)基準に適合していますが、微弱な電波は発信し ております。お近くのテレビ・ラジオに雑音を与えることがあります。

#### ■バッテリの取り扱いについて

- ●購入時にバッテリ残量が残っていることがありますが、お使いいただく前に充電 することをお勧めします。
- ●本機を使用していないときでも、バッテリは少しずつ放電しています。お使いいただくときは、直前(1日~2日前)にバッテリを充電することをお勧めします。
- バッテリを充電するときは、事前に放電したり、使い切る必要はありません。
- ●充電直後や使用直後は、バッテリが温かくなることがありますが、異常ではありません。
- ●充電は、周囲の温度が0℃~40℃の場所で行ってください。低温で充電すると十分な充電ができません。また、高温で充電するとバッテリを劣化させるおそれがあります。
- ●バッテリを長くもたせるためには、できるだけこまめに本機の電源をオフにする ことをお勧めします。

- ●バッテリの特性上、十分に充電された状態でも寒冷地では使用時間が短くなります。バッテリをポケットに入れて暖めたり、予備のバッテリを用意するなどしてください。なお、カイロなどをご使用になるときは、カイロがバッテリに直接触れないよう、ご注意ください。
- ●このバッテリは、常温で使用した場合、約400回繰り返し充電することができます。(使用条件によって異なることがあります。)十分に充電しても使用できる時間が著しく短くなったときは、バッテリの寿命と考えられます。このときは新しいバッテリをお買い求めください。

#### ■「つゆつき」について

寒いところから暖かいところへ急に持ち込むと、本機の内部に水滴が生じる(結露する)ことがあります。内部に結露が生じた状態で使用すると故障することがあります。寒いところから暖かいところへ持ち込むときは、できるだけ本機を密閉し周囲の 温度になじませてから取り出してください。

#### ■液晶モニタについて

- ●一部に常時点灯または常時点灯しない画素が存在することがあります。また液晶の特性上、明るさにムラが生じることがありますが、故障ではありません。
- ●液晶モニタの汚れは、乾いた柔らかい布で軽くふいてください。シンナー、ベンジン、アルコールなどの揮発性薬品は絶対に使用しないでください。
- AM ラジオやチューナーの近くでは使用しないでください。雑音電波の影響を受けることがあります。

#### ■データの保護について

- ●本製品は精密電子機器ですので、強い静電気、電気的ノイズの発生しやすい環境で使用、保管しないでください。データが壊れたり消失することがあります。
- ●データの書き込み、読み込み中に、振動を与えたり、メモリーカードの抜き差しをしないでください。データが壊れたり消失することがあります。
- ●メモリーカードをセットした後は、取り出すときまで、必ずメモリーカードカバーを閉じておいてください。カバーを閉じておくことで、メモリーカードおよびメモリーカードに記録されているデータを静電気から守ります。
- ●本製品に触れる前に、身近な金属(ドアノブやアルミサッシなど)に手を触れて、 身体の静電気を取り除くようにしてください。 身体からの静電気は、データを消失・破損させるおそれがあります。

#### ■動作確認とバックアップのお勧め

- ●本製品や添付のソフトウェアを使用中、万一不具合により撮影できなかった場合による撮影内容の補償、または撮影できなかったことによる損失の補償などにつきましては、責任を負いかねますのでご了承ください。 大切な撮影の前には、必ず試し撮りをして、カメラが正常に動作することを確認してください。
- ●本製品をご使用になる前には、動作確認をし、本製品が正常に機能することをご 確認ください。また、本製品やメモリーカード内のデータは、必要に応じて他のメ ディアにバックアップしてください。

次のような場合、データが消失または破損する可能性があります。 •静電気や電気的ノイズの影響を受けたとき

- •誤った使い方をしたとき
- 故障や修理のとき
- ●天災による被害を受けたとき

なお、上記の場合に限らず、たとえ本製品の保証期間内であっても、弊社はデータの消失または破損については、いかなる責任も負いません。

#### ■その他

- ●本製品がお客様により不適当に使用されたり、本書の内容に従わずに取り扱われたり、エプソンおよびエプソン指定の者以外の第三者により修理・変更されたことなどに起因して生じた障害などにつきましては、責任を負いかねますのでご了承ください。
- ●エプソン純正品および、エプソン品質認定品以外のオプションまたは消耗品を装着し、それが原因でトラブルが発生した場合には、保証期間内であっても責任を 負いかねますのでご了承ください。この場合、修理などは有償で行います。
- ●メモリーカードの特性上、「削除」「消去」「フォーマット」などを行った場合でも、 メモリーカード内のデータは完全に消去されてはいません。メモリーカードを譲 渡、廃棄する際にデータが流出するおそれがあります。メモリーカードを廃棄す るとき、譲渡するとき、貸すとき、修理に出すときなど、個人的な写真データを見 られたくないときは、メモリーカードを本機で「完全フォーマット」(∠3 99 ペー ジ)してください。
- ●レンズキャップを外した状態でレンズを太陽に向けないでください。太陽光線によりシャッター膜を傷めるおそれがあります。
- ●レンズ保護のため、撮影後はレンズキャップをつけてください。

目次

| 正しくお使いいただくために | 7 |
|---------------|---|
| 目次1           | 0 |
| 本機の特長1        | 2 |
| ファインダー1       | 2 |
| メカニズム1        | 2 |
| レンズ 1         | 3 |
| 本書について1       | 4 |

# 1章 準備

| 付属品の確認               | 16 |
|----------------------|----|
| オプション品のご案内           | 16 |
| 付属品の取り付け             | 17 |
| ネックストラップの取り付け        | 17 |
| バッテリの充電              | 18 |
| バッテリの挿入/取り出し         | 20 |
| バッテリの挿入              | 20 |
| バッテリの取り外し            | 21 |
| バッテリの交換について          | 21 |
| レンズの取り付け/取り外し        | 22 |
| レンズの焦点距離について         | 23 |
| M / VM / ZM マウントレンズの |    |
| 取り付け                 | 24 |
| M / VM / ZM マウントレンズの |    |
| 取り外し                 | 24 |
| Lマウントレンズの取り付け        | 25 |
| L マウントレンズの取り外し       | 26 |
| 画角(フレーム)の設定          | 26 |
| メモリーカードの挿入/取り出し      | 27 |
| 使用できるメモリーカード         | 27 |
| メモリーカードの挿入           | 28 |
| メモリーカードの取り出し         | 29 |
| 電源の入れ方/切り方           | 30 |
| 電源の入れ方               | 30 |
| 電源の切り方               | 30 |
| 最初に電源を入れたときは         | 31 |
| 基本操作と画面の見方           | 32 |
| 基本操作                 | 32 |
| 画面の見方                | 33 |
| デジタルカメラについて          | 35 |
| 画像品質                 |    |
| (記録形式・記録サイス・圧縮率)     | 35 |
| ファイル名                | 36 |
| ISU 感度について           | 36 |
| ホワイトバランスについて         | 37 |
| ししり センサについて          | 38 |

# 2章 撮影

| 撮影の基本         | 40 |
|---------------|----|
| カメラの持ち方・構え方   | 40 |
| 撮影手法          | 41 |
| ファインダー視野率     | 41 |
| ピントの合わせ方      | 42 |
| 露出計の見方        | 44 |
| 針式インジケータの確認   | 47 |
| 画質に関する設定      | 48 |
| 画像品質を設定する     | 49 |
| ISO 感度を設定する   | 50 |
| 光源に関する設定      | 51 |
| ホワイトバランスを設定する | 51 |
| 絞り優先 AE 撮影    | 52 |
| 露出補正をする場合     | 54 |
| 露出を固定する場合     |    |
| (AE ロック撮影)    | 55 |
| マニュアル撮影       | 56 |
| 絞りを先に決める場合    | 56 |
| シャッタースピードを    |    |
| 先に決める場合       | 58 |
| その他の撮影        | 60 |
| フラッシュ撮影       | 60 |
| バルブ撮影         | 62 |
|               |    |

# 3章 再生

| 画像の再生           | 66 |
|-----------------|----|
| 表示の切り替え         | 67 |
| 表示情報の見方         | 68 |
| 4 分割表示の見方       | 69 |
| 画像を拡大する         | 70 |
| 画像を保護する         | 72 |
| 画像を削除する         | 73 |
| 画像の印刷枚数を設定する    | 74 |
| 画像をスライドショーで再生する | 76 |

### 4章 設定

| 設定項目一覧              | 78   |
|---------------------|------|
| 機能選択メニュー            | . 78 |
| 設定メニュー              | . 78 |
| 基本設定メニュー            | . 79 |
| 日時を設定する             | 80   |
| 日時の表示形式を設定する        | 82   |
| 節電移行時間を設定する         | 83   |
| 連番を設定する             | 84   |
| 液晶モニタの明るさを調整する      | 85   |
| 表示言語を設定する           | 86   |
| 針の位置を調整する           | 87   |
| 輝点画素を登録する           | 89   |
| クイックビューを設定する        | 90   |
| USER ボタンを設定する       | 91   |
| 撮影時のカラーを設定する        | 92   |
| フィルムを設定する           | 93   |
| フィルムタイプを設定する        | 94   |
| RAW データ保存時の設定を変更する. | 96   |
| 色空間を設定する            | 97   |
| 長時間露光ノイズ低減を設定する     | 98   |
| メモリーカードをフォーマットする    | 99   |
| 撮影設定を初期化する          | 100  |
|                     |      |

# 5章 データ保存・活用

| 画像データを保存する | 102 |
|------------|-----|
| 画像データを活用する | 103 |
| 画像データを見る   | 103 |
| 画像データを印刷する | 103 |

# 6章 インストール

| 準備                      | 1( | 06 |
|-------------------------|----|----|
| 付属のソフトウェア               | 1( | 06 |
| 使用可能なパソコン               | 1( | 07 |
| インストール                  | 1( | 08 |
| アンインストール                | 1  | 10 |
| ソフトウェアの起動方法             | 1  | 11 |
| EPSON Photolier の起動方法   | 1  | 11 |
| EPSON Photolier オンラインヘル | プク | D  |
| 起動方法                    | 1  | 11 |
| EPSON RAW Plug-In の起動方法 | 1  | 12 |
| EPSON RAW Plug-In       |    |    |
| オンラインヘルプの起動方法           | 1  | 12 |
|                         |    |    |

### 7章 こんなときは

| 長期間使用しないときは  | 1 | 14 |
|--------------|---|----|
| お手入れするときは    | 1 | 15 |
| 本体           | 1 | 15 |
| 充電器          | 1 | 15 |
| 液晶モニタ        | 1 | 15 |
| CCD センサ      | 1 | 16 |
| 故障かな?と思ったときは | 1 | 18 |
| エラーメッセージー覧   | 1 | 26 |
|              |   |    |

# 8章 付録

| 仕様            | 130 |
|---------------|-----|
| 本体            | 130 |
| バッテリ          | 134 |
| 対応レンズ例        | 135 |
| 規制について        | 138 |
| MyEPSON について  | 139 |
| 「MyEPSON」とは   | 139 |
| すでに「MyEPSON」に |     |
| 登録されているお客様へ   | 139 |
| サービス・サポートのご案内 | 140 |
| インターネットサービス   | 140 |
| ショールーム        | 140 |
| 保守サービスのご案内    | 140 |
| 用語解説          | 143 |
| 索引            | 145 |
| 商標について        | 148 |

# 本機の特長

本機「Epson Rangefinder Digital Camera R-D1s」は、約 600 万画素、EM マウント(ライカ 社M型互換マウント)のレンジファインダー式デジタルカメラです。デジタルカメラ でありながら、35mm版レンジファインダー式カメラのような操作感で撮影すること ができます。

◆ファインダー

#### ■暗い場所でも正確·迅速

レンジファインダー式カメラでは、暗いレンズをつけてもファインダーは明るいま まです。常にほぼ肉眼に近い明るさでピント合わせが可能なので、室内や夜間の撮影 では特に威力を発揮します。

#### ■完全等倍ファインダー

被写体をよりダイレクトに感じることのできる、専用設計の完全等倍ファインダー を装備しています。左眼で空間全体を感じながら、右眼で見える空間を切り取ること ができます。

#### ■レンズを交換しても変わらない性能

ー眼レフ式カメラでは、広角レンズや暗いレンズをつけるとピントの山がつかみづ らく、合わせにくくなる傾向があります。レンジファインダー式カメラなら常に安定 したピント合わせが可能です。

#### ■パララックス自動補正による正確なフレーミング

本機のファインダーに内蔵されたフレーム(画角を示す枠)の場合、パララックスが 自動的に補正されます。

### ◆メカニズム

#### ■決定的瞬間を見失わない

レンジファインダー式カメラでは、一眼レフ式カメラのようにシャッターを切った 際に視野が消えることはありません。撮影の瞬間を見る、この当たり前のことを実現 することができます。

#### ■動作ショックが少ない

レンジファインダー式カメラでは、撮影時は静かにシャッターが動くだけです。ミラー やレンズの絞りなどが複雑に連動する一眼レフ式カメラに比べて動作ショックが少な くなります。

#### ■見やすい針式インジケータ

バッテリ残量、撮影残枚数、ホワイトバランス、画像品質などを、見やすい針式で表示 しています。針式インジケータによって、本機の状態を簡単に把握することができ ます。

#### ■ APS-C サイズの CCD

本機の CCD サイズは、23.5 × 15.6mm (APS-C サイズ)です。35mm 版カメラの撮影画 面より小さいため、35mm 版カメラ用のレンズを本機に取り付けると、焦点距離は約 1.53 倍となります。(各レンズの焦点距離については「対応レンズ例」 27 135 ページ をご確認ください。)

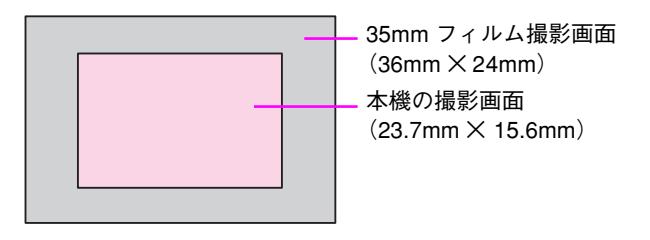

### ◆レンズ

#### ■レンズ資産が生きる EM マウント

膨大な数が流通している M/VM/ZM マウントレンズ群、L マウントレンズ群(コシ ナ社製「M- バヨネットアダプターリング」が必要)などを装着することができます。 (「対応レンズ例」 **/**3 135 ページ)

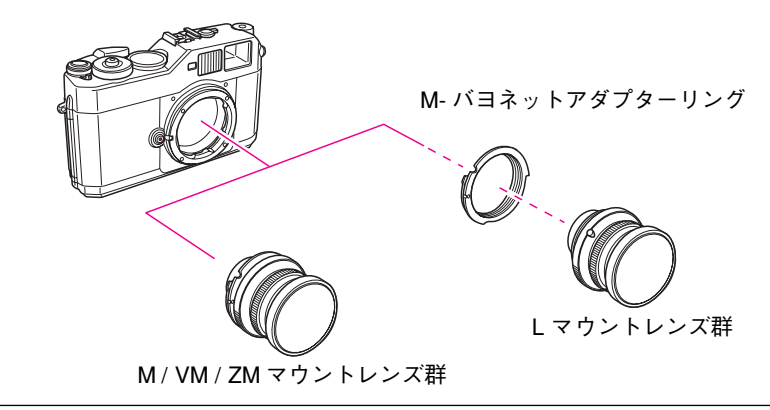

**メ モ** 同じレンズを使用した場合でも、フィルムカメラで撮影した画像とは 画質が異なる場合があります。

# 本書について

このたびは、弊社製品「Epson Rangefinder Digital Camera R-D1s」をお買い上げいただ きありがとうございます。この説明書には本製品を正しく安全にお使いいただくた めの使い方が記載されています。本書をよくお読みになり、内容をご理解の上、正し くお使いください。

また、本書は製品の不明点をいつでも解決できるように、すぐに見ることができる場所に「保証書」とともに大切に保管してください。

#### ■本書中のマークについて

本書では、いくつかのマークを用いて重要な事項を記載しています。それぞれのマークには次のような意味があります。

| 注意 | 必ず知っておいていただきたいことを記載しています。 |
|----|---------------------------|
| メモ | 知っておくと便利なことを記載しています。      |

ご注意

- (1) 本書の内容の一部または全部を無断転載することを禁止します。
- (2) 本書の内容は将来予告なしに変更することがあります。
- (3) 本書の内容にご不明な点や誤り、記載漏れなど、お気付きの点がありましたら弊社までご連絡ください。
- (4) 運用した結果の影響については前項に関わらず責任を負いかねますのでご了承ください。
- (5)本製品が、本書の記載に従わずに取り扱われたり、不適当に使用されたり、弊社および 弊社指定以外の、第三者によって修理や変更されたことなどに起因して生じた障害等 の責任は負いかねますのでご了承ください。
- (6)弊社純正品以外および弊社品質認定品以外の、オプションまたは消耗品を装着し、それが原因でトラブルが発生した場合は、保証期間内であっても責任は負いかねますのでご了承ください。ただし、この場合の修理などは有償で行います。

| 1章 準備                                          |
|------------------------------------------------|
| ● 付属品の確認                                       |
| ● 付属品の取り付け                                     |
| ● バッテリの充電18                                    |
| <ul> <li>バッテリの挿入/取り出し</li></ul>                |
| ● レンズの取り付け/取り外し                                |
| ● メモリーカードの挿入/取り出し 27<br>使用できるメモリーカード           |
| <ul> <li>● 電源の入れ方/切り方</li></ul>                |
| <ul> <li>●基本操作と画面の見方32</li> <li>基本操作</li></ul> |
| <ul> <li>● デジタルカメラについて</li></ul>               |

# 付属品の確認

次のものが同梱されていること、それぞれの部品に損傷がないことをお確かめくだ さい。万一不都合がございましたら、お買い求めいただいた販売店にお問い合わせく ださい。

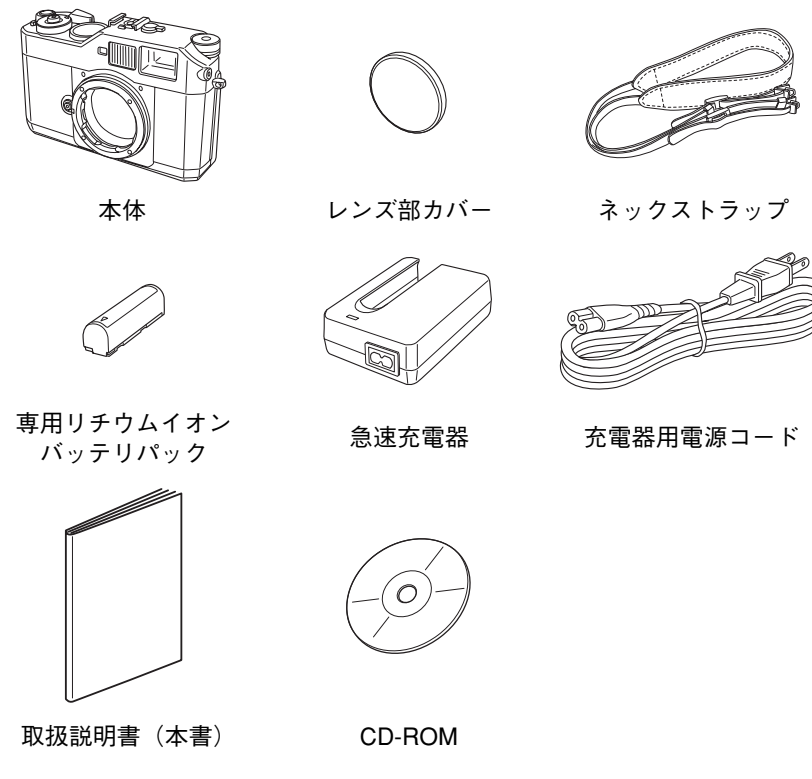

※このほかにも各種ご案内などが同梱されている場合があります。

# ◆オプション品のご案内

本機には、オプション品(別売品)として、次のものをご用意しております。

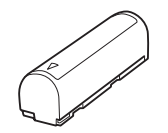

専用リチウムイオンバッテリパック (型番:EPALB1)

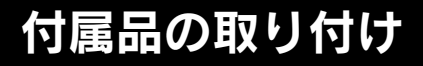

止布をはめ込む

# ◆ネックストラップの取り付け

ネックストラップからキズ防止布やストラップ金具などを取り外し、以下の手順で 本体に取り付けます。

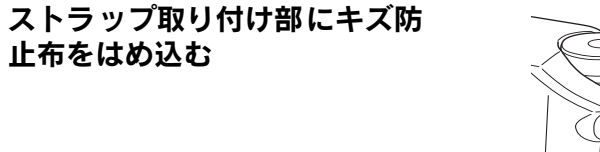

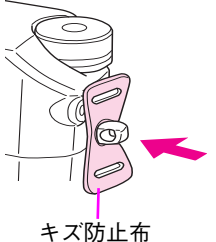

# 2 ストラップ金具を A 部に差し込み、回転させる

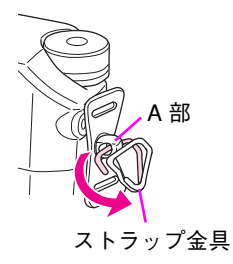

ストラップを右図のように通す 3 ストラップが右図のように通ったら、 取り付け完了です。

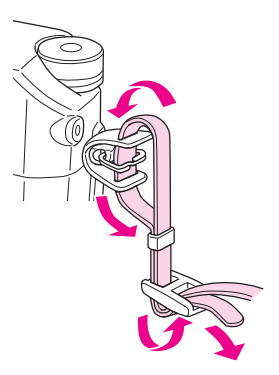

# バッテリの充電

付属の専用リチウムイオンバッテリパック(型番:EPALB1)はお使いいただく前に 必ず充電してください。充電は約3時間で終了します。

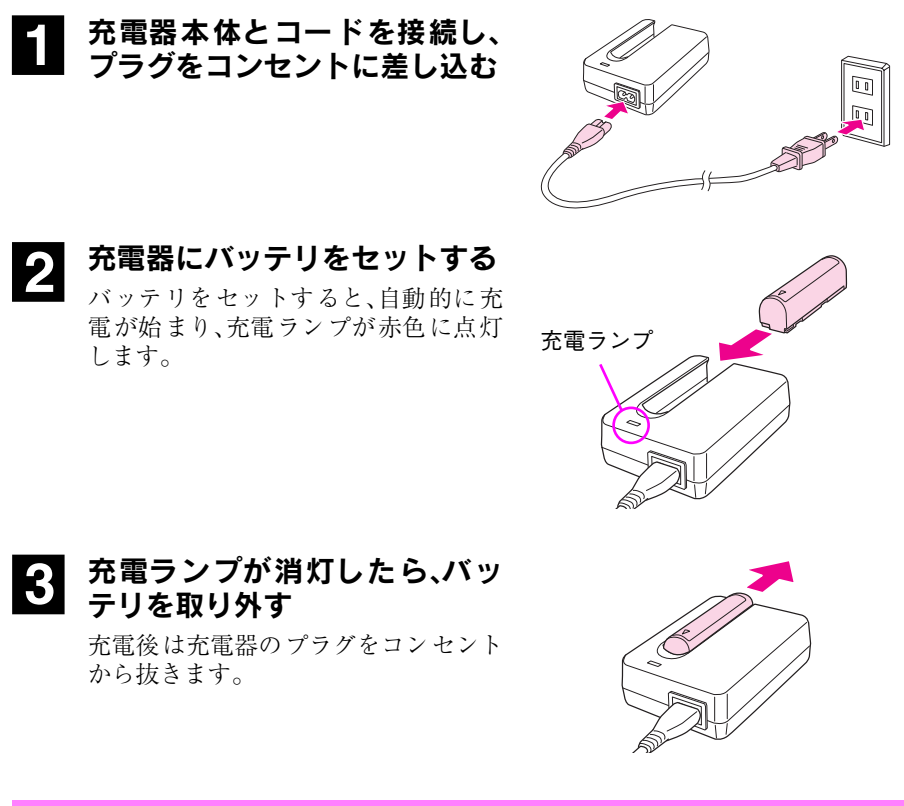

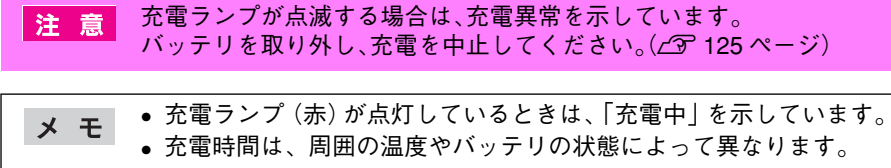

- 注意 本機の専用バッテリ (型番:EPALB1)以外は充電しないでください。
  - 本機を使用していないときでも、バッテリは少しずつ放電しています。お使いいただくときは、直前(1日~2日前)にバッテリを充電することをお勧めします。
  - バッテリを充電するときは、事前に放電したり、使い切る必要はありません。
  - 充電直後や使用直後は、バッテリが温かくなることがありますが、
     異常ではありません。
  - 充電は、周囲の温度が0℃~40℃の場所で行ってください。低温で 充電すると十分な充電ができません。また、高温で充電するとバッ テリを劣化させるおそれがあります。
  - バッテリの特性上、十分に充電された状態でも寒冷地では使用時間 が短くなります。バッテリをポケットに入れて暖めたり、予備のバッ テリを用意するなどしてください。なお、カイロなどをご使用にな るときは、カイロがバッテリに直接触れないよう、ご注意ください。
  - このバッテリは、常温で使用した場合、約400回繰り返し充電する ことができます。(使用条件によって異なることがあります。)十分 に充電しても使用できる時間が著しく短くなったときは、バッテリ の寿命と考えられます。このときは新しいバッテリをお求めください。

# バッテリの挿入/取り出し

本機の電源には、専用リチウムイオンバッテリパック(型番:EPALB1)を使用しま す。これ以外のバッテリは使用できません。

## ◆バッテリの挿入

#### 1 電源スイッチが「OFF」になって いることを確認し、バッテリカ バーを開ける

バッテリを挿入する

2

ます。)

ロックレバーを矢印の方向にスライド させてバッテリカバーを開けます。

バッテリの向きに注意して、押し込みます。(バッテリは少し出た状態になり

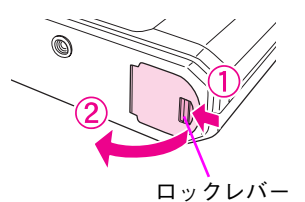

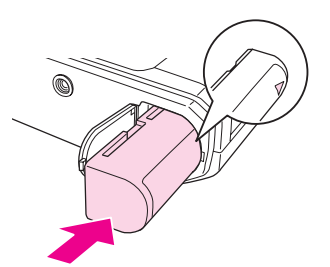

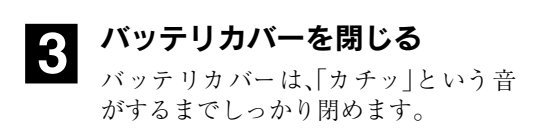

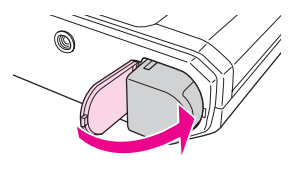

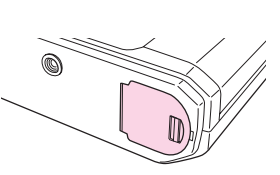

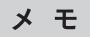

バッテリ残量の確認は「針式インジケータの確認」( *L*37 47 ページ)を 参照してください。

●バッテリの取り外し

バッテリカバーを開け、以下の手順でバッテリを取り出します。

- 注意
   電源スイッチが「ON」のときにバッテリカバーを開けると、針式インジケータが動作しなくなったり、SDメモリーカードに保存されているデータが壊れたり、使用できなくなるおそれがあります。
   針が動いているときは、バッテリカバーを開けないでください。針
  - 式インジケータが動作しなくなるおそれがあります。(*L*37 121 ペー ジ)
- 1 電源スイッチが「OFF」になっていて、針式インジケータの動きが止まっていることを確認し、バッテリカバーを開ける

ロックレバーを矢印の方向にスライド させてバッテリカバーを開けます。

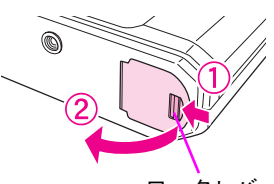

ロックレバー

2 バッテリを引き出す

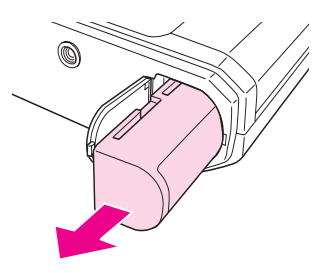

### ◆バッテリの交換について

バッテリを充電しても使用時間が短くなってきたときは、バッテリの寿命が考えら れます。この場合は、オプションバッテリ(型番:EPALB1)をお買い求めいただき、上 記の手順でバッテリを交換します。

注意 使用済みのリチウムイオンバッテリはリサイクルす ることができます。本機を廃棄する場合でも、バッテ リは取り外し、資源を有効に利用するため、充電式電 池リサイクル店へお持ちください。または、地域の条 例や自治体の指示に従ってください。

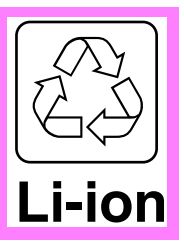

# レンズの取り付け/取り外し

本機の EM マウント(ライカ社 M 型互換マウント)には「M マウント/VM マウント/ ZM マウントレンズ」を装着することができます。また、「M バヨネットアダプターリ ング」(市販品)を装着することで「L マウントレンズ」を装着することができます。

 レンズの取り付け/取り外しは、ホコリの少ない場所で行ってくだ 注意 さい。カメラ内部の CCD にホコリなどが付着すると撮影画像に影 響が出ることがあります。 • マウントから 20.5mm 以上の外形寸法があるレンズは装着できませ h <装着できないレンズ>(ライカ社) HOLOGON 15mmF8 SUPER ANGULON 21mmF4 SUPER ANGULON21mm F3.4 •ELMARIT 28mm F2.8(最初期対象型) 沈鏡胴(沈胴式)レンズを装着した場合、レンズを押し込む(沈胴) させる)ことはできません。無理にレンズを押し込んだり、又は、 押し込んだ状態でカメラボディに装着しますと、ボディおよびレン ズを破損させる恐れがありますので、押し込まない状態で、固定鏡 胴としてお使いください。 <沈胴できないレンズ>(ライカ社) •HEKTOR 50mm F2.5 •ELMAB 50mm E3.5 以下のレンズは、レンズに付属のファインダーが本機には適合しな いため、使用できません。 <使用できないレンズ>(ライカ社) DR SUMMICRON 50mm F2 上記の原因による本機の故障および破損の修理は、保障期間内であっ ても保証範囲外となり、有料となります。また、上記の原因による他社 製レンズの故障および破損に関しては、当社は一切の責任を負いませ ho

# ◆レンズの焦点距離について

本機は 23.7 × 15.6mm(APS-C サイズ)の CCD センサを搭載しています。35mm 版カ メラの撮影面(35 × 24mm)に比べて小さいために、レンズの焦点距離が35mm版カメ ラに比べて約 1.53 倍になります。(「対応レンズ例」 27 135 ページ)

例えば、50mm のレンズを本機に装着した場合、75mm のレンズを 35mm 版カメラに 装着した場合とほぼ同等の焦点距離になります。(50×1.53=76.5mm)

各レンズを本機に装着した場合の焦点距離については、本機背面の「焦点距離換算 表」をご確認ください。(焦点距離換算表の「R-D1s」用の数値は、35mm 版カメラ用の レンズの焦点距離を約1.53 倍にした数値です。)

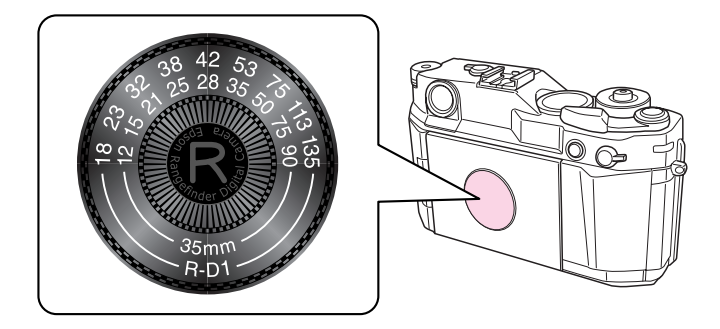

28mm、35mm、50mm レンズは、本機のファインダー内蔵のフレームを切り替えることにより、実際の撮影範囲を確認できます。

12mmレンズや15mmレンズなど、内蔵のフレームに対応していないレンズを装着した場合は、外付けファインダーを使用してください。

35mm版カメラ用外付けファインダーでは、外付けファインダー内のフレームよりも 撮影範囲は狭くなります。

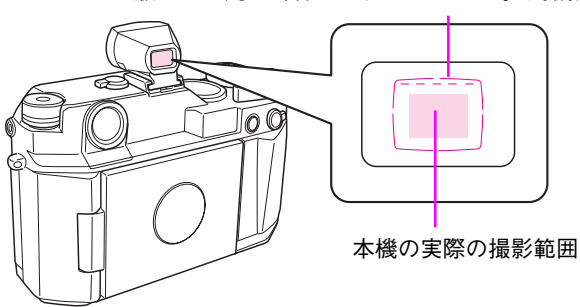

35mm 版カメラ用の外付けファインダーが示す撮影範囲

# ◆ M / VM / ZM マウントレンズの取り付け

- 注意 以下のMマウントレンズは本機の機構上、装着できません。(「対応レンズ例」 /⑦ 135 ページ) HOLOGON 15mmF8 / SUPER ANGULON 21mmF4 / SUPER ANGULON 21mm F3.4 / ELMARIT 28mm F2.8(最初期対象型) / DR SUMMICRON 50mm F2
- 1 レンズ着脱ボタンの「赤マーク」 と、レンズの「赤マーク」を合わ せる

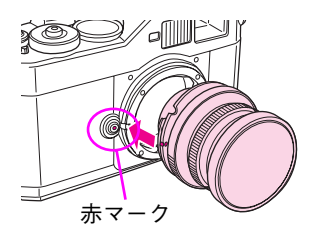

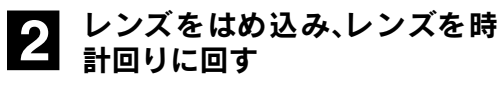

「カチッ」と音がしてレンズが固定され ます。

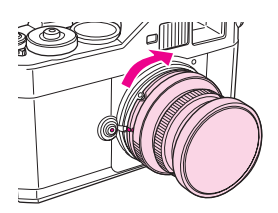

- ◆ M / VM / ZM マウントレンズの取り外し
- レンズ着脱ボタンを押したまま、レンズを反時計回りに回す

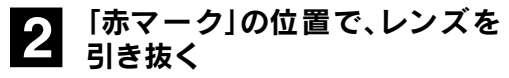

レンズが外れます。

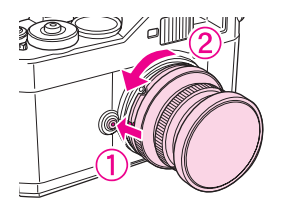

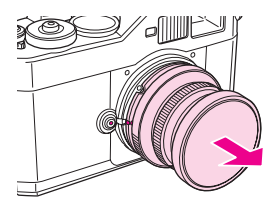

# ◆Lマウントレンズの取り付け

BESSAシリーズ用レンズ(コシナ社製)、また、他社のLマウントレンズの取り付けに は、市販品の「M-バヨネットアダプターリング」(コシナ社製)が必要です。「M-バヨ ネットアダプターリング」の取り付け/取り外しは、以下の手順で行ってください。

- 注意 レンズをアダプターリングに取り付けるとき、またはアダプターリン グからレンズを取り外すときは、必ずアダプターリング付属のリア キャップをアダプターリングに取り付けたまま行ってください。リア キャップを外して素手で取り付け/取り外しを行うとけがをするお それがあります。
- Im-バヨネットアダプターリング」に、レンズを取り付ける レンズマウントネジをアダプタリングのネジ溝に合わせて、時計回りに回します。
- 2 レンズ着脱ボタンの「赤マーク」 とアダプターリングの「赤マー ク」を合わせてレンズをはめ込 み、レンズを時計回りに回す

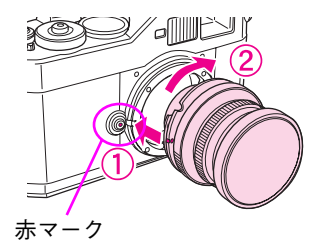

メモ
 「M-バヨネットアダプターリング」(コシナ社製)は3種類ありますが、どれでも使用できます。
 アダプタリングを先にカメラへ取り付けると、その後でレンズをねじ込む際に細かいゴミ(金属粉)がカメラ内部に入り、CCDに付着する可能性があります。このため、アダプタリングは先にレンズの方へ装着することをお勧めします。

# ◆Lマウントレンズの取り外し

レンズ着脱ボタンを押したまま レンズを反時計回りに回し、ア ダプターリングとレンズを一緒 に外す レンズが外れます。

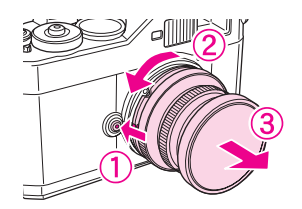

# 2 [M-バヨネットアダプターリング]からレンズを取り外す

アダプターリング付属のリアキャップをアダプターリングに取り付け、レンズを反時計回りに回して、レンズを取り外します。

### ◆画角(フレーム)の設定

本機のファインダー画角設定レバーを、取り付けたレンズの焦点距離に合わせます。 ファインダー内のフレームはすでに 1.53 倍に設定されているので、レンズの焦点距 離に合わせるだけでお使いいただくことができます。

レンズに合わせて、画角設定レバーの位置を変 更し、ファインダー内のフレームを切り換えま す。

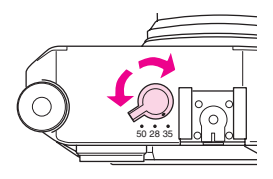

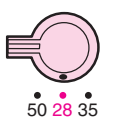

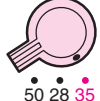

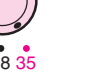

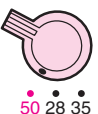

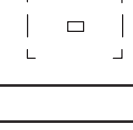

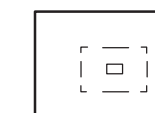

メモリーカードの挿入/取り出し

### ◆使用できるメモリーカード

本機は、記録媒体として「SDメモリーカード」(市販品)を使用します。

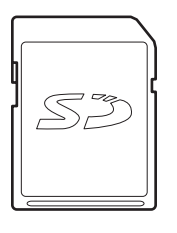

- 注意

   メモリーカードの端子面にホコリやゴミが付いた状態で使用しないでください。端子面が汚れていると、データの読み出しや書き込みができない場合があります。
  - 本機に触れる前に、身近な金属(ドアノブやアルミサッシなど)に
     手を触れて、身体の静電気を取り除くようにしてください。身体からの静電気は、データを消失・破損させるおそれがあります。
  - メモリーカードをセットした後は、取り出すときまで、必ずメモリーカードカバーを閉じておいてください。カバーを閉じておくことで、メモリーカードおよびメモリーカードに記録されているデータを静電気から守ります。
  - 本機で使用する SDメモリーカードは、必ず本機でフォーマット(ご)
     99ページ)してください。パソコン側でフォーマットした SDメモリーカードを使用した場合、データが破損することがあります。
  - アクセスランプが点灯しているときに SD メモリーカードを挿入したり取り出したりすると、保存されているデータが壊れたり、使用できなくなるおそれがあります。
  - MMC(マルチメディアカード)は、使用できません。

メモ SD メモリーカードには、「ライトプロテクト」(書き込み禁止)機能があります。 SD メモリーカードの側面にあるノッチを「LOCK」方向にスライドさせると書き込み禁止となり、SD メモリーカード内のデータを保護することができます。ただし、撮影や初期化ができませんので、撮影時には書込み禁止を解除してお使いください。

### ◆メモリーカードの挿入

- 注意
   ・ 誤った向きに差し込んだり、差し込みが不十分な場合は、メモリーカードを認識しません。
  - 本機はSDメモリーカードが挿入されていなくてもシャッターを切ることができますが、この場合、データは記録されませんのでご注意ください。

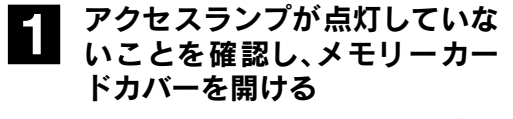

メモリーカードカバーの下端側の角から、カバーを開けます。

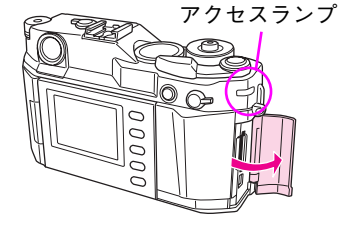

2 メモリーカードを挿入する メモリーカードの向きに注意して、「カ チッ」という音がする位置まで押し込 みます。

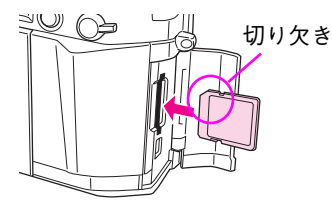

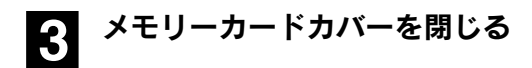

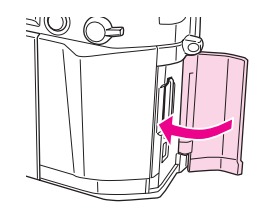

| <b>X T</b> | •「書込み禁止」になっている SD メモリーカードは、記録・消去がで   |
|------------|--------------------------------------|
|            | きません。(二字 27 ページ)                     |
|            | • アクセスランプが点灯していない場合は、各種設定操作中でもメモ     |
|            | リーカードを取り出すことができます。(ただし、メモリーカード       |
|            | のフォーマット中は本機がメモリーカードにアクセスするため、メ       |
|            | モリーカードを取り出さないでください。)                 |
|            | • 未フォーマットの SD メモリーカードを挿入した場合は、 ←→ を押 |
|            | すと SD メモリーカードをフォーマットする画面が表示されます。     |

### ◆メモリーカードの取り出し

注意 アクセスランプが点灯しているときは、メモリーカードを取り出した り、カメラ本体に振動や衝撃を与えたり、バッテリを取り出したりし ないでください。

# アクセスランプが点灯していないことを確認し、メモリーカードカバーを開ける

メモリーカードカバーの下端側の角から、カバーを開けます。

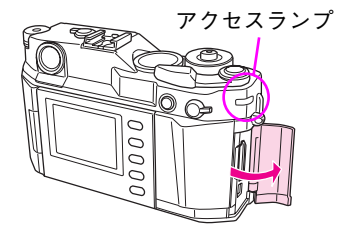

2 メモリーカードを軽く押し込み、まっすぐ引き抜く

軽く押し込むと少し飛び出すので、そ のまま引き抜きます。

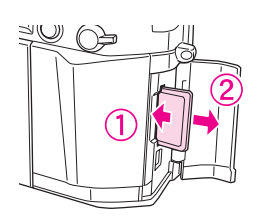

3 メモリーカードカバーを閉じる

メモ アクセスランプが点灯していない場合は、各種設定操作中でもメモ リーカードを取り出すことができます。(ただし、メモリーカードの フォーマット中は本機がメモリーカードにアクセスするため、メモ リーカードを取り出さないでください。)

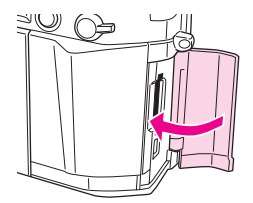

# 電源の入れ方/切り方

### ◆電源の入れ方

電源スイッチを「ON」にします。 針式インジケータの針が、現在の情報を示す位 置に移動します。

購入後、最初に電源をONにしたときは、表示言 語や日時を設定する必要があります。(上3731 ページ)

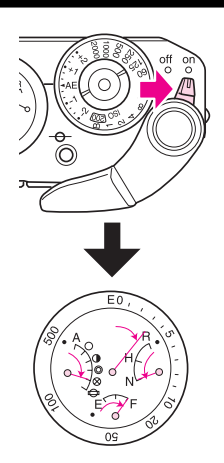

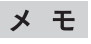

針の指す位置がずれているときは、位置を調整してください。(*上*子 87 ページ)

### ◆電源の切り方

電源スイッチを「OFF」にします。 針式インジケータの針が、元の位置(原点)へ戻 ります。

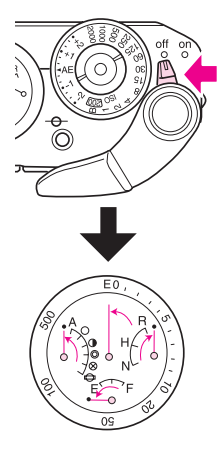

注意 撮影直後はアクセスランプが点灯し、画像データをメモリーカードに 書き込みます。アクセスランプが消灯するまで、本機の電源をOFFにし ないでください。アクセスランプ点灯中に電源をOFFにすると、書き込 み中の画像データが壊れたり、メモリーカードが使用できなくなるお それがあります。

## ◆最初に電源を入れたときは

購入後、最初に電源をONにしたときは、日時を設定する必要があります。以下の手順 で必要な設定を行ってください。

電源スイッチを「ON」にする 針式インジケータの針が、現在の情報 を表示します。 以下の手順に従って、日時を設定します。

液晶モニタを外側に向ける

自動的に日時設定画面が表示されま

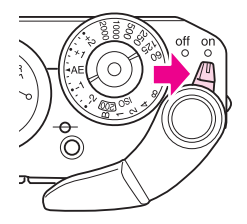

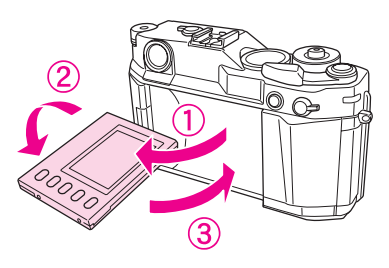

#### 3 ● で設定したい「年」を選び、 (→)を押す

「年」の数値が確定され、「月」の項目に 移動します。

● を押すと、1 つ前の項目に戻ります。

#### **4** 同様の手順で、「月」「日」「時」 「分」を選ぶ

日付と時刻が設定され、撮影モードに なります。(液晶モニタは OFF になりま す。)

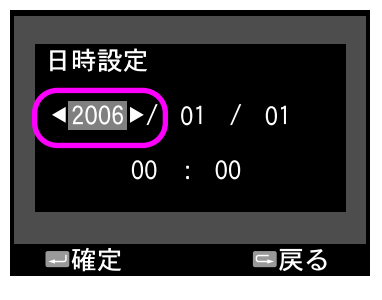

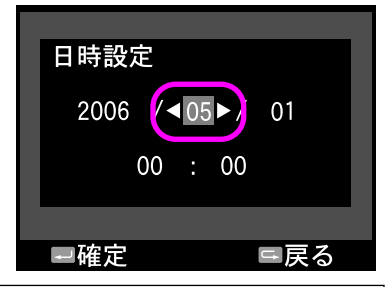

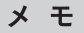

2

す。

長期間使用せずに保管していた場合も、電源を入れたときに日時の設定が必要になることがあります。( <>>> 114 ページ )

# ◆基本操作

本機のほとんどのメニュー操作は、JOG ダイヤル( )で選択して、 ) で選択して、 ) ボタンで 決定して進めます。操作を中止するときは ) ボタンを押します。

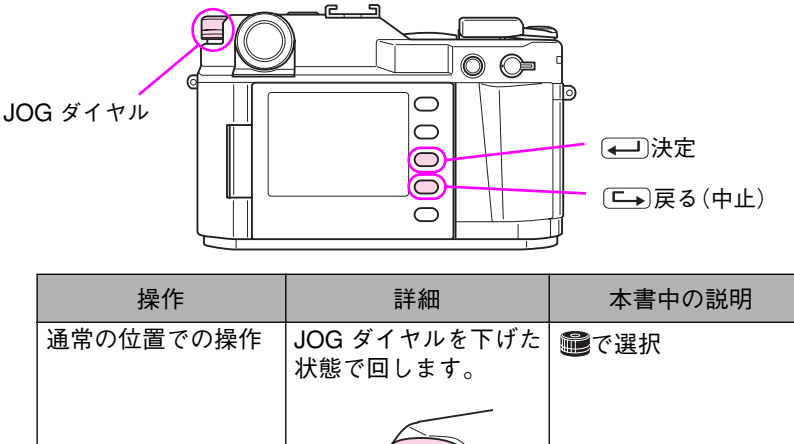

|         | 状態で回します。                   |           |
|---------|----------------------------|-----------|
|         |                            |           |
| 引き上げて操作 | JOG ダイヤルを引き上<br>げた状態で回します。 | ●を引き上げて選択 |
|         |                            |           |

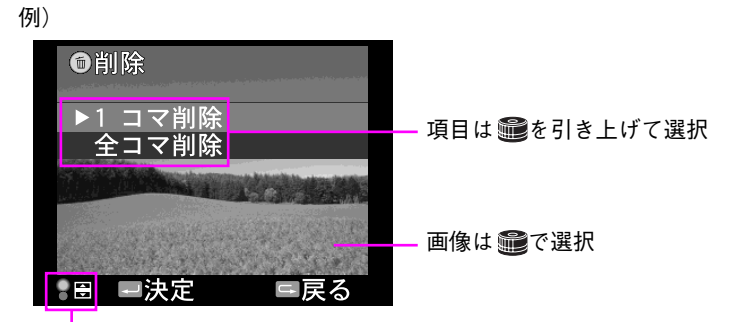

JOG ダイヤルの操作が必要な画面には、 このアイコンが表示されます。

## ◆画面の見方

画像再生画面

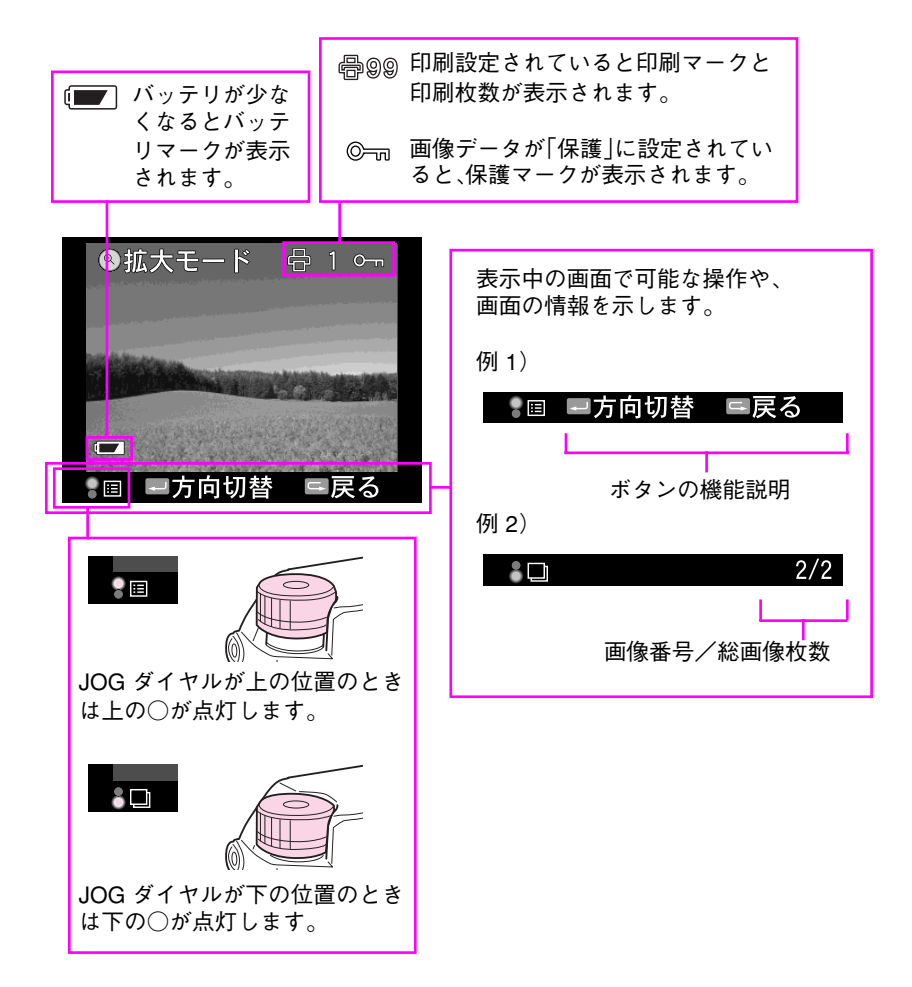

### 機能選択メニュー

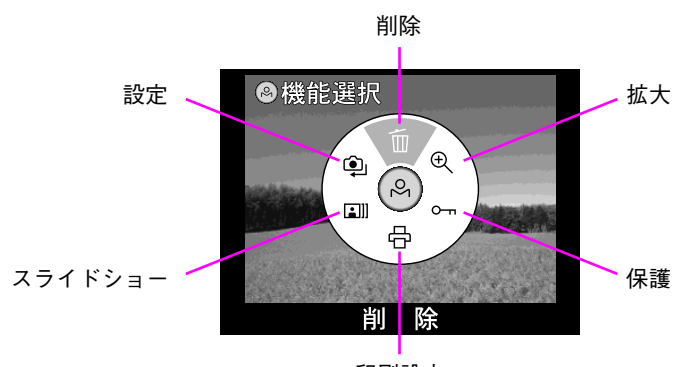

印刷設定

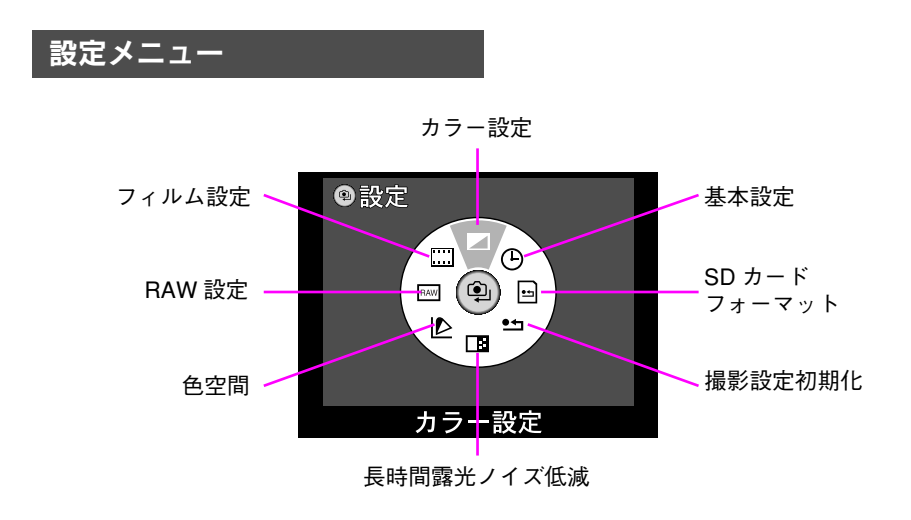
# デジタルカメラについて

デジタルカメラでは、従来のフィルムカメラと異なり、撮影した画像をデジタルデータで記録します。ここでは、本機でデジタルデータを扱う上での基本的なことがらを 説明しています。

### ◆画像品質(記録形式・記録サイズ・圧縮率)

デジタルカメラでは、あらかじめ記録形式や記録サイズ、圧縮率などの画像品質を設 定して撮影を行います。画像品質は、撮影データの用途(出力サイズなど)によって決 めます。

### 記録形式

本機では、撮影した画像を JPEG 形式または、RAW 形式で記録することができます。

| JPEG                                                                                                    | RAW                                                                                                    |
|----------------------------------------------------------------------------------------------------|----------------------------------------------------------------------------------------------------|
| ■概要                                                                                                    |                                                                                                    |
| 多くのデジタルカメラで採用し<br>ている形式で、一般的なアルバ<br>ムソフトや他のデジタルカメラ<br>などで見ることができます。<br>ファイルを小さくするために、<br>人間の目には認識しずらい色や<br>階調を間引いているため、非可<br>逆性のデータになります。<br>※ JPEG データは、Exif2.21、<br>および、DCF2.0 に準拠して<br>います。 | RAW(生の)というとおり、レンズから<br>入って CCD が受け取った光のデータをその<br>まま記録する形式です。(フィルムカメラで<br>いえば、フィルムに焼き付けられたままのよ<br>うな状態です。)<br>このデータは専用のアプリケーションソフト<br>を使って画像を処理し、JPEG データや<br>TIFF データとして出力します。これをフィ<br>ルムと同様に、「現像」といいます。<br>※通常は現像処理をしないと再生できません<br>が、本機では、簡易的に再生できます。 |
| ■メリット                                                                                                    |                                                                                                    |
| <ul> <li>画像をすぐ見ることができる</li> <li>ファイルサイズが小さい</li> <li>汎用性がある(いろいろなソ<br/>フトウェアに対応している)</li> </ul>                                                                                                | <ul> <li>ホワイトバランスや露出補正値などを現像時に調整できる</li> <li>CCD が受け取った光のデータを直接加工するため、画像の劣化を防ぐことができる</li> <li>JPEG 形式よりも多階調な色を記録できる</li> </ul>                                                                                                    |
| ■デメリット                                                                                                    |                                                                                                    |
| 画像を加工すると劣化する                                                                                                    | <ul> <li>ファイルサイズが大きい</li> <li>汎用性がない</li> <li>現像のためにパソコンが必要</li> <li>画像加工の知識が必要</li> </ul>                                                                                                    |

### 記録サイズ

記録サイズと用途の関係は、以下のようになります。

| 記録形式と記録サイズ                           | 用途                                                                    | サイズ     |
|--------------------------------------|-----------------------------------------------------------------------|---------|
| 約 600 万画素(3008 ×<br>2000pixel)の RAW  | 高精細なフォトレタッチおよび A3 サ<br>イズまでの出力に適しています。<br>(専用のソフトウェアによる「現像」が<br>必要です。 | 約 10MB  |
| 約 600 万画素(3008 ×<br>2000pixel)の JPEG | A3 サイズまでの出力に適しています。                                                   | 約 3MB   |
| 約 300 万画素(2240 ×<br>1488pixel)の JPEG | A4 サイズまでの出力に適しています。                                                   | 約 1.5MB |

### 圧縮率

本機で撮影する JPEG 画像の圧縮率は、1/4 です。(変更できません。)

# ◆ファイル名

本機で撮影した画像データは、「EPSN **\* \* \* \*** .XXX」(色空間を sRGB に設定して撮 影した場合)または「\_EPS **\* \* \* \*** .XXX」(色空間を Adobe RGB に設定して撮影した 場合)というファイル名で記録されます(**\* \* \* \*** は連番)。また、「.XXX」は、JPEG の 場合は「.JPG」、RAW の場合は「.ERF」になります。

# ♦ ISO 感度について

フィルムカメラではISO感度はフィルムごとに決まっていますが、デジタルカメラで はカメラ側で設定します。(フィルムと異なり、1ショットごとの変更もできます。) ISO感度を高めに設定するとシャッタースピードを速くすることができますが、画像 にざらつき(ノイズ)が生じることがあります。

ISO 感度を低くするとノイズの少ない画像を得ることができますが、シャッタース ピードが遅くなります。

本機で設定できる ISO 感度は、ISO200 ~ 1600 になります。

# ◆ホワイトバランスについて

デジタルカメラで白い被写体を白く写すために、被写体周辺の光源に合わせて、カメ ラ側で調整を行います。この調整を「ホワイトバランスを合わせる」といいます。 本機で設定できるホワイトバランスは、オート/晴天/日陰/曇天/白熱電球/蛍 光灯になります。

メモ
 「RAW 形式」で撮影し、本機に付属のアプリケーションソフトで現像する場合は、色温度(2000K~10000K)などによるホワイトバランスの設定なども可能です。現像アプリケーションソフトの使用方法については、「EPSON Photolier オンラインヘルプ」または「EPSON RAW Plug-In オンラインヘルプ」を参照してください。
 フィルムカメラのように「フィルター」を使用して色調整を行いたい場合は、本機のホワイトバランスを「晴天」に設定してください。

### 6温度

光の色を絶対温度(K:ケルビン)で表したものを、「色温度」といいます。色温度とホ ワイトバランスの関係は以下のようになります。

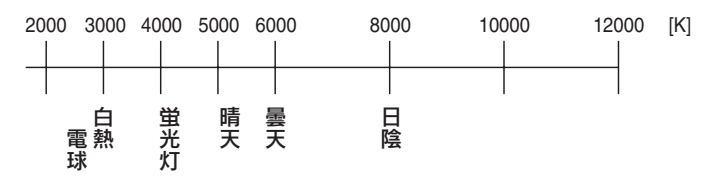

# ◆ CCD センサについて

CCD (撮影素子)は、フィルムカメラの「フィルム」にあたる部分です。レンズから入ってきた光は、CCD に集められ、光の情報がデジタルデータに変換されます。

### 暗点·暗線

CCD センサ にゴミやホコリが付着すると、撮影した画像に黒い点や線が写り込むことが あります。(この場合は、常に同じ位置に黒い点や線が写り込みます。)CCD センサに付着 したゴミやホコリは清掃手順に従って清掃してください。(プ 116 ページ)

注意 できるだけ CCD センサにゴミやホコリが付着しないようにするため に、特に以下の点にご注意ください。 ・ホコリの多い場所でレンズ交換したり、放置しない。 ・本機を上向きにしてレンズ交換しない。 ・本機を使用しない場合はレンズ部カバーを取り付けて保管する。 ・市販のエアスプレーは絶対に使用しない。(スプレー内に入ってい る細かい液体が CCD センサに付着して症状がひどくなる場合があ ります。)

### 輝点画素

稀に一部の画素が常時明るい点として撮影されてしまうことがあります。これを輝 点画素と呼びます。(故障ではありません。)輝点画素は使用状況によって徐々に発生 しますが、これは避けられません。本機の輝点画素補正機能(上3789ページ)によって 輝点画素を目立たなくすることができます。

| 2章 撮影                             |
|-----------------------------------|
| <ul> <li>● 撮影の基本</li></ul>        |
| <ul> <li>● 画質に関する設定</li></ul>     |
| ● 光源に関する設定 51<br>ホワイトバランスを設定する 51 |
| <ul> <li>● 絞り優先 AE 撮影</li></ul>   |
| ● マニュアル撮影                         |
| ● その他の撮影                          |

# ◆カメラの持ち方・構え方

カメラを構えるときは、以下のようにすると安定します。

注意
 レンズキャップを外した状態でレンズを太陽に向けないでください。太陽光線によりシャッター膜を傷めるおそれがあります。
 レンズ保護のため、撮影後はレンズキャップをつけてください。

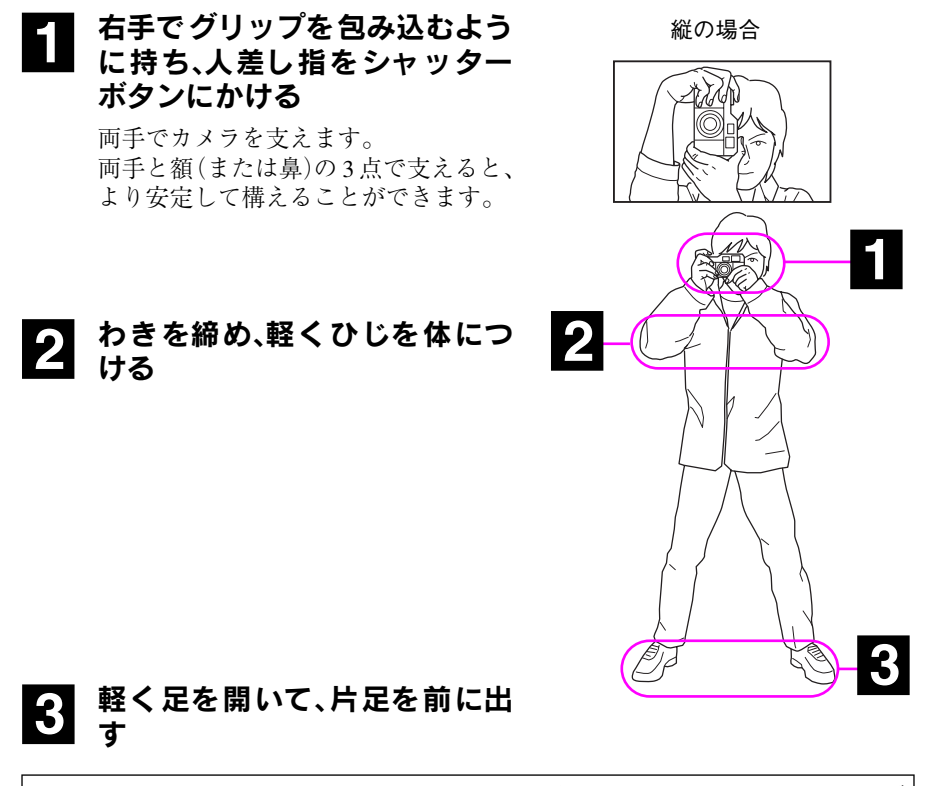

**メ モ** シャッタースピードが遅いときは、手ぶれを防ぐために、三脚、ケーブ ルレリーズなどの使用をお勧めします。

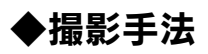

被写体に応じて、以下のような撮影のしかたがあります。

| 撮影手法                                         |                               | 内容                                                                                                    |
|----------------------------------------------|-------------------------------|----------------------------------------------------------------------------------------------------|
| 絞り優先 AE 撮影                                   |                               | レンズの絞りと露出補正値を自分で決めて、シャッ<br>タースピードをカメラに任せて撮影します。スナップ<br>撮影する場合に適した撮影方法です。任意の位置で露<br>出を固定することもできます。(AE ロック撮影)<br>( <i>L</i> 37 52 ページ)     |
| マニュアル<br>撮影<br>シャッター<br>スピードを<br>先に決める<br>場合 | 絞りを先に<br>決める場合                | 背景のボケ具合など、被写界深度をコントロールした<br>い場合に適した撮影方法です。人物を撮影するとき<br>に、背景をぽかした写真を撮影することができます。<br>露出はシャッタースピードダイヤルで調整します。<br>(∠3756ページ)                 |
|                                              | シャッター<br>スピードを<br>先に決める<br>場合 | 被写体の動きを表現したい場合に適した撮影方法で<br>す。被写体に合わせてシャッタースピードを決定する<br>ことによって、止まっているような写真や、スピード<br>感のある写真を撮影することができます。<br>露出はレンズの絞りで調整します。<br>(23758ページ) |
| その他の<br>撮影                                   | フラッシュ<br>撮影                   | 室内など、明るさが足りない場合に適した撮影方法です。<br>本機でフラッシュ撮影をする場合は、外部フラッシュ<br>(市販品)が必要です。<br>(∠37 60 ページ)                                                    |
|                                              | バルブ撮影                         | 夜景や花火、天体を撮影する場合に適した撮影方法です。<br>(∠͡͡͡ 62 ページ)                                                                                              |

# ◆ファインダー視野率

本機のファインダー視野率(ファインダーで確認できる範囲)は85%(3m時)です。実際に撮影される範囲は、ファインダー内のフレームより多少広くなります。

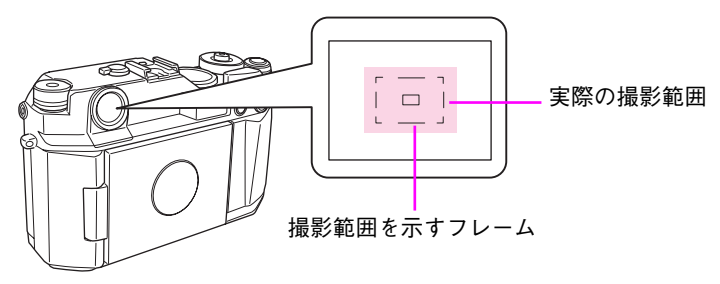

# ◆ピントの合わせ方

本機では、以下の方法でピントを合わせます。

ファインダーを覗きながら中央に被写体の縦の線を合わせ、一本の直線になるまで レンズの距離リングを回します。

ピントを合わせた後、被写体の構図を決めてください。

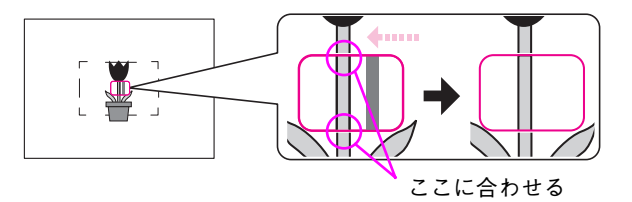

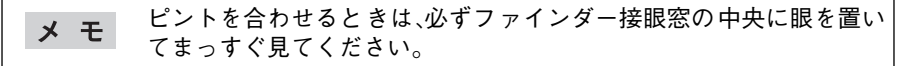

### 

中央の二重像が合致するまでレンズの距離リングを回します。

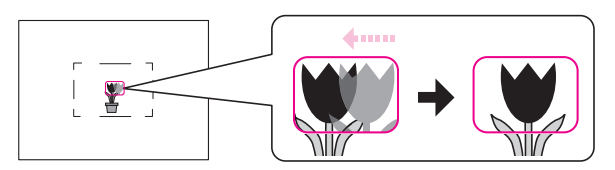

### すばやいピント合わせのために-1

フォーカシングレバーを備え、フォーカス距離表示があるレンズを使用している場合は、このレバーの位置と目測による測距によっておおよそのピント合わせが可能 になります。

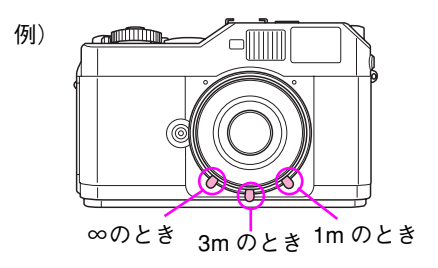

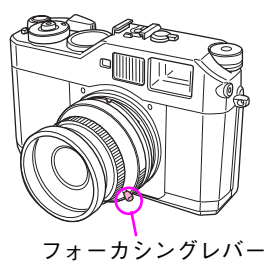

# すばやいピント合わせのために-2(被写界深度とパンフォーカス撮影)

被写体にピントを合わせたとき、「被写体までの距離」が「ピント位置」となります。しかし、実際の写真ではその前後もピントが合っている場合があります。

このピントが合っている範囲を「被写界深度」と呼びます。範囲が広い状態を「被写界 深度が深い」、狭い状態を「被写界深度が浅い」と言います。

被写界深度は、広角レンズのような焦点距離の短いレンズを使用すると深くなり、望 遠レンズのような焦点距離の長いレンズを使用すると浅くなります。

また、同じレンズを使用しても、絞りを絞り込むと深くなり、絞りを開けると浅くな ります。絞りの数値に対応した被写界深度は、レンズのフォーカシングリングと被写 界深度目盛りで確認できます。

下図のレンズのようにピントが合っているとき、絞りがf4の場合は被写界深度は約1.5 ~2mになります。絞りをf16に絞り込んた場合は被写界深度は約1~6mに広がります。

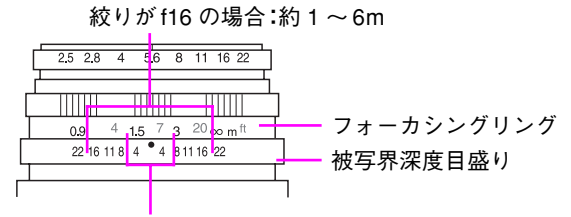

絞りがf4 の場合:約1.5~2m

被写界深度が深い状態、つまりピントが合っている範囲が広い状態を利用して、近くから遠くまでピントが合うように撮影することを「パンフォーカス撮影」と呼びます。 パンフォーカス撮影は、近くの被写体と遠くの景色を一緒に撮影するときや、被写体のピントを合わせにくいとき、ピント合わせの時間がないときに便利です。

注意 パンフォーカス撮影は、絞りを絞り込んで撮影することになるため、 シャッタースピードが遅くなります。そのため、動きのある被写体の 撮影には向いていません。

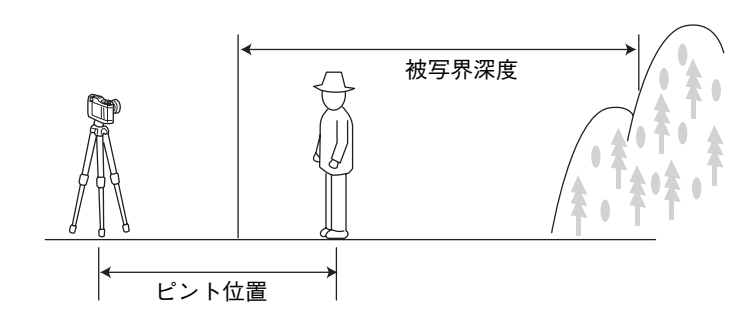

# ◆露出計の見方

本機には、中央部重点平均測光露出計が装備されており、露出計での測定値はファイ ンダー部に表示されます。絞りとシャッタースピードを変えて撮影する場合、この露 出計を確認し、適正露出になるように設定します。

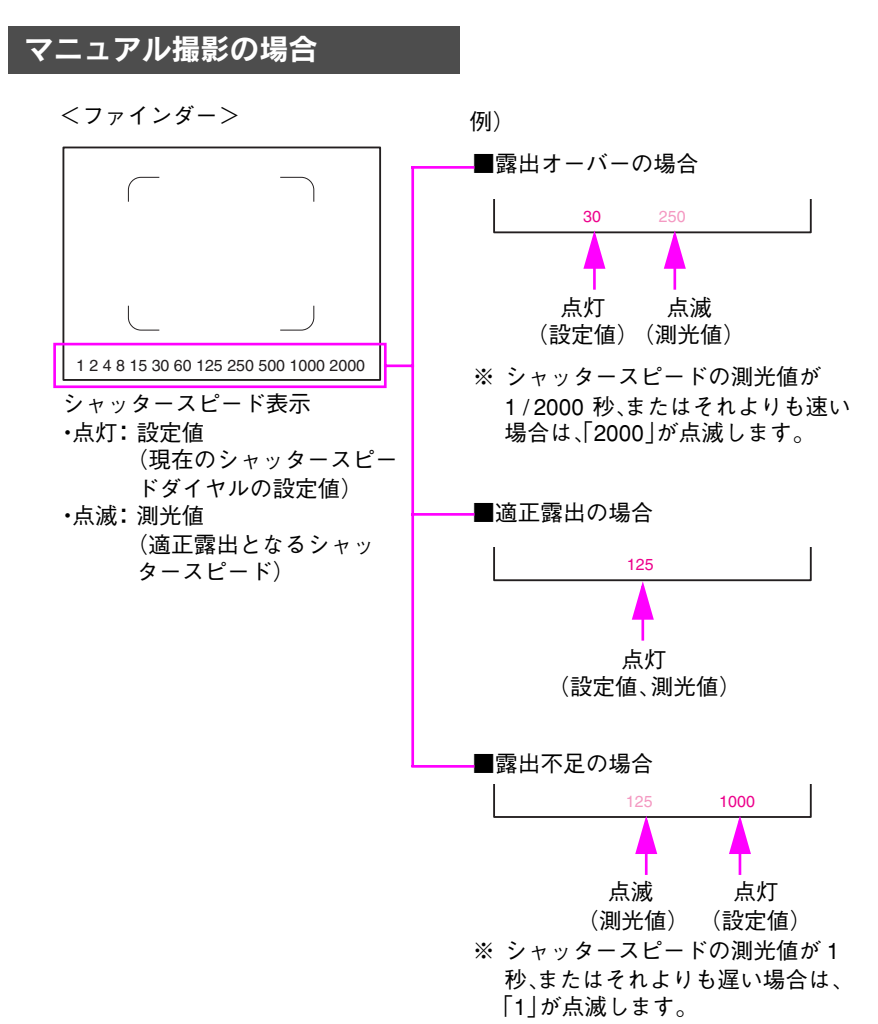

### 絞り優先 AE 撮影の場合

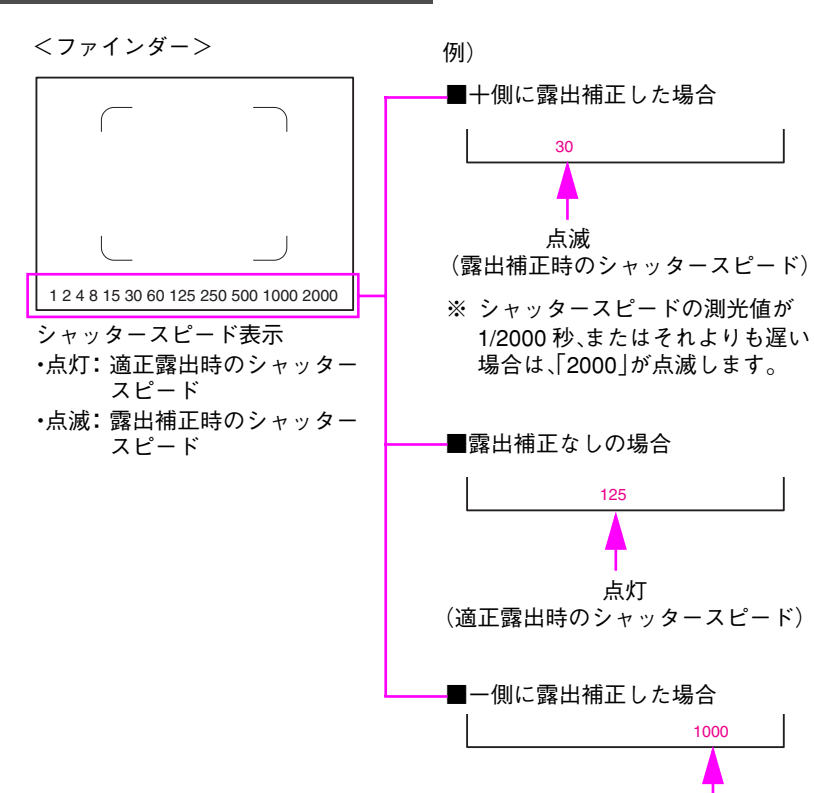

点滅 (露出補正時のシャッタースピード) ※ シャッタースピードの測光値が1 秒、またはそれよりも遅い場合は、 「1」が点滅します。

### 本機の測光範囲について

本機に内蔵されている露出計の測光可能範囲は EV 1 ~ EV19(ISO100 時)です。 測光可能な範囲(EV 値、シャッタスピード、絞り)は以下のとおりです。

ISO100 時のシャッタースピード・絞り・EV 値の関係図

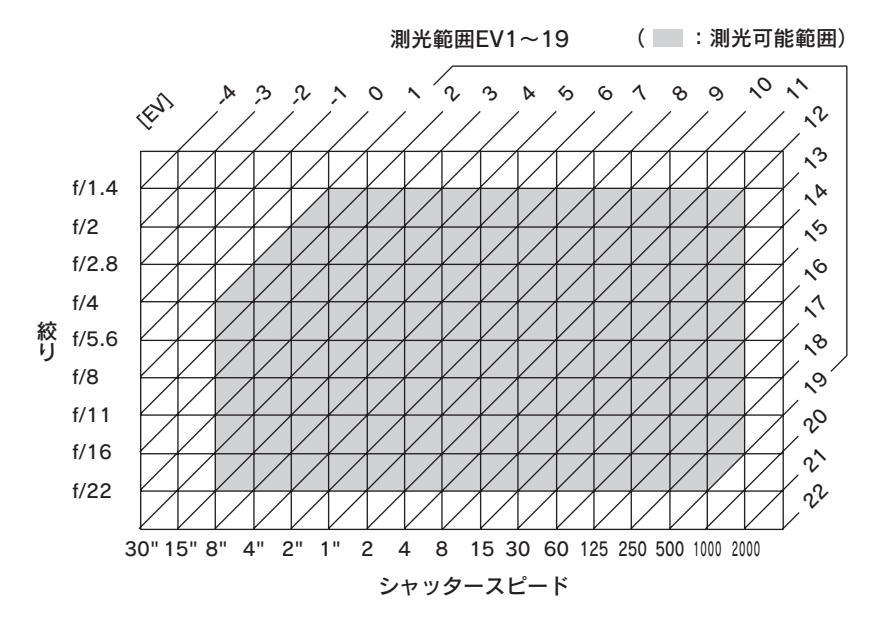

# ◆針式インジケータの確認

撮影の前には、針式インジケータを確認して、バッテリ残量、ホワイトバランス、画像 品質、撮影可能枚数をチェックしておきます。

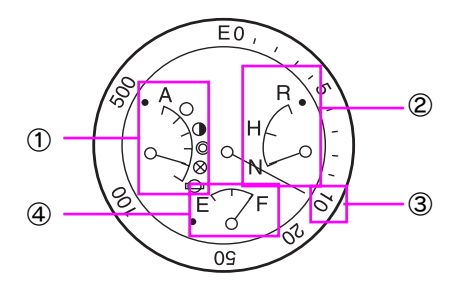

### ① ホワイトバランス

ホワイトバランスの設定をマークで示しています。

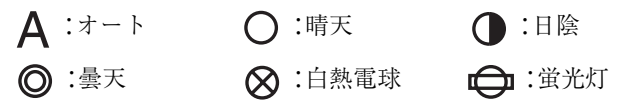

### ② 画像品質

画像品質の設定を示しています。 R:約600万画素(3008 × 2000pixel)のRAW H:約600万画素(3008 × 2000pixel)のJPEG N:約300万画素(2240 × 1488pixel)のJPEG

### ③ 撮影可能枚数

針式インジケータの外周の目盛りで、現在設定されている画像品質での撮影可能枚 数を示しています。

500~10:おおよその撮影可能枚数を示します。

- 10~1 :残りの撮影可能枚数を示します。
- :撮影可能枚数がありません。
- E :SDメモリーカードが入っていない場合など、「SDカードエラー」であることを示します。

### ④ バッテリ残量

- F:バッテリ残量は十分あります。
- E:バッテリ残量がありません。

撮影可能枚数の表示は、おおよその目安です。画像ファイルのサイズ メモ は、撮影する画像や画像品質の設定によっても異なります。

# 画質に関する設定

本機の画質に関する設定は以下のようになっています。設定は必要に応じて変更することができます。

| 項目     | 設定値<br>(は初期設定)                                                                                                    | 設定内容                                                                                                    |
|--------|----------------------------------------------------------------------------------------------------|----------------------------------------------------------------------------------------------------|
| 画像品質   | R : 約 600 万画素(3008 ×<br>2000pixel)の RAW<br><u>H</u> : 約 600 万画素(3008 ×<br>2000pixel)の JPEG<br>N : 約 300 万画素(2240 ×<br>1488pixel)の JPEG | 撮影する画像の記録形式と記録<br>サイズを設定します。<br>( <i>L</i> 37 49 ページ)<br>RAW データと JPEG データを<br>同時に保存する設定にしている<br>場合、「R」に設定して撮影する<br>と約 600 万画素の JPEG データ<br>も一緒に記録されます。<br>( <i>L</i> 37 96 ページ)                         |
| フィルム設定 | <u>標準設定</u><br>フィルム 1<br>フィルム 2<br>フィルム 3                                                                                              | 撮影する画像の彩度やコントラ<br>スト、エッジ強調などのタイプ<br>を設定します。<br>(2 93ページ)<br>「フィルム1~3」は、それぞれ<br>撮影シーンに適した設定の組み<br>合わせになっています。各設定<br>値に対応する撮影シーンは以下<br>の通りです。<br>「フィルム1]:人物撮影<br>「フィルム2]:風景撮影<br>「フィルム3]:夜景撮影<br>(2 94ページ) |
| ISO 感度 | 200<br>400<br>800<br>1600                                                                                                    | 撮影状況に応じて ISO 感度を設<br>定します。<br>(_37 50 ページ)                                                                                                    |

# ◆画像品質を設定する

画像品質は、以下の手順で選択します。

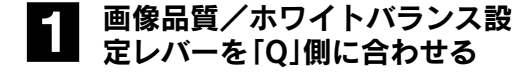

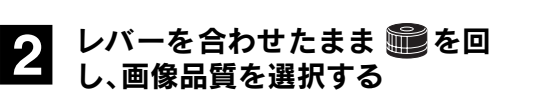

JOG ダイヤルを回すと針式インジケー タの針が動きます。

- R:約 600 万画素(3008 × 2000pixel)の RAW
- H:約 600 万画素(3008 × 2000pixel)の JPEG
- N:約 300万画素(2240 × 1488pixel)の JPEG

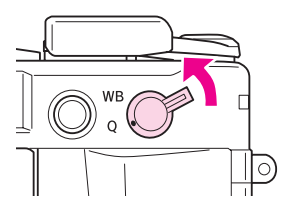

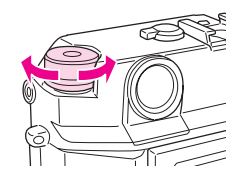

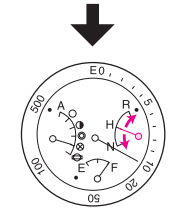

### 3 画像品質/ホワイトバランス設 定レバーを離す

針式インジケータに画像品質が表示さ れます。

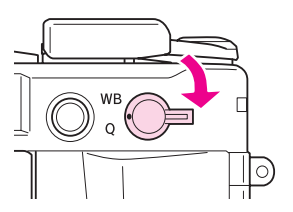

# ◆ ISO 感度を設定する

ISO 感度は、以下の手順で選択します。

1 シャッター速度ダイヤルを引き 上げる

外側の枠が持ち上がります。

**2** ISO 感度を設定する シャッター速度ダイヤルに ISO 感度が 表示されます。

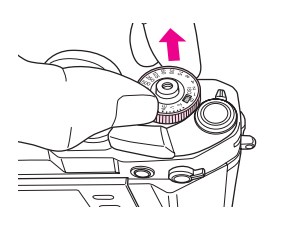

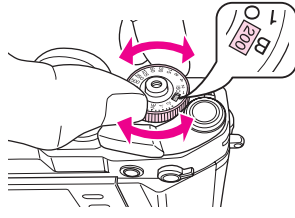

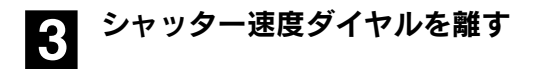

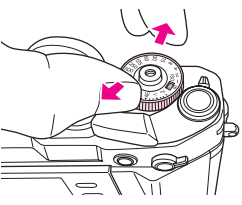

メモ 被写体が暗いときは、ISO 感度を高めに設定するとシャッタースピー ドを速く設定することができます。ただし、ISO感度を高めに設定した 場合は、画像にざらつき (ノイズ)が生じることがあります。

# 光源に関する設定

本機の光源に関する設定は以下のようになっています。設定は必要に応じて変更す ることができます。

| 項目           | 設定値<br>(は初期設定)                              | 設定内容                      |
|--------------|---------------------------------------------|---------------------------|
| ホワイト<br>バランス | <u>オート</u><br>晴天<br>日陰<br>曇天<br>白熱電球<br>蛍光灯 | 光源に応じてホワイトバランスを設定し<br>ます。 |

# ◆ホワイトバランスを設定する

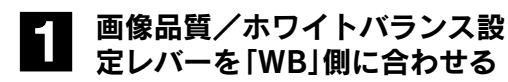

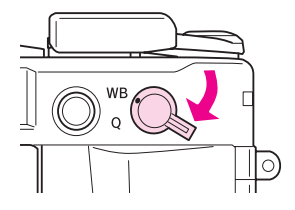

2 レバーを合わせたまま、 🕮を 回し、ホワイトバランス(光源) を選択する

> JOG ダイヤルを回すと針式インジケー タの針が動きます。

- A:オート 〇:曇天
- ○:晴天 ◎:白熱電球
- ●:日陰 ●:蛍光灯

### 3 画像品質/ホワイトバランス設 定レバーを離す

針式インジケータにホワイトバランス が表示されます。

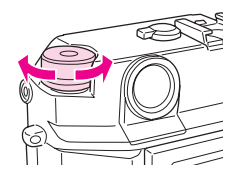

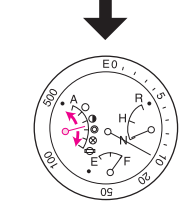

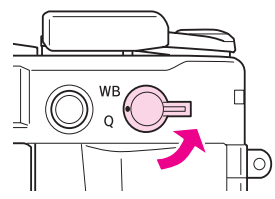

# 絞り優先 AE 撮影

絞り優先AE撮影では、絞りを設定するとシャッタースピードを自動的にカメラが決 定します。これを「絞り優先 AE 撮影」といいます。絞り優先 AE 撮影は、以下の手順で 行います。

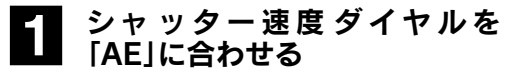

シャッター速度ダイヤルは「AE」の位置 で固定されます。

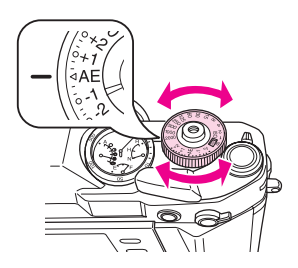

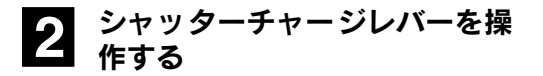

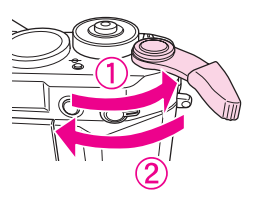

### 3 レンズの絞りリングを回し、設 定したい絞りに合わせる

シャッタースピードを速くしたい場合 や背景をぼかしたい場合は絞りを開放 方向へ、被写界深度を深くしたい場合 は絞りを絞る方向へ回します。

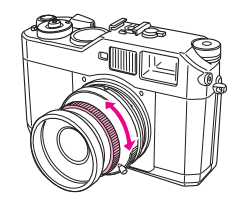

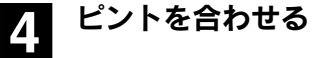

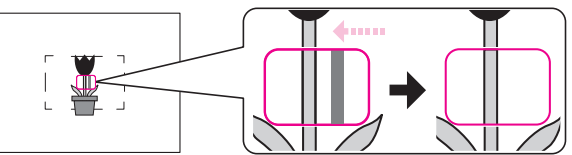

5 シャッターボタンを半押しし、 ファインダー内に表示される シャッタースピードを確認する シャッタースピードを変更したい場合 は、手順3に戻り、絞りを調節します。

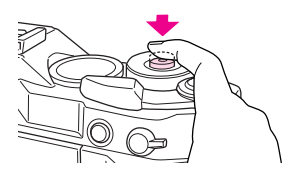

### 6 シャッターボタンを全押しする 適正露出になるように自動的にシャッ タースピードが設定され、写真が撮影 されます。

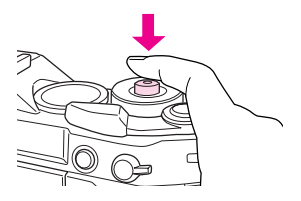

- 注 意

   撮影直後はアクセスランプが点灯し、画像データをメモリーカードに書き込みます。アクセスランプが消灯するまで、本機の電源をOFFにしないでください。アクセスランプ点灯中に電源をOFFにすると、書き込み中の画像データが壊れたり、メモリーカードが使用できなくなるおそれがあります。
  - 本機のシャッター速度ダイヤルは、 「AE」の位置で自動的に固定されます。 シャッター速度ダイヤルをAEの位置か ら動かす場合は、右図のロックボタン を押しながら操作してください。

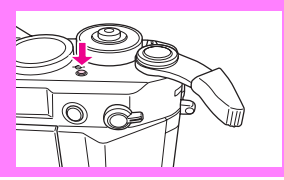

| メモ | • 絞りの数値が小さくなるほど背景をぼかした写真を撮影できます。                           |
|----|------------------------------------------------------------|
|    | (被与界深度が浅くなります。)                                            |
|    | <ul> <li>絞りの数値が大きくなるほど、前後に広い範囲をくっきりさせた写</li> </ul>         |
|    | 真を撮影できます。(被写界深度が深くなります。)                                   |
|    | <ul> <li>● 長時間露光ノイズ低減を「ON」に設定して (∠37 98 ページ)、遅い</li> </ul> |
|    | シャッタースピードで撮影したとき、ノイズ除去処理のため撮影時                             |
|    | 間が長くかかる場合があります。(ノイズ除去処理中に電源を OFF                           |
|    | にしたり、バッテリがなくなると、ノイズ除去処理前の画像が記録                             |
|    | されます。)                                                     |

# ◆露出補正をする場合

本機で測定した露出を意図的に変えることを「露出補正」といいます。本機では、 シャッター速度ダイヤルで露出補正を行います。

十側に露出を補正すると明るくなります。

ー側に露出を補正すると暗くなり ます。

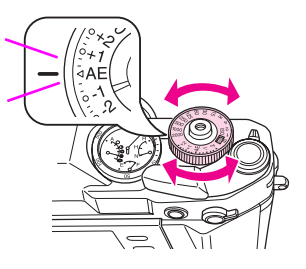

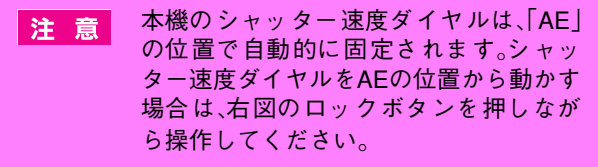

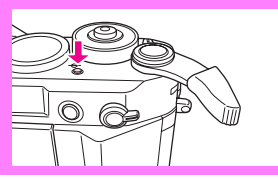

**メ** モ 本機は中央部重点平均測光式のため、被写体の色によって測光値が変わります。撮影の際、白っぽい被写体の場合は露出のプラス補正、黒っぽい被写体の場合は露出のマイナス補正が必要となります。

### 露出補正を解除するときは

シャッター速度ダイヤルを「AE」に合わせると、露出補正量が0になります。

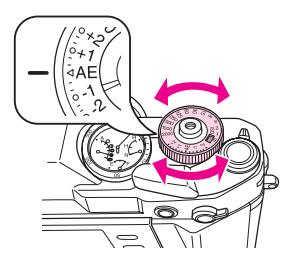

# ◆露出を固定する場合(AE ロック撮影)

絞り優先 AE 撮影で、被写体が構図の中心にない場合や逆光の場合など、露出を決め てから撮影したい場合は、「AE ロック」ボタンを使って露出を固定して撮影します。 ※基本的な撮影のしかたは「絞り優先 AE 撮影」と同様です。

### 【記録】 「絞り優先AE撮影」(23 52ページ)の手順1~4の操作を行う

2 露出をあわせたい対象にカメラ を向けて、シャッターボタンを 半押しする

### 3 ファインダー内にシャッタース ピードが表示されている間に [AE ロック]ボタンを押す

「AE ロック」ボタンを押している間、露 出が固定されます。(シャッターボタン から指を離しても露出は固定されてい ます。)

4 「AE ロック」ボタンを押したま ま撮影したい構図に戻し、 シャッターボタンを全押しする 「AEロック」ボタンを押したときの露出 で、撮影されます。

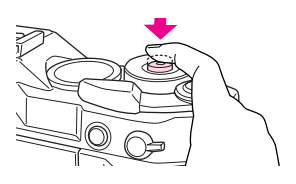

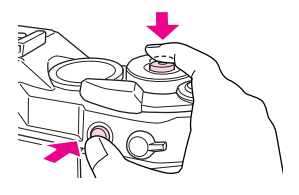

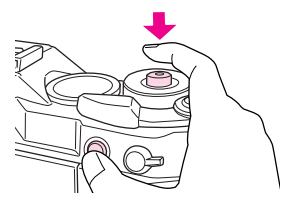

注意 撮影直後はアクセスランプが点灯し、画像データをメモリーカードに 書き込みます。アクセスランプが消灯するまで、本機の電源を OFF に しないでください。アクセスランプ点灯中に電源を OFF にすると、書 き込み中の画像データが壊れたり、メモリーカードが使用できなくな るおそれがあります。

# マニュアル撮影

マニュアル撮影では、被写体や撮影意図に応じて絞りを先に決めたり、シャッタース ピードを先に決めたりして撮影します。

# ◆絞りを先に決める場合

絞りを先に決めて撮影する場合は、以下の手順で撮影します。

# シャッターチャージレバーを操作する

# 2 レンズの絞りリングを回し、設定したい絞りに合わせる

シャッタースピードを速くしたい場合 や背景をぽかしたい場合は絞りを開放 方向へ、被写界深度を深くしたい場合 は絞りを絞る方向へ回します。

# 3 シャッターボタンを半押しする

露出計が作動し、ファインダー内に適 正露出となるシャッタースピードが表示されます。 半押し後、露出計は約12秒間作動します。

# 4 シャッター速度ダイヤルを回し、適正露出になる位置に合わせる

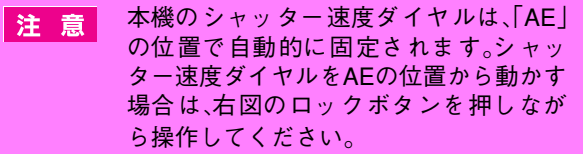

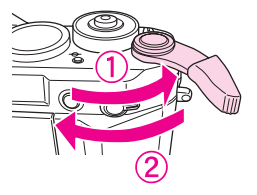

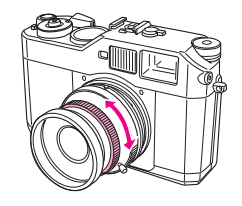

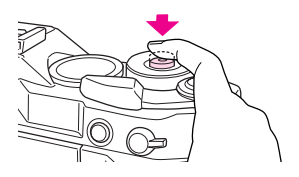

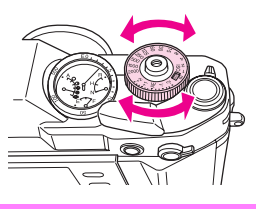

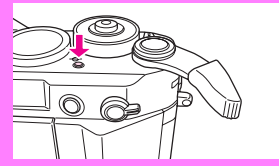

ピントを合わせる

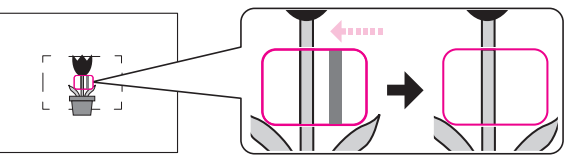

シャッターボタンを全押しする 6

写真が撮影されます。

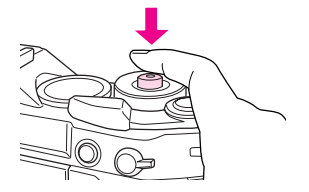

- 撮影直後はアクセスランプが点灯し、画像データをメモリーカードに 注意 書き込みます。アクセスランプが消灯するまで、本機の電源をOFFにし ないでください。アクセスランプ点灯中に電源をOFFにすると、書き込 み中の画像データが壊れたり、メモリーカードが使用できなくなるお それがあります。
- 絞りの数値が小さくなるほど背景をぼかした写真を撮影できます。 メモ (被写界深度が浅くなります。)
  - ・
     絞りの数値が大きくなるほど、前後に広い範囲をくっきりさせた写
     真を撮影できます。(被写界深度が深くなります。)

5

# ◆シャッタースピードを先に決める場合

シャッタースピードを先に決めて撮影する場合は、以下の手順で撮影します。

シャッターチャージレバーを操作する

- 2 シャッター速度ダイヤルを回 し、設定したいシャッタース ピードに合わせる
  - 注意 本機のシャッター速度ダイヤルは、「AE」 の位置で自動的に固定されます。シャッ ター速度ダイヤルをAEの位置から動かす 場合は、右図のロックボタンを押しなが ら操作してください。
- 3 シャッターボタンを半押しする 露出計が作動し、ファインダー内に適 正露出となるシャッタースピードが表

示されます。 半押し後、露出計は約12秒間作動します。

4 レンズの絞りリングを回し、 ファインダー内に表示される シャッタースピードが、シャッ ター速度ダイヤルで設定した値 と同じになる位置に合わせる

ピントを合わせる(27 42ページ)

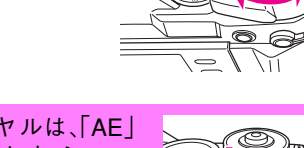

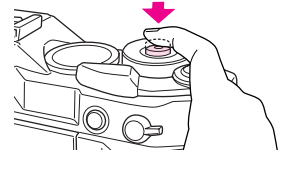

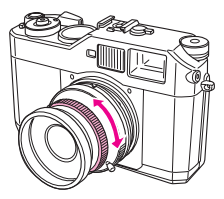

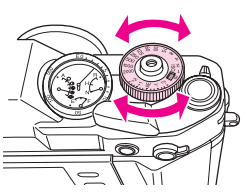

O

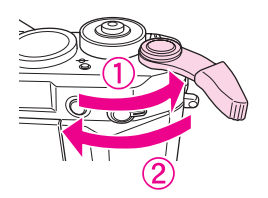

# 6 シャッターボタンを全押しする

写真が撮影されます。

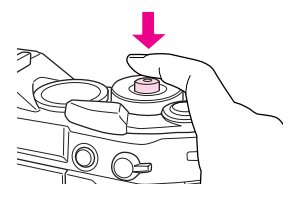

- 注意 撮影直後はアクセスランプが点灯し、画像データをメモリーカードに 書き込みます。アクセスランプが消灯するまで、本機の電源をOFFにし ないでください。アクセスランプ点灯中に電源をOFFにすると、書き込 み中の画像データが壊れたり、メモリーカードが使用できなくなるお それがあります。
- メモ シャッタースピードを速くすると、動きの速い被写体の場合でも、止 まっているように見える写真を撮影できます。また、シャッタース ピードを遅くすると、流動感のある写真を撮影できます。

### 手ブレを防ぐために

手ブレを防ぐためには、一般にシャッタースピードを「1/焦点距離」秒より速く設定します。(29 23 ページ)

シャッタースピードが遅いときは、三脚を使用することをお勧めします。

その他の撮影

# ◆フラッシュ撮影

本機では、外部フラッシュ(市販品)を利用して、1/125 秒、またはそれよりも遅い シャッタースピードで同調撮影(シンクロ撮影)を行うことができます。外部フラッ シュを使った撮影は、以下の手順で行います。

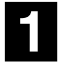

| 外部フラッシュを取り付ける

2 シャッタースピードを「1/125」、 またはそれよりも遅いスピード に合わせる

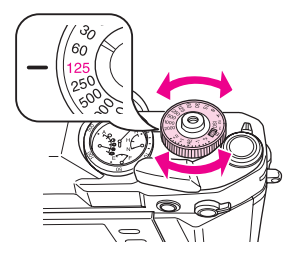

### 3 シャッターチャージレバーを操 作する

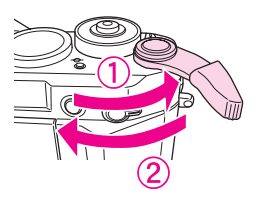

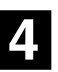

おおよそのピントを合わせる

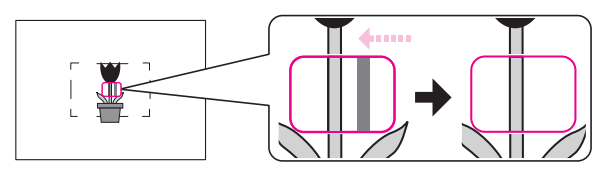

5 レンズの目盛りを見て、被写体までの距離を読み取る

読み取り位置

### 6 外部フラッシュ側の距離と絞りの関係を示した表から、適正な 絞り値を読み取る

距離と 絞りの関係を示した表については、外部フラッシュの取扱説明書を参照してください。

※ フラッシュの距離と絞りの関係は、フラッシュの光量(ガイドナンバー)に よって異なります。

### 7 レンズの絞りリングを回し、適 正な絞りに合わせる

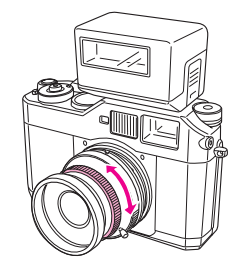

# 8 再度、ピントを合わせ、シャッ ターボタンを全押しする

写真が撮影されます。

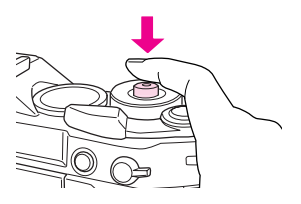

- 注 意 撮影直後はアクセスランプが点灯し、画像データをメモリーカードに 書き込みます。アクセスランプが消灯するまで、本機の電源をOFFにし ないでください。アクセスランプ点灯中に電源をOFFにすると、書き込 み中の画像データが壊れたり、メモリーカードが使用できなくなるお それがあります。
- メ モ 外部フラッシュの詳しい使い方については、外部フラッシュの使用説 明書をお読みください。

# ◆バルブ撮影

本機では、夜景や花火、天体などを撮影するときなど、長時間シャッターを開けたま まにしておく「バルブ撮影」を行うことができます。バルブ撮影は、以下の手順で行い ます。

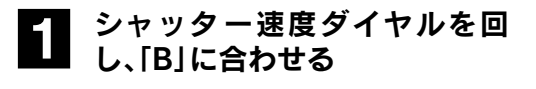

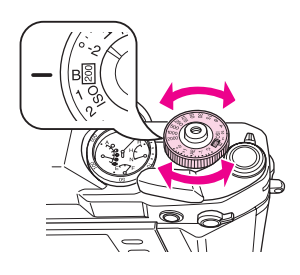

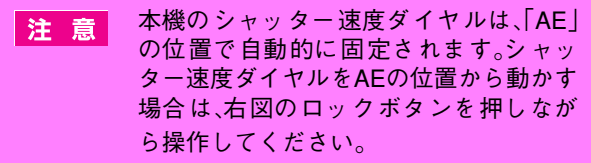

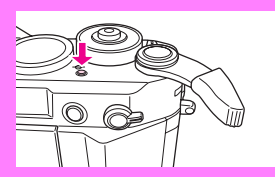

2 シャッターチャージレバーを操 作する

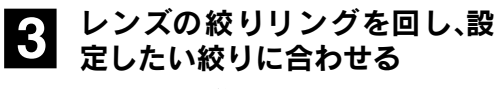

通常は、開放位置に合わせます。

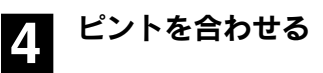

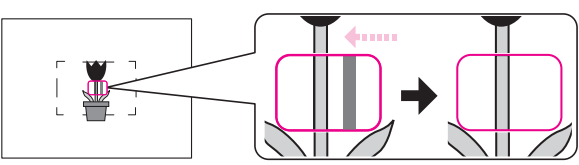

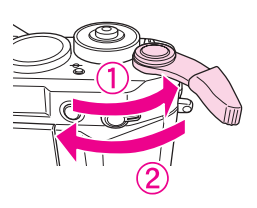

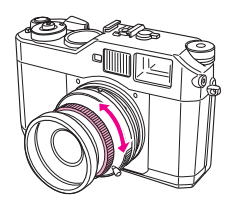

### 5 露光したい時間だけシャッター ボタンを押し続ける

シャッターボタンから指を離すと、撮 影を終了します。シャッタースピード を[B](バルブ)に設定した場合、シャッ タースピードはファインダーに表示さ れません。

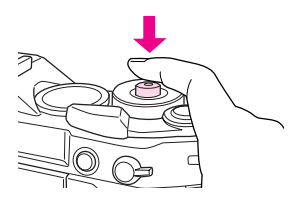

注意 撮影 直後はアクセスランプが点灯し、画像データをメモリーカードに 書き込みます。アクセスランプが消灯するまで、本機の電源をOFFにし ないでください。アクセスランプ点灯中に電源をOFFにすると、書き込 み中の画像データが壊れたり、メモリーカードが使用できなくなるお それがあります。

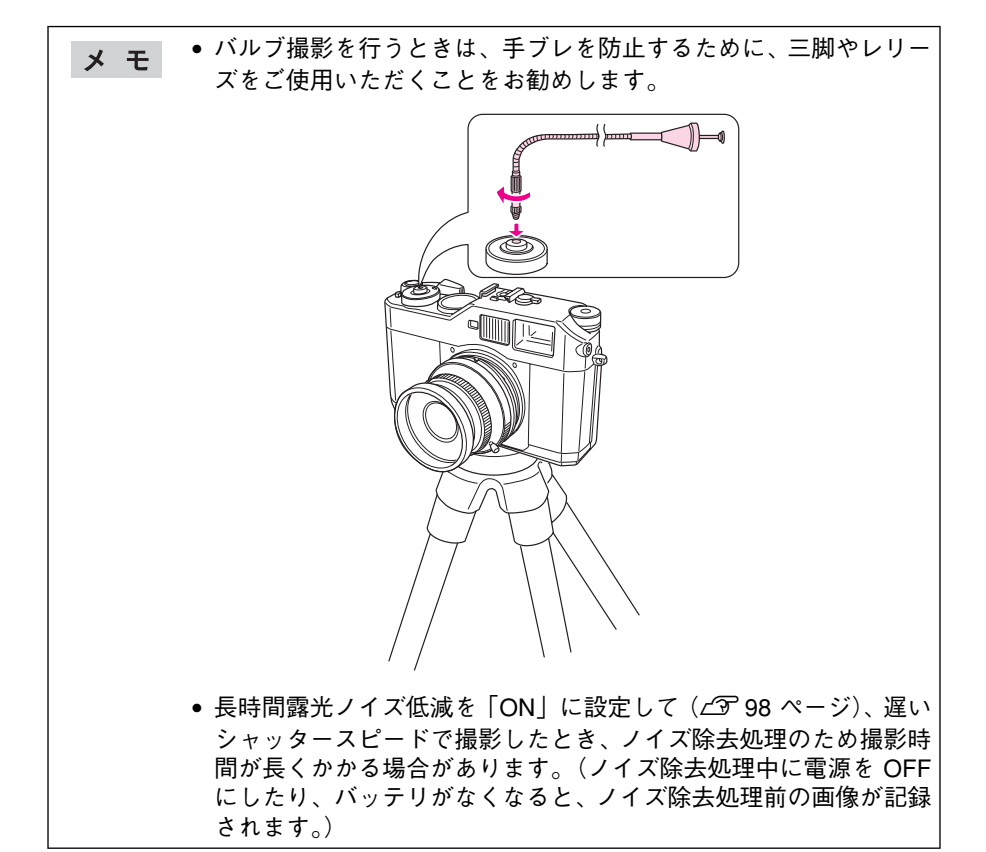

# MEMO

| <br> |
|------|
|      |
| <br> |
|      |
|      |
|      |
|      |
|      |
|      |
|      |
|      |
|      |
|      |
|      |
|      |
| <br> |
|      |
|      |
| <br> |
|      |
| <br> |
|      |
| <br> |
|      |
|      |
|      |
|      |
|      |
|      |
| <br> |
|      |
| <br> |
|      |
|      |
|      |
|      |
| <br> |
|      |
| <br> |
|      |
| <br> |
|      |
| <br> |
|      |
|      |
|      |
|      |
| <br> |
|      |
| <br> |
|      |

# 3章 再生 ● 画像の再生 66 表示の切り替え 67 表示情報の見方 68 4分割表示の見方 69 ● 画像を拡大する 70 ● 画像を保護する 72 ● 画像を削除する 73 ● 画像をスライドショーで再生する 76

# 画像の再生

本機は電源を「ON」にすると、必ず撮影モードで起動します。撮影モードのとき、 (IDD)を押すと、再生モードに切り替えることができます。(再生モードに切り替え ると、画像データのファイル番号が最も大きい画像が表示されます。)

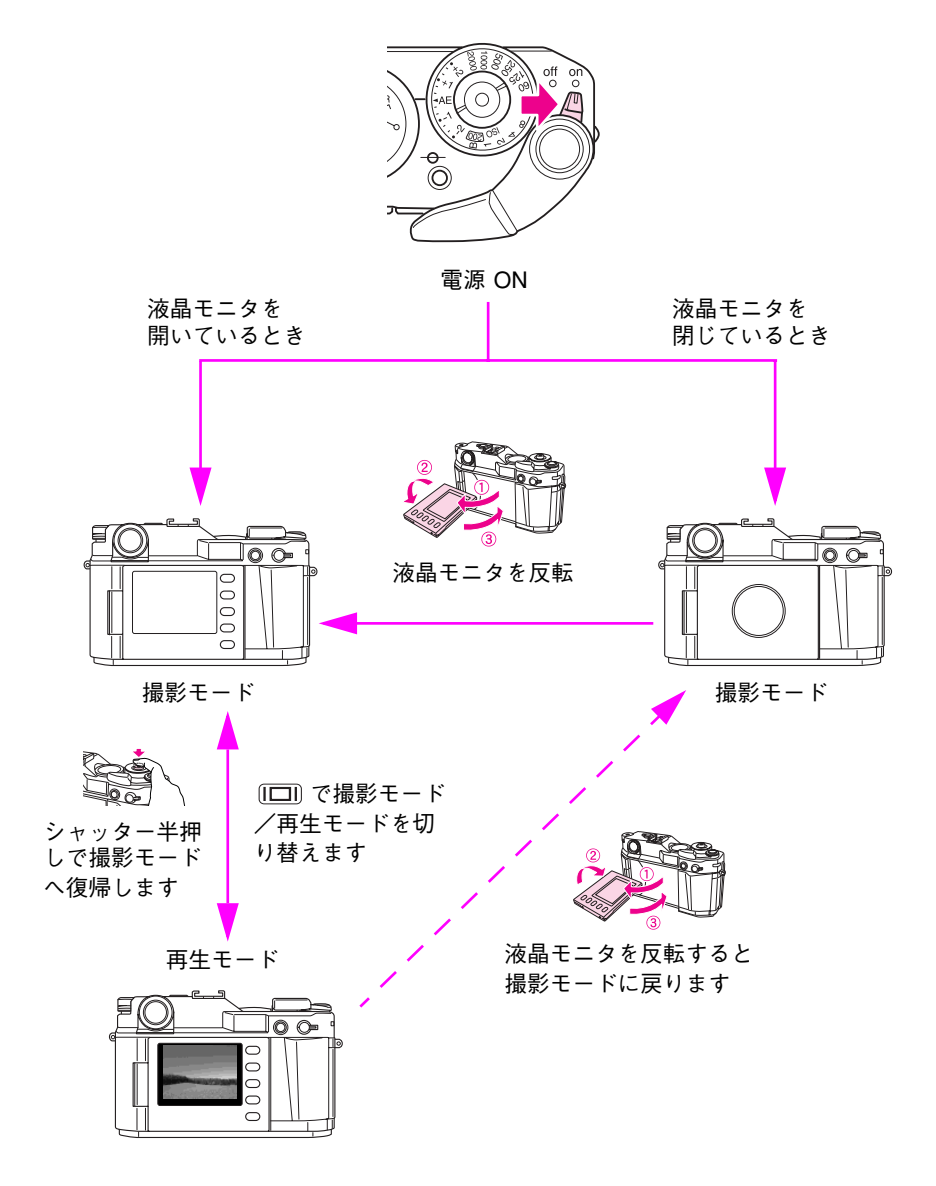

表示の切り替え

再生モード時の表示は、以下のように切り替えます。

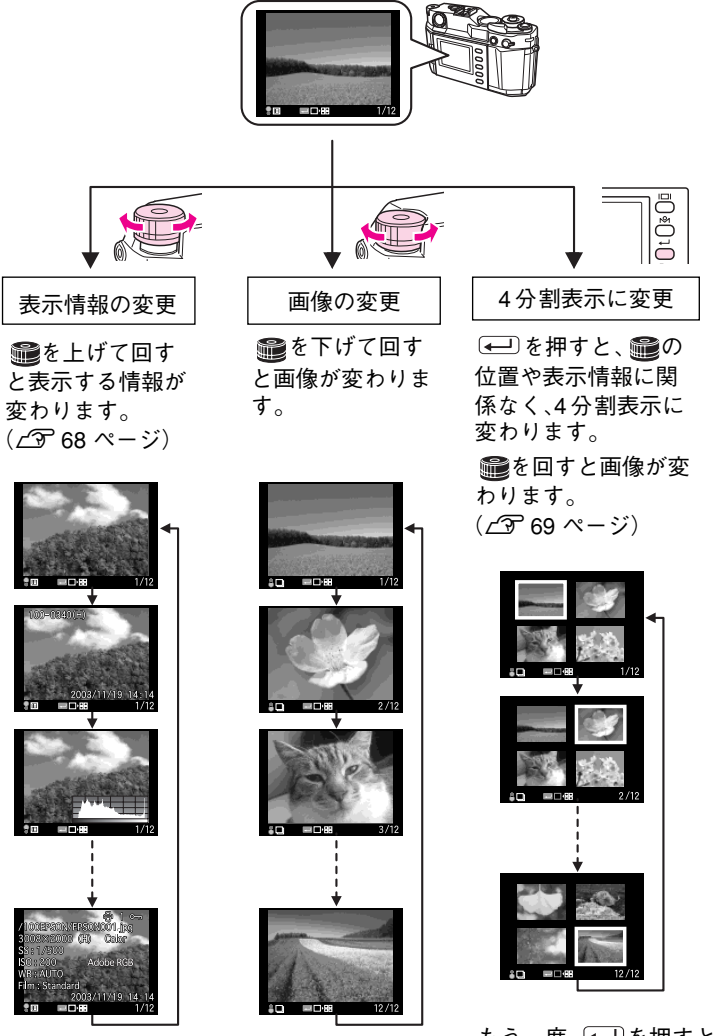

もう一度、 ← ●を押すと、 4分割表示前の表示に戻ります。

**メ モ** 初めて再生モードにしたときは、「標準表示」(∠3<sup>-</sup>68ページ)で表示されます。(次回、再生モードにしたときは、前回の表示モードで表示されます。)

# ◆表示情報の見方

デレッジングを引き上げて回すと以下の情報が表示されます。

### 標準表示

①画像番号/総画像数

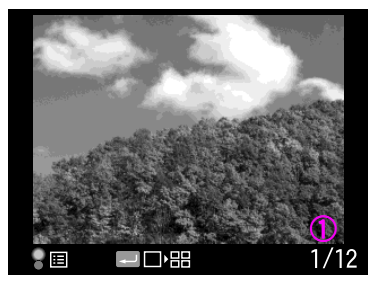

### 簡易情報表示

- ①ファイル番号
- ②画像品質
- ③印刷マーク+枚数(印刷設定されている場合)
- ④保護マーク(保護されている場合)
- ⑤撮影日時
- ⑥画像番号/総画像数

### ヒストグラム表示

(1)ヒストグラム
 ②画像番号/総画像数

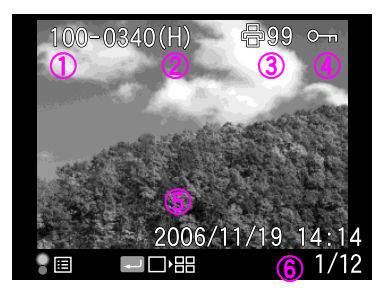

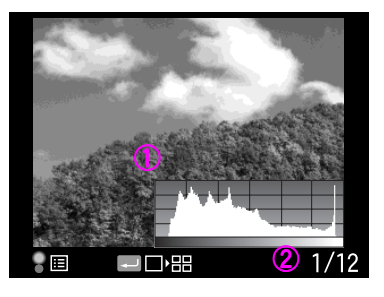

### ハイライト表示

①ハイライト部(白色部と黒色部の交互点滅)
 ②画像番号/総画像数

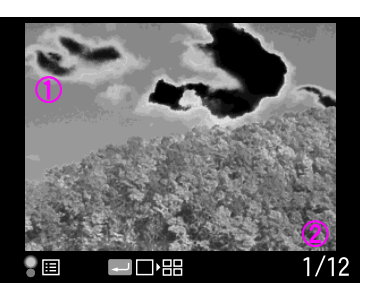

# フレーミングガイド表示

①フレーミングガイド
 ②画像番号/総画像数

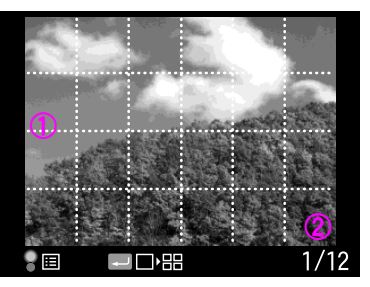

00EPSON/EPSON001.jpg

<del>⊷</del>∎•⊞

3008×2000 (H)

**S**O:200

B : AUTO

Film : Standard

**S**S: 1/500

🕒 🛱 1 om 🚺

Color (

**(R)** 1/12

Adobe RGB

7 🔁 2006/11/19 14:14

### 詳細情報表示

フォルダを含むファイル名

②画像品質

③シャッタースピード

④ ISO 感度

⑤ホワイトバランス

- ・AUTO:オート
- ·Daylight:晴天 ·Shade:日陰
- ·Cloudy:曇天 ·Shade:日陰

·Fluorescent: 蛍光灯 ·Incandescent: 白熱電球

⑥フィルム設定

·Standard:標準設定

・E:エッジ強調・S:彩度・T:色合い・C:コントラスト・N:ノイズ低減

※L=弱、M−=やや弱、M=中、M+=やや強、H=強

⑦撮影日時

⑧画像番号/総画像数

⑨印刷マーク+枚数(印刷設定されている場合)

⑩保護マーク(保護されている場合)

①カラー設定

12色空間

# ◆ 4 分割表示の見方

(
し)を押すと、4分割表示に切り替わります。

### 4 分割表示

①選択中の画像の画像番号/総画像数

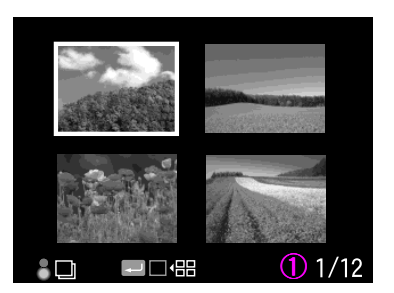

# 画像を拡大する

ピントが合っているか確認するときなど、画像を拡大して確認することができます。

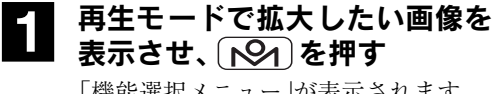

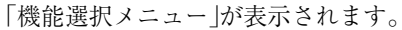

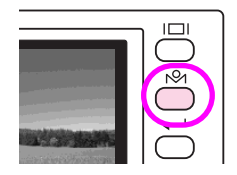

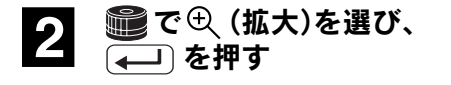

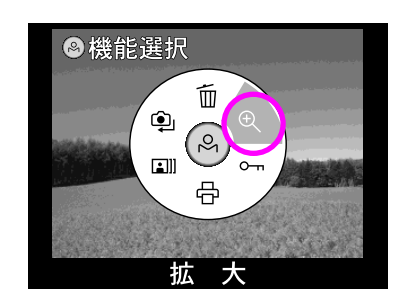

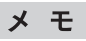

最大約16倍まで拡大できます。
#### 拡大画面での操作

拡大モードでは、以下のように操作します。

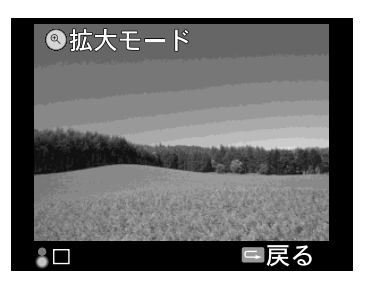

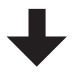

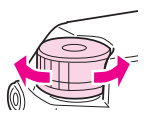

JOG ダイヤル(下)を回すと、画 像が拡大表示されます。 (最大約 16 倍)

例)約4倍表示の場合

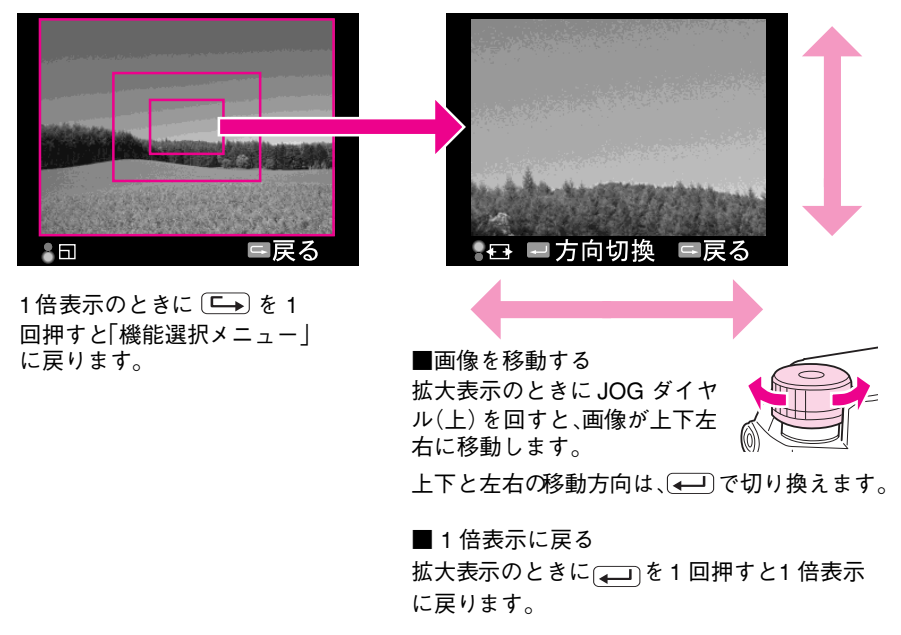

## 画像を保護する

大切な画像を間違って消去することがないように、画像ファイルを保護することが できます。保護された画像ファイルは、消去ができなくなります。

日 再生モードで保護したい画像を 表示させ、 ▶ かかかす

‱で∽ (保護)を選び、

( を押す

保護モードになります。

2

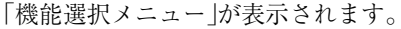

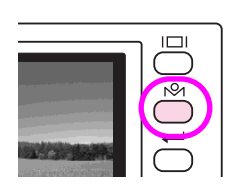

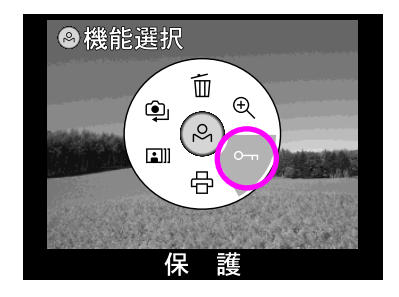

## 3 ● を引き上げて「1 コマ保護/ 解除」または「全コマ保護」を選び、 → で押す

「1 コマ保護/解除」を選ぶと、現在表示 中の画像を保護します。

●を通常の位置に戻して回すと、保護 したい画像を選ぶことができます。 「全コマ保護」を選ぶと、メモリーカー ド内の画像をすべて保護します。

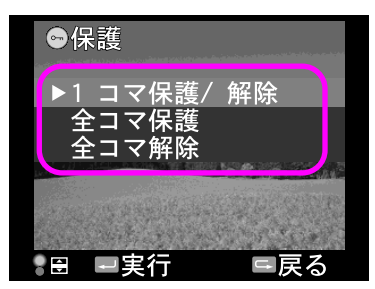

注意 保護された画像でも、「メモリーカードのフォーマット」を行うと消去 されます。

メモ 保護された画像は、ファイルの属性が「読み取り専用」になります。

#### 保護を解除する

1コマごとに画像の保護を解除する場合は、上記の手順3で、「1コマ保護/解除」を選びます。すべての画像の保護を解除する場合は、上記の手順3で、「全コマ解除」を選びます。

## 画像を削除する

不要な画像ファイルを削除することができます。

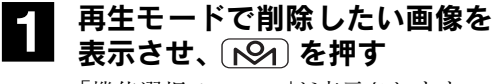

「機能選択メニュー」が表示されます。

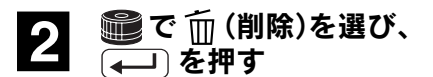

削除モードになります。

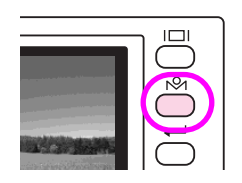

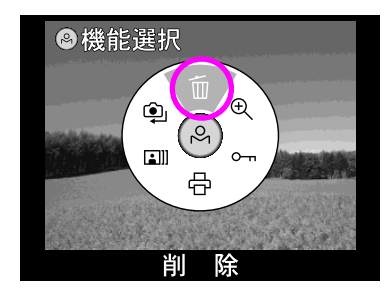

#### 3 ● を引き上げて「1 コマ削除」 または「全コマ削除」を選び、 → を押す

削除確認画面が表示されます。

を通常の位置に戻して回すと、削除したい画像を選ぶことができます。

※画面右上に「<sup>◎</sup>□」が表示されている 画像は削除できません。

**4** [実行]を選び、 (←1) を押す 画像が削除されます。

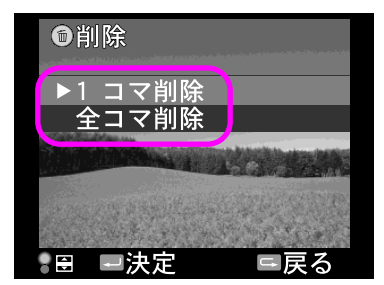

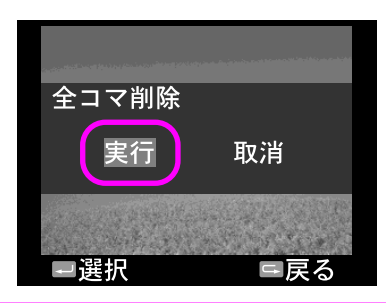

- 注意

   「保護」に設定されている画像ファイルは削除できません。(全コマ 削除を実行した場合でも、「保護」に設定されている画像ファイル は削除されずに残ります。)
  - RAW データと JPEG データを同時に保存するよう設定して撮影した画像は、両方のデータが削除されます。

## 画像の印刷枚数を設定する

本機は、DPOF(275 ページ)に対応しています。本機で印刷枚数を指定しておくと、 プリントサービスのお店にプリントを依頼する場合、プリントしたい画像の指定や 枚数の記入が不要となります。また、DPOF 対応のプリンタでプリントを行う場合で も、特別な指定をしなくても指定したとおりの枚数でプリントできます。

## 1 再生モードで印刷枚数を設定したい画面を表示させ、 № を 押す

「機能選択メニュー」が表示されます。

#### 2 ●で合(印刷)を選び、 → を押す

印刷モード設定画面が表示されます。

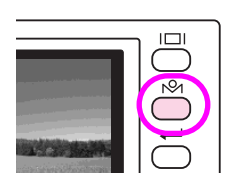

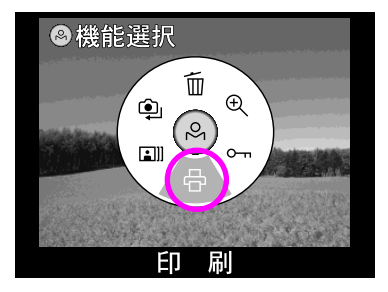

#### 3 ● を引き上げて「1 コマ DPOF 設定」または「全コマ DPOF 設 定」を選び、 → 」 を押す

枚数設定画面が表示されます。

●を通常の位置に戻して回すと、印刷 枚数を設定したい画像を選ぶことがで きます。

表示中の画像について印刷指定をする 場合は「1コマ DPOF 設定」を、すべての 画像について同じ枚数の印刷指定をす る場合は「全コマ DPOF 設定」を選択し ます。

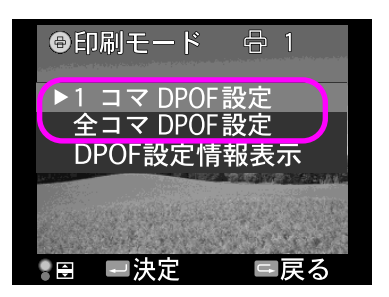

注意 SDメモリーカードの空き容量がないと、DPOF 設定ができません。 針式インジケータの撮影残枚数の表示を確認してください。

#### 

印刷枚数は1つの画像ごとに 99 枚まで 設定することができます。

すでに他のデジタルカメラなどで DPOFの設定がされている場合は、設定 が変更されることを示す確認画面が表示されます。

○● を押すと、「1 コマ DPOF 設定/全 コマ DPOF 設定/DPOF 設定情報表示」 を選択する画面に戻ります。

#### DPOF 設定情報を確認する

印刷枚数の設定(DPOF)を確認したいときは、 前ページの手順3で「DPOF設定情報表示」を選 びます。現在の DPOF 設定情報が表示され、総 印刷枚数などを確認することができます。 ※他の機器で総印刷枚数が1000枚以上に設定 されている場合は「999枚」と表示されます。

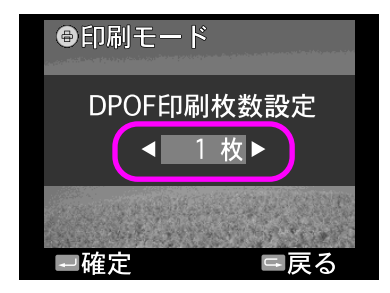

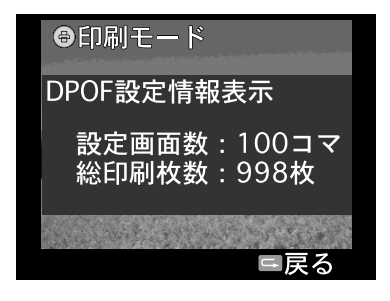

#### 印刷枚数の設定(DPOF)を解除する

印刷枚数の設定(DPOF)を解除する場合は、上記の手順4で印刷枚数を「0」枚に設定します。(印刷マークと印刷枚数が消えます。)

| _ |    |                                                                                 |
|---|----|---------------------------------------------------------------------------------|
|   | メモ | <ul> <li>Exif2.21 に対応していないデータや画像を表示できないデータは、</li> <li>印刷枚数の指定ができません。</li> </ul> |
|   |    | • RAW 形式で撮影した画像データ(RAW データ)は、DPOF に対応                                           |
|   |    |                                                                                 |
|   |    | <ul> <li>DPOF 設定は印刷合計枚数 999 枚まで可能です。(印刷枚数が合計)</li> </ul>                        |
|   |    | 1000 枚以上になると、設定できなくなります。)                                                       |

#### DPOF とは

「DPOF」とは、Digital Print Order Format の略で、デジタルカメラで撮影した画像を 印刷するための情報(印刷したい画像とその枚数指定など)を SD メモリーカードな どの記録媒体に記録するフォーマットです。 画像をスライドショーで再生する

スライドショー機能を使って、本機で撮影した画像を自動的に切り替えて順番に再 生できます。再生間隔は約3秒です。

再生モードで 101 を押す 「機能選択メニュー」が表示されます。

スライドショーを開始します。

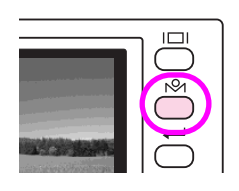

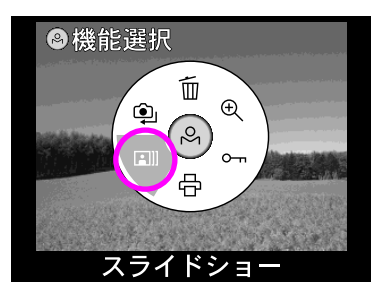

腕 を反時計回りに回すと、最初の画 像から最後の画像までの、順方向のス ライドショーになります。このとき、画 面左下の三角形のマークは右を向いて います。

🛍 で💷 (スライドショー)を

📰 を時計回りに回すと、最後の画像 から最初の画像までの、逆方向のスラ イドショーになります。このとき、画面 **左下の三角形のマークは左を向いてい** ます。

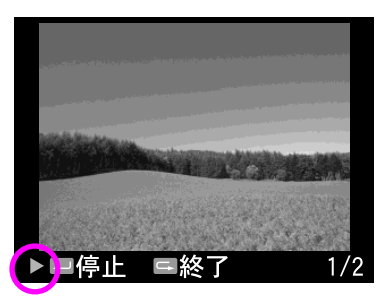

#### スライドショーを停止する

スライドショー再生中に を押すとスライドショーを一時停止し、もう一 度押すと再開します。(スライドショーを一時停止しているときに 🕮を回す と、画像をコマ送りで再生することができます。)

スライドショー再生中に 択メニュー に戻ります。

| 4章 設定                       |
|-----------------------------|
| <ul> <li>● 設定項目一覧</li></ul> |
| ● 日時を設定する80                 |
| ● 日時の表示形式を設定する 82           |
| ● 節電移行時間を設定する               |
| ● 連番を設定する84                 |
| ● 液晶モニタの明るさを調整する            |
| ● 表示言語を設定する86               |
| ● 針の位置を調整する87               |
| ● 輝点画素を登録する89               |
| ● クイックビューを設定する              |
| ● USER ボタンを設定する             |
| ● 撮影時のカラーを設定する              |
| ● フィルムを設定する                 |
| ● フィルムタイプを設定する              |
| ● RAW データ保存時の設定を変更する 96     |
| ● 色空間を設定する 97               |
| ● 長時間露光ノイズ低減を設定する 98        |
| ● メモリーカードをフォーマットする 99       |
| ● 撮影設定を初期化する100             |

# 設定項目一覧

## ◆ № 機能選択メニュー

| 項目         | 設定内容(:初期值)                                      | 参照ページ               |
|------------|-------------------------------------------------|---------------------|
| <b>血削除</b> | <u>1 コマ削除</u> 、全コマ削除                            | ⊿〒73ページ             |
| € 拡大       | -                                               | ⊿予 70 ページ           |
| ∽⊓ 保護      | <u>1 コマ保護/解除</u> 、全コマ保護、全<br>コマ解除               | <i>上</i> 子 72 ページ   |
| 合 印刷設定     | <u>1 コマ DPOF 設定</u> 、全コマ DPOF<br>設定、DPOF 設定情報表示 | <i>ட்</i> சு 74 ページ |
| 💷 スライドショー  | -                                               | ∠3 76 ページ           |
| ♀ 設定       | →「設定メニュー」へ                                      | <i>ட்</i> சு 78 ページ |

## ◆ ⑨ 設定メニュー

| 項目                | 設定内容(:初期值)              |                                                       | 参照ページ               |
|-------------------|-------------------------|-------------------------------------------------------|---------------------|
| ■ カラー設定           | <u>カラー</u>              |                                                       | ∠予 92 ページ           |
|                   | モノクロ                    | モノクロフィルター<br>・標準設定<br>・グリーン<br>・イエロー<br>・オレンジ<br>・レッド | ∠〒92ページ             |
| ① 基本設定            | →「基本設定                  | 宦メニュー」へ                                               | ∠3 79ページ            |
| SD カード<br>フォーマット  | <u>クイックフォ</u><br>完全フォーマ | <u>ォーマット</u> 、<br>マット                                 | <i>ட்</i> சு 99 ページ |
| ➡ 撮影設定初期化         | 実行、 <u>取消</u>           |                                                       | ∠͡͡͡ 100 ページ        |
| □■ 長時間露光ノイズ<br>低減 | ON、 <u>OFF</u>          |                                                       | <i>ட்</i> சு 98 ページ |
| ▶ 色空間             | sRGB 、Adobe RGB         |                                                       | <i>L</i> 予 97 ページ   |
| ™ RAW 設定          | RAW 、RAW + JPEG         |                                                       | <i>ட்</i> சு 96 ページ |

| Ⅲ フィルム設定 | 標準設定                       | エッジ強調:中<br>彩度:中<br>色合い:中<br>コントラスト:中<br>ノイズ低減:弱                                                             | ∠☞ 93 ページ |
|----------|----------------------------|----------------------------------------------------------------------------------------------------|-----------|
|          | フィルム 1<br>フィルム 2<br>フィルム 3 | フィルム1:人物撮影<br>に適した設定の組み合<br>わせです。<br>フィルム2:風景撮影<br>に適した設定の組み合<br>わせです。<br>フィルム3:夜景撮影<br>に適した設定の組み合<br>わせです。 | _ 34 ページ  |

## ◆□基本設定メニュー

| 項目             | 設定内容(:初期值)                                                                | 参照ページ               |
|----------------|---------------------------------------------------------------------------|---------------------|
| 日時設定           | 2006.01.01 00:00                                                          | <i>ட</i> 7 80 ページ   |
| 年月日表示設定        | <u>年月日</u> 、日月年、月日年                                                       | <i>ட்</i> சு 82 ページ |
| 節電移行時間設定       | 3 分、 <u>5 分</u> 、10 分、20 分                                                | <i>ட்</i> சு 83 ページ |
| 連番設定           | <u>記憶する</u> 、記憶しない                                                        | <i>∟</i> ͡͡͡ 84 ページ |
| 液晶モニタ<br>明るさ調整 | 8 段階をバーで表示<br><u>5 番目</u>                                                 | <i>ட்</i> சு 85 ページ |
| 言語設定           | <u>日本語</u> 、English、French、<br>German、Italian、Spanish、<br>Dutch、T-Chinese | <i>∠</i> ͡͡ 86 ページ  |
| 針表示調整          | —                                                                         | <i>ட்</i> சு 87 ページ |
| 輝点画素補正         | 実行、 <u>取消</u>                                                             | <i>ட்</i> சு 89 ページ |
| クイックビュー        | 3 秒、10 秒、 <u>OFF</u>                                                      | <i>ட்</i> சு 90 ページ |
| USER ボタン設定     | <u>1 コマ削除</u> 、1 コマ保護、拡大モー<br>ド、印刷モード、フィルム                                | <i>L</i> 予 91 ページ   |

## 日時を設定する

本機の日時設定を調整するときは、以下の手順で日時を設定します。

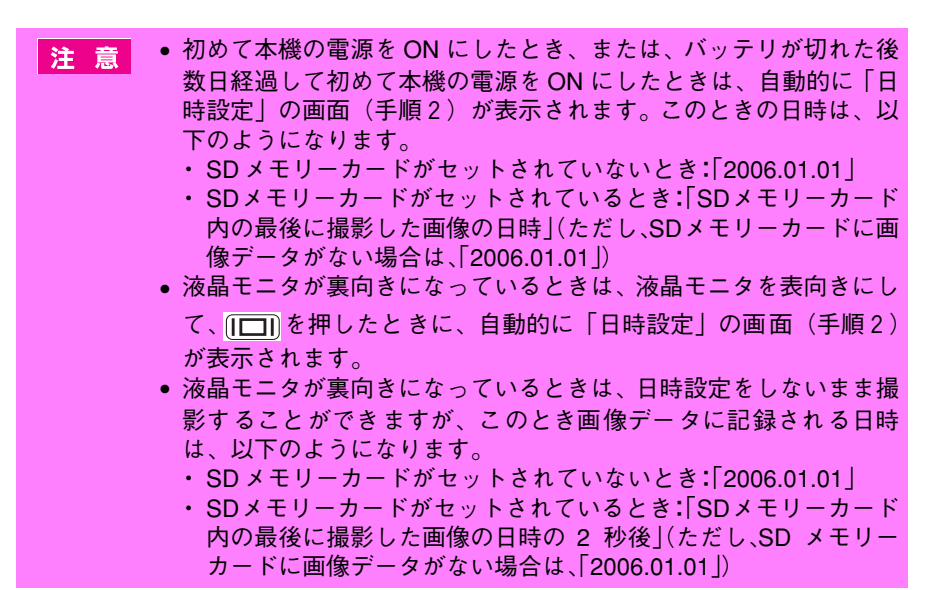

1 再生モードで № を押し、 (設定) – (上)(基本設定) – [日時設定]を選ぶ

「日時設定画面」が表示されます。

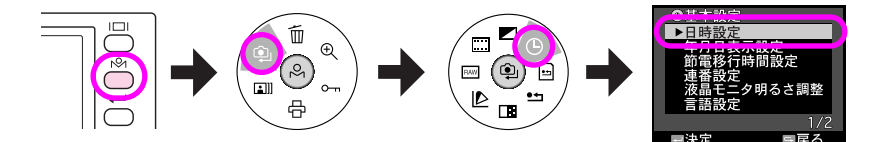

#### 2 ● で「年」の数値を選び、 → ● を押す

「年」の数値が確定され、「月」の項目に 移動します。

← を押すと、1 つ前の項目に戻ります。

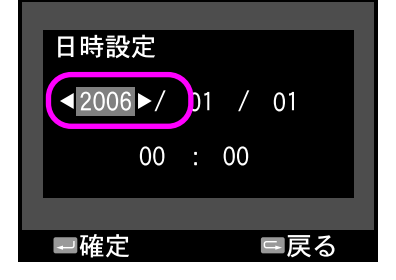

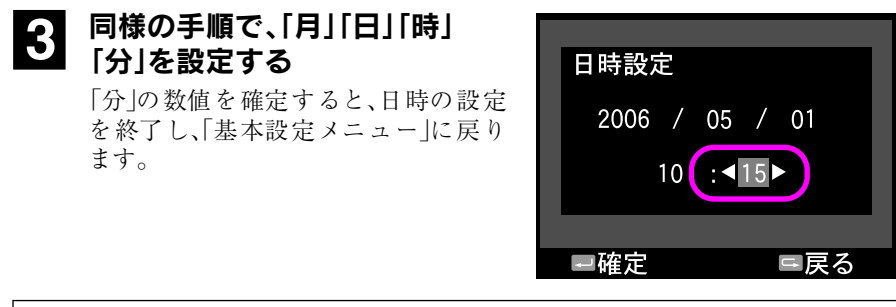

**メ モ** 本機の時計用電池は、バッテリ残量がなくなってから数日間保持され ます。(保持される期間は環境や条件によって異なります。)

# 日時の表示形式を設定する

本機では、年月日の表示形式を選択できます。表示形式は、以下の手順で設定します。

#### 1 再生モードで №1 を押し、④(設定) – ④(基本設定) – [年 月日表示設定]を選ぶ

「年月日表示設定画面」が表示されます。

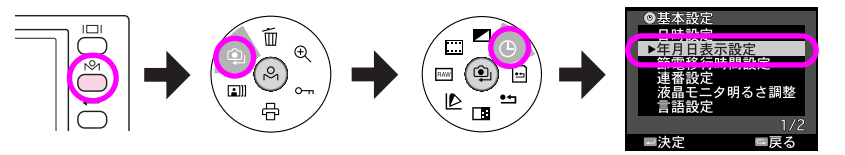

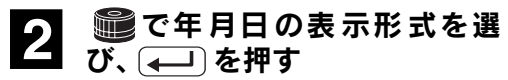

表示形式の設定を終了し、「基本設定メ ニュー」に戻ります。

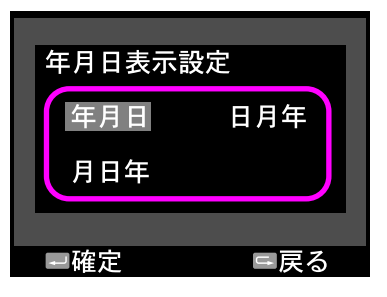

## 節電移行時間を設定する

本機の電源がONになっているときに操作をしないまま放置すると、節電機能が働い て自動的に液晶モニタを OFF にしてバッテリの消耗を抑えることができます。この とき、針式インジケータの「バッテリ残量表示」の針のみが電源 OFF 時の待機位置に 戻ります。

節電機能が働いたときは、いずれかのボタンを押すと通常の状態に復帰します。

節電移行時間は3分/5分/10分/20分から選択できます。節電移行時間は以下の 手順で設定します。

#### 1 再生モードで <u>ト</u>の を押し、 (設定) – (上) (基本設定) – (節) 電移行時間設定]を選ぶ

「節電移行時間設定画面」が表示されます。

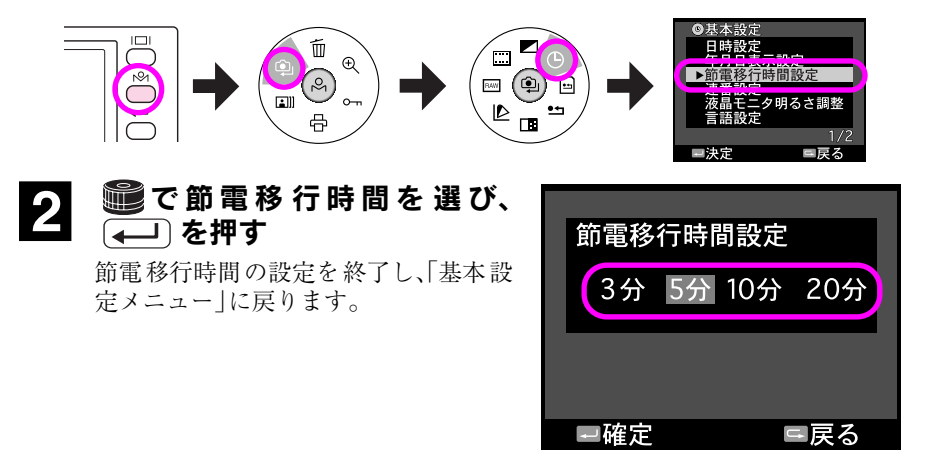

## 連番を設定する

本機では、撮影時のファイル番号の「記憶する/記憶しない」が選択できます。「記憶 する」に設定すると、メモリーカードを交換した場合でも続きのファイル番号で撮影 します。「記憶しない」に設定すると、メモリーカードを交換した際にファイル番号が リセットされます。

連番は以下の手順で設定します。

#### 1 再生モードで № を押し、 (設定) – (上)(基本設定) – [連 番設定]を選ぶ

「連番設定画面」が表示されます。

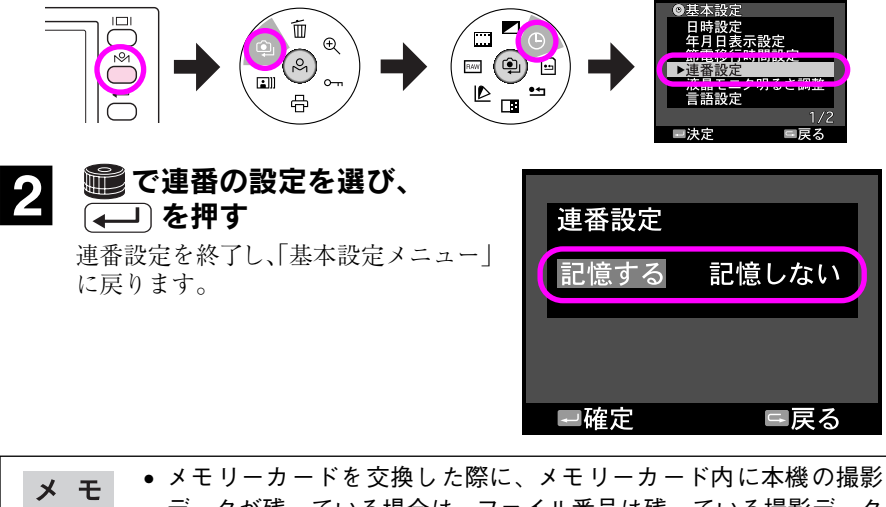

- データが残っている場合は、ファイル番号は残っている撮影データの最後のファイル番号の次の番号から始まります。
   「記憶する」に設定した場合は、SDメモリーカードをフォーマット
  - した場合でもファイル番号を記憶しています。

# 液晶モニタの明るさを調整する

本機では、液晶モニタの明るさを8段階に調整できます。液晶モニタの明るさは、以下 の手順で調整します。

#### 1 再生モードで №1 を押し、 <sup>(1)</sup>(設定) - <sup>(1)</sup>(基本設定) - [液 晶モニタ明るさ調整]を選ぶ

「液晶モニタ明るさ調整画面」が表示されます。

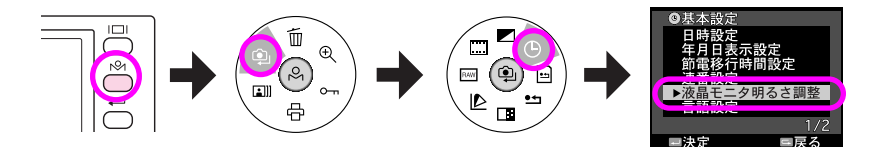

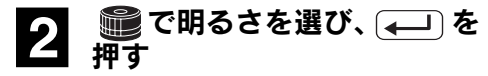

液晶モニタの明るさ設定を終了し、 「基本設定メニュー」に戻ります。

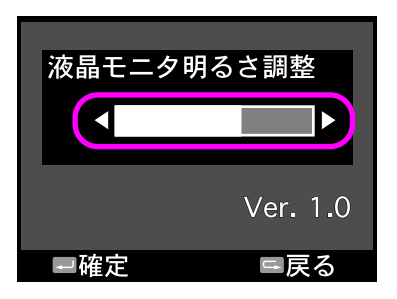

# 表示言語を設定する

本機では、液晶モニタに表示される言語を選択できます。表示言語は、以下の手順で 設定します。

#### 1 再生モードで №1 を押し、 ④(設定) – ④(基本設定) – [言 語設定]を選ぶ

「言語設定画面」が表示されます。

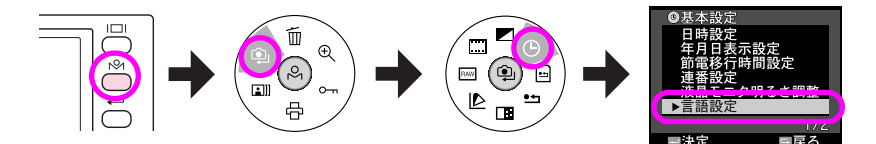

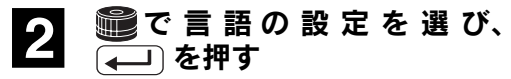

言語設定を終了し、「基本設定メニュー」 に戻ります。

| 言語設定                              |                                           |
|-----------------------------------|-------------------------------------------|
| 日本語<br>French<br>Italian<br>Dutch | English<br>German<br>Spanish<br>T-Chinese |
| ■確定                               | □戻る                                       |

## 針の位置を調整する

本機では、画像品質/ホワイトバランス/撮影残枚数/バッテリ残量を「針式インジ ケータ」で表示しています。この針式インジケータの針は、物理的な衝撃などによっ てずれることがあります。針式インジケータの針がずれた場合は、以下の手順で調整 します。

#### Ⅰ 再生モードで № を押し、 (設定) - (上) (基本設定) - (針 表示調整]を選ぶ

「針表示調整画面」が表示されます。

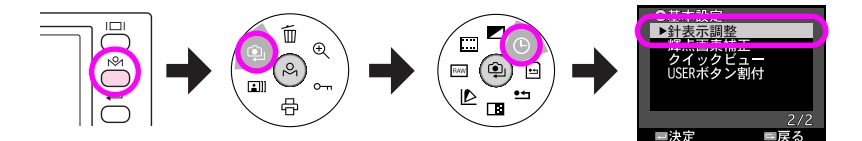

#### 2 ● で調整したい針を選び、 → ○を押す

針が調整位置に移動している間は画面 に「針移動中」と表示され、この間は操 作できません。

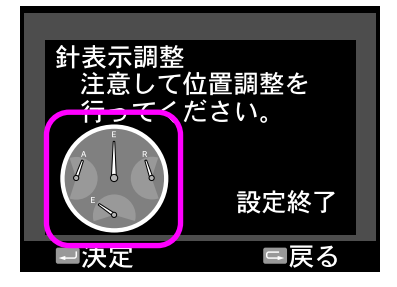

#### 

▲●を押すごとに、選択した方向に針が1目盛りずつ回転します。

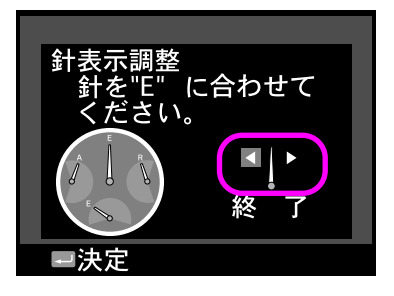

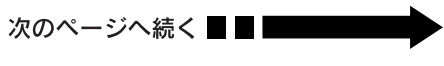

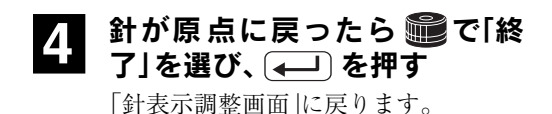

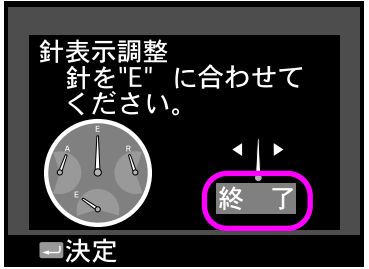

5 他の針の調整を行うときは、手順2へ、針調整を終了するときは 手順6へ進む

# 6 ● で[設定終了]を選び

針調整を終了し、「設定メニュー」に戻 ります。調整した針は現在値を示しま す。

右の画面で → を押すと、調整内容が 破棄され、「設定メニュー」に戻ります。 (調整内容は反映されていません。)

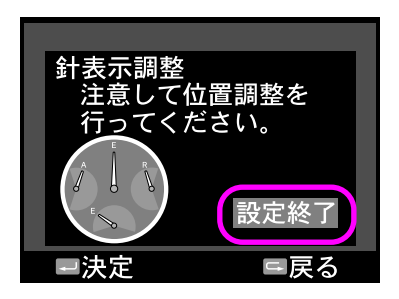

## 輝点画素を登録する

本機では、CCDの輝点画素(13738ページ)の位置を検出し登録できます。一旦輝点画素を登録すると、以降の撮影では対象となる輝点が自動的に補正されるようになります。

輝点画素は以下の手順で登録します。

## 本機にレンズ部カバーを取り付ける

注意 必ずレンズ部カバーを装着してください。CCD に光が当たる状態でこの機能を実行すると、正しく機能する画素まで補正の対象になってしまいます。

#### 2 再生モードで №1 を押し、 (設定) – (上)(基本設定) – [輝 点画素補正]を選ぶ

「輝点画素補正画面」が表示されます。

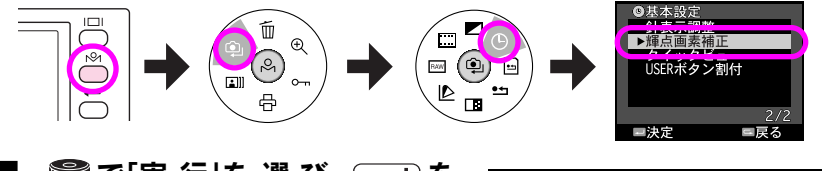

3 ● で「実行」を選び、 → ● を 押す

輝点画素が登録され、「基本設定」に戻ります。

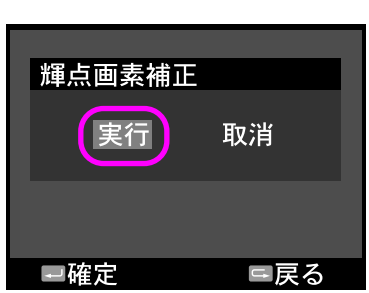

メモ 輝点が目立つ場合、数ヶ月に一度を目安に実行してください。この機能を連続して使用しても症状は改善されません。輝点が残ってしまう場合は、長時間露光ノイズ低減機能を「ON」にすると症状が改善されることがあります。( 23 98 ページ)

# クイックビューを設定する

本機では、撮影時には液晶モニタに何も表示されませんが、撮影直後に画像を表示さ せるように設定できます。この機能を「クイックビュー」と呼んでいます。

クイックビューは以下の手順で設定します。

#### 1 再生モードで №1 を押し、 <sup>(2)</sup>(設定) - <sup>(2)</sup>(基本設定) - [2 イックビュー]を選ぶ

「クイックビュー画面」が表示されます。

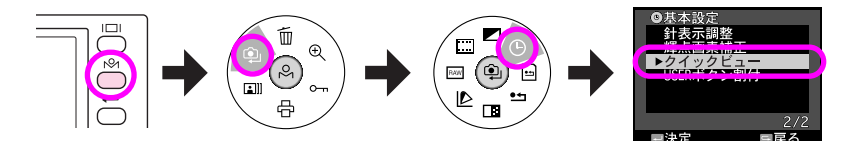

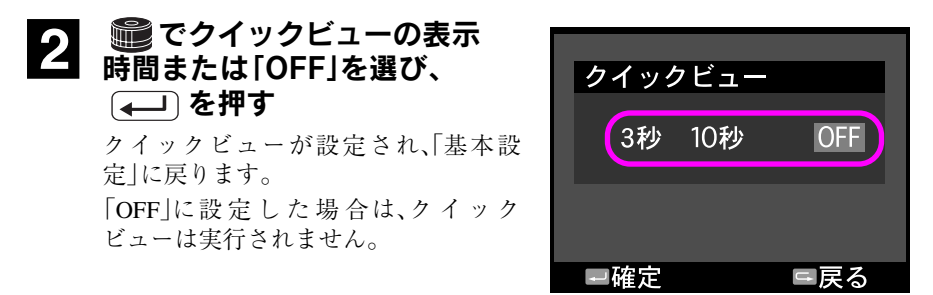

# USER ボタンを設定する

本機では、液晶モニタの右下にある 🕑 に以下の中から任意の機能を割り当てる ことができます。

1コマ削除/1コマ保護/拡大モード/印刷モード/フィルム

● の機能は、以下の手順で設定します。

#### 1 再生モードで № を押し、 (2)(設定) – (2)(基本設定) – [USER ボタン割付]を選ぶ

「USER ボタン設定画面」が表示されます。

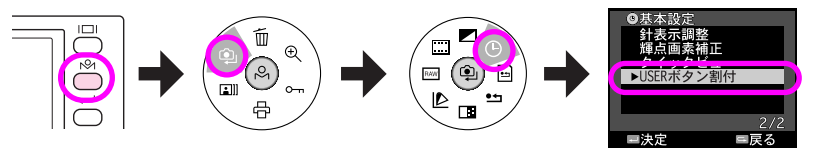

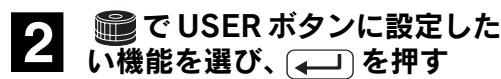

USER ボタンの機能設定を終了し、「設 定メニュー」に戻ります。

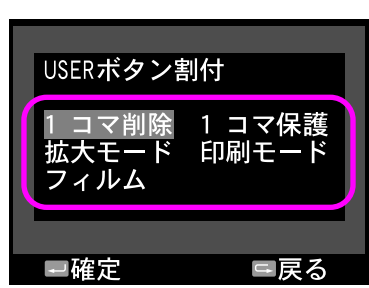

## 撮影時のカラーを設定する

本機では、撮影時のカラーを「カラー/モノクロ」から選択できます。また、「モノク ロ」を選択した場合は、モノクロフィルターを設定することができます。撮影時のカ ラーは、以下の手順で設定します。

# 1 再生モードで №1 を押し、 (2)(設定) – (カラー設定)を選ぶ

「カラー設定画面」が表示されます。

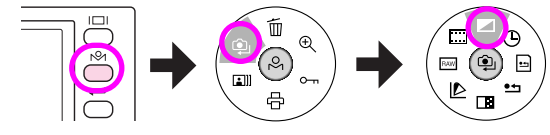

2 ● で「カラー」または「モノク ロ」を選び、 ← 〕を押す(撮影 時に「モノクロフィルター」を使 用する場合は「モノクロ」を選 び、 №1 を押して手順3へ)

> カラー設定を終了し、「設定メニュー」 に戻ります。モノクロフィルターを使 用するときは、手順3へ進みます。

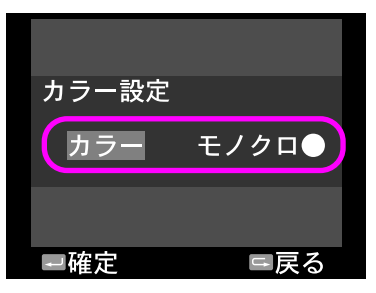

#### 3 モノクロフィルターを使用する 場合は、 2000 で設定したいフィ ルターを選び、 4→1 を押す

モノクロフィルターでは、「標準、グ リーン、イエロー、オレンジ、レッド」の フィルターを選択できます。レンズに カラーフィルターを装着して白黒写真 を撮影した時のような効果が得られま す。

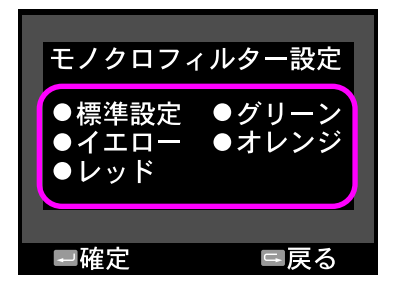

- ・標準設定:フィルターなしの場合です。
- ・グリーン:人肌が落ち着いた表現になり、人物撮影に適します。

・イエロー、オレンジ、レッド:

コントラストが強調され、風景撮影に適します。イエロー<オレ ンジ<レッドの順に強調度合いが強くなります。

モノクロフィルターを設定すると、カラー設定を終了し、「設定メニュー」に戻 ります。

## フィルムを設定する

本機では、標準設定以外にフィルム1~3のフィルム設定を記憶し、選択することが できます。撮影時のフィルムは以下の手順で選択します。

#### 1 再生モードで №1 を押し、 (設定) – (1) (フィルム設定)を 選ぶ

「フィルム設定画面」が表示されます。

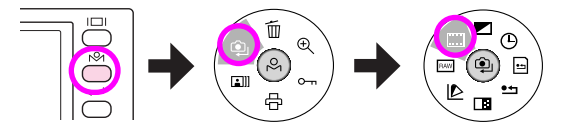

2 意で設定したいフィルムを選び、 (一) を押す

選択したフィルムが設定されます。

| フィルム設定                  |  |
|-------------------------|--|
| 標準設定                    |  |
| フィルム1                   |  |
| E=m, S=M, T=M, C=m, N=L |  |
| フィルム2                   |  |
| Е=м, S=м, T=М, C=м, N=L |  |
| フィルム3                   |  |
| E=M, S=M, T=M, C=M, N=H |  |
| ■確定 ■ 戻る                |  |

| フィルム   | 内容                                                                                                    | 設定詳細                                            |
|--------|----------------------------------------------------------------------------------------------------|-------------------------------------------------|
| 標準設定   | 実際の色に忠実、素直な色になり<br>ます。                                                                                            | エッジ強調:中<br>彩度:中<br>色合い:中<br>コントラスト:中<br>ノイズ低減:弱 |
| フィルム1  | それぞれ、右の通り撮影シーンに<br>演した設定の組み合わせになって                                                                                | 人物撮影                                            |
| フィルム2  | <sup>111</sup> 10121012001200日の日初日になりて<br>います。<br>自分の好みに応じて、設定値を変<br>更することもできます。<br>(「フィルムタイプを設定する」<br>∠☞ 94 ページ) | 風景撮影                                            |
| フィルム 3 |                                                                                                    | 夜景撮影                                            |

## フィルムタイプを設定する

フィルム1~3には、エッジ強調/彩度/色合い/コントラスト/ノイズ低減を自分の好みに合わせて設定し、登録することができます。フィルム1~3は、以下の手順で 設定します。

購入時は、撮影シーンに適した設定の組み合わせになっています。各設定値に対応す る撮影シーンは以下の通りです。

- •「フィルム1」:人物撮影
- 「フィルム 2」: 風景撮影
- •「フィルム3」: 夜景撮影

#### 1 再生モードで №1 を押し、 (設定) – (11) (フィルム設定)を 選ぶ

「フィルム設定画面」が表示されます。

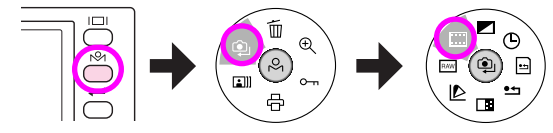

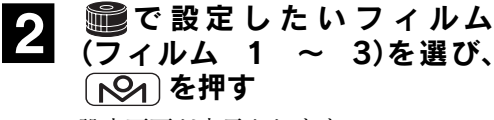

設定画面が表示されます。

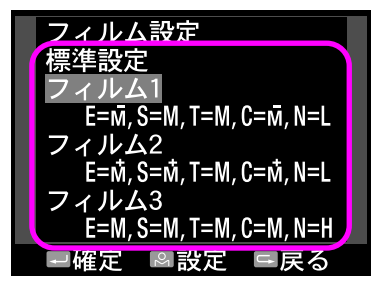

#### 3 ■ で設定を変更したい項目を 選び、 ← → を押す

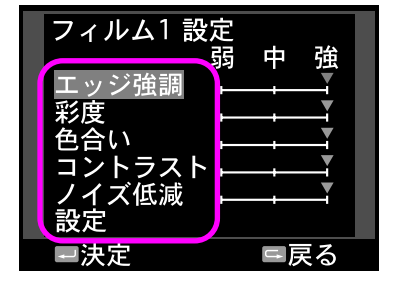

設定画面に戻ります。

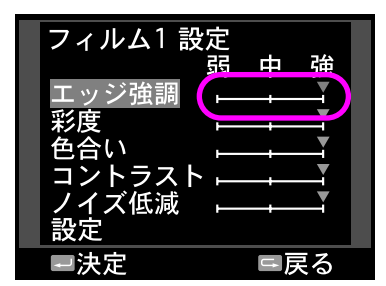

5 手順 3、4 と同様の手順で、他の 設定を変更したい項目を設定す る

> 設定を途中で中止したい場合は を押すと設定破棄の確認画面が 表示され、設定内容を変更せずに終了 できます。

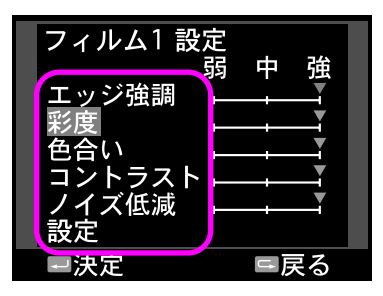

#### 6 ■ で「設定」を選び、→ を 押す

フィルム設定を終了し、「設定メ ニュー」に戻ります。

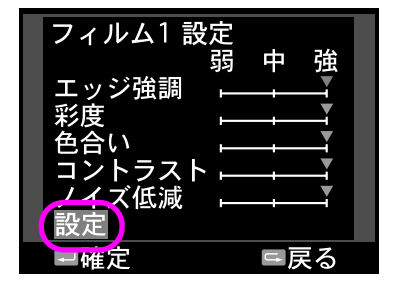

**メ** モ 「撮影設定初期化」(∠3 100 ページ)を行うと、変更した設定値は購入 時の設定値に戻ります。ただし、「フィルム設定」だけでなくほかの設 定も購入時の設定値に戻ります。

## RAW データ保存時の設定を変更する

本機では、画像品質を「R」に設定して撮影したときの画像データの保存形式について、RAW データと JPEG データの両方を同時に保存するか、RAW データのみ保存するかを選択できます。

RAW データと JPEG データの両方を同時に保存するとき、JPEG データの記録サイズは、画像品質を「H」に設定して撮影した画像と同じサイズ(約 600 万画素)になります。

画像データの形式は以下の手順で設定します。

#### \_\_\_\_ 再生モードで 〔▶ を押し、 ④ (設定) – (RAW 設定)を選ぶ

「RAW 設定画面」が表示されます。

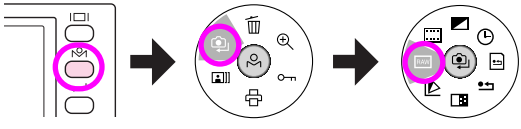

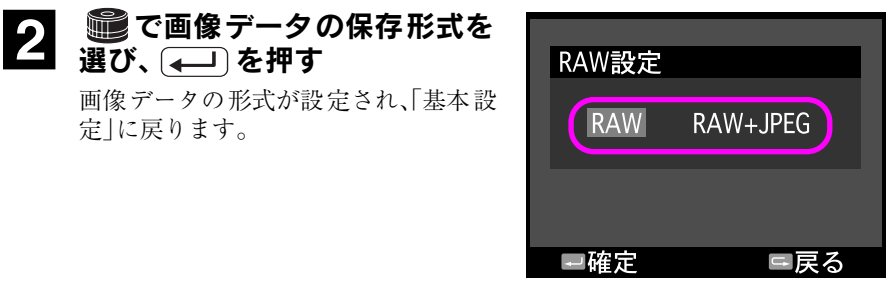

メモ RAW データと JPEG データの両方を同時に保存したとき、ファイル 名は拡張子を除いて同じになります。 例えば、RAW データは「EPSN0031.ERF」、JPEG データは 「EPSN0031.JPG」というファイル名で保存されます。

## 色空間を設定する

本機では、撮影した画像データに設定する色空間を選択できます。 選択できる色空間は以下の通りです。

| 色空間       | 内容                                                                                                    |
|-----------|----------------------------------------------------------------------------------------------------|
| sRGB      | Windows を中心とした標準的な色空間です。対応しているア<br>プリケーションソフトが多く、また、インターネット Web<br>ページでの使用に適しています。                       |
| Adobe RGB | sRGBよりも色の再現範囲が広くなり、より高彩度な色を表現<br>することができます。<br>Adobe RGB をサポートしていないアプリケーションソフトで<br>は意図しない色が再現される場合があります。 |

色空間は以下の手順で設定します。

## ┏生モードで [№] を押し、 🍳 (設定) – 🕑 (色空間)を選ぶ

「色空間画面」が表示されます。

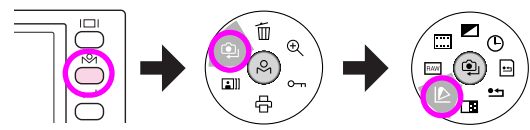

#### 2 **■**で色空間を選び、→●を 押す

画像データの形式が設定され、「基本設 定」に戻ります。

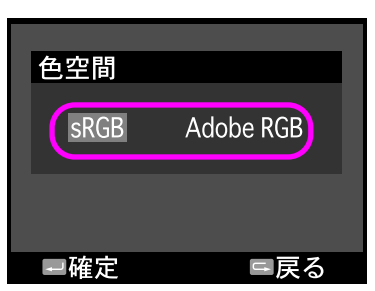

# 長時間露光ノイズ低減を設定する

本機では、遅いシャッタースピードで撮影したときに発生するノイズを低減するように設定できます。

長時間露光ノイズ低減は以下の手順で設定します。

# 1 再生モードで №1 を押し、 (設定) – □ (長時間露光ノイズ低減)を選ぶ

「長時間露光ノイズ低減画面」が表示されます。

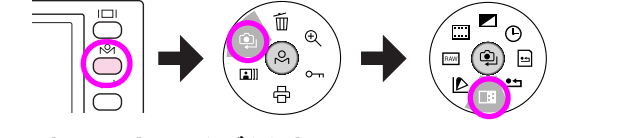

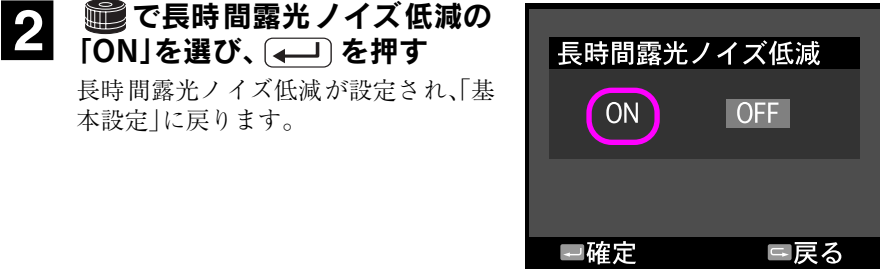

- **注 意** 長時間露光ノイズ低減を「ON」に設定すると、「OFF」に設定した
   ときと比べて撮影時の処理時間が約2倍になります。
  - 長時間露光ノイズ低減を「ON」に設定しても、ISO 感度とシャッ タースピードの設定によっては、ノイズ低減が有効にならない場合 があります。

## メモリーカードをフォーマットする

本機では、「クイックフォーマット」と「完全フォーマット」の2種類の方法でSDメモ リーカードをフォーマットできます。SDメモリーカードの廃棄、譲渡、貸与など、個 人的な画像を見られたくないときは、「完全フォーマット」を行ってください。

SD メモリーカードのフォーマットは、以下の手順で行います。

# 1 再生モードで №1 を押し、 (設定) – (SD カードフォー マット)を選ぶ

「SDカードフォーマット画面」が表示されます。

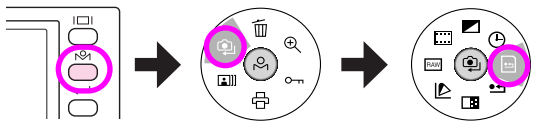

# 2 でフォーマットの種類を選び、

通常は「クイックフォーマット」を選択 します。「完全フォーマット」は、SDメモ リーカード内のデータを復元できない ようにするときに選択します。フォー マットの種類を選択すると、SDメモ リーカード内の内訳が表示されます。

#### 3 ■で「実行」を選び、 → 〕 を 押す

SD メモリーカードがフォーマットさ れ、「設定メニュー」に戻ります。

- ・DCF ファイル:
   DCF 規格に準拠した画像ファイルです。
   ・EPSON ファイル:
   EPSON 独自のファイルなどです。
   ・空き容量:
- この SD メモリーカードの空き容量です。
- ·その他のファイル: 上記に該当しないデータファイル(文書ファイルや音楽ファイルなど)です。

# 注意 フォーマット中は電源を切らないでください。電源を切るとフォーマットが中断され、正しくフォーマットできません。

メ モ バッテリが少ない場合、完全フォーマットを実行しようとしても、実 行されません。バッテリを充電してから実行してください。(「バッテ リの充電」 ∠3~18ページ)

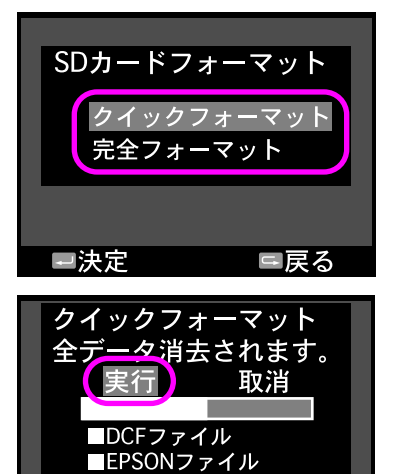

空き容量

- 決定

■その他のファイル

□戻る

## 撮影設定を初期化する

本機では、撮影設定を購入時の設定に戻す(初期化する)ことができます。「撮影設定 初期化」を行うと、撮影設定は購入時の設定に戻ります。

| 設定項目       | 初期設定値                                     |
|------------|-------------------------------------------|
| 日時表示形式     | 年月日                                       |
| 節電移行時間設定   | 5 分                                       |
| 連番設定       | 記憶する                                      |
| 液晶モニタ明るさ調整 | 8 段階中の 5 番目<br>(1 番目が最も暗く、8 番目が最も明る<br>い) |
| 言語設定       | 日本語                                       |
| クイックビュー    | OFF                                       |
| USER ボタン設定 | 1 コマ削除                                    |
| カラー設定      | カラー                                       |
| フィルム設定     | 標準設定<br>(フィルム1~3の設定内容も、購入時<br>の設定に戻ります。)  |
| RAW 設定     | RAW                                       |
| 色空間        | sRGB                                      |
| 長時間露光ノイズ低減 | OFF                                       |

以下の手順で撮影設定を初期化します。

#### 1 再生モードで №1 を押し、 (設定) – •1 (撮影設定初期化) を選ぶ

「撮影設定初期化画面」が表示されます。

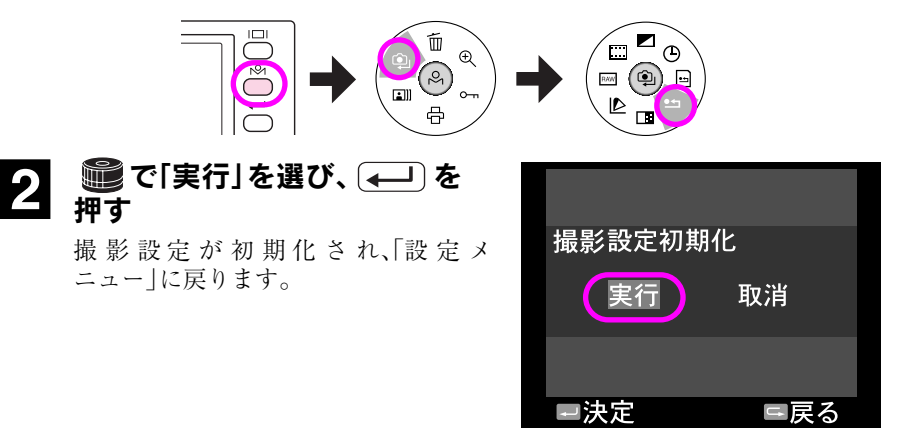

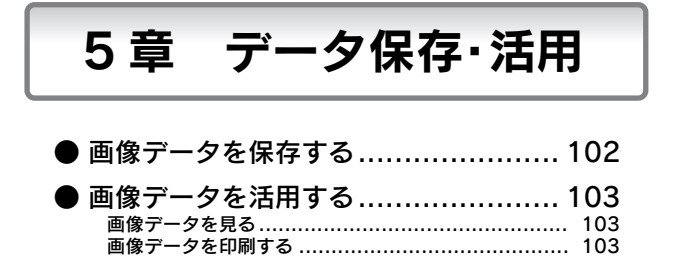

## 画像データを保存する

本機で撮影した画像データは、カードリーダー、PC カードスロットなどを使用して パソコンなどに保存できます。パソコンを使って、保存した画像の整理や、本機に付 属の現像ソフトウェアを使って RAW データの現像などができます。

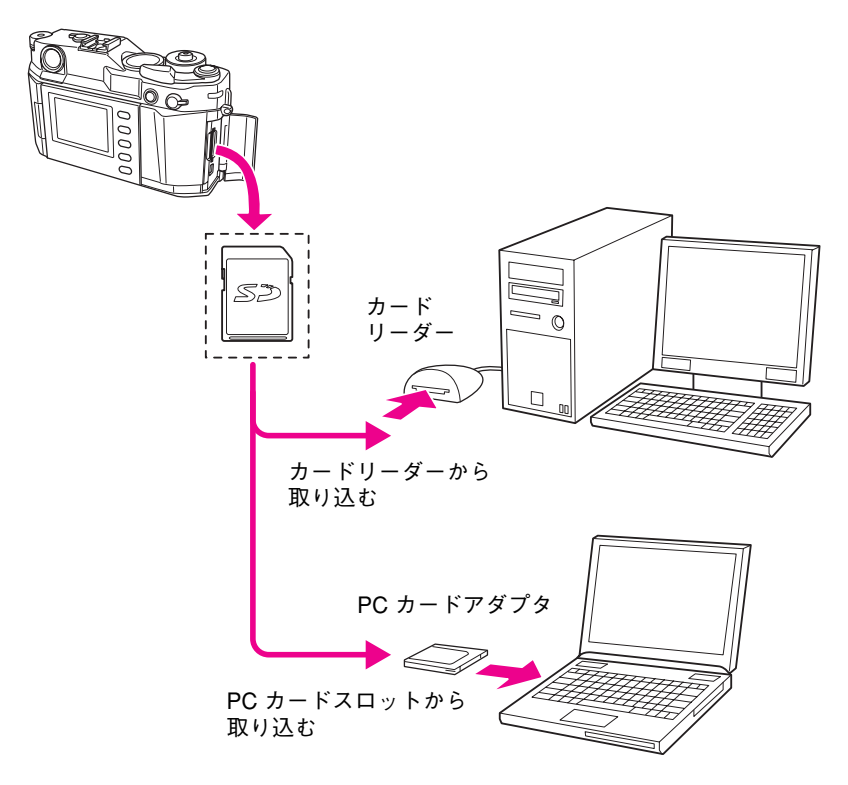

## 画像データを活用する

本機で撮影した画像データは、以下のように活用することができます。

## ◆画像データを見る

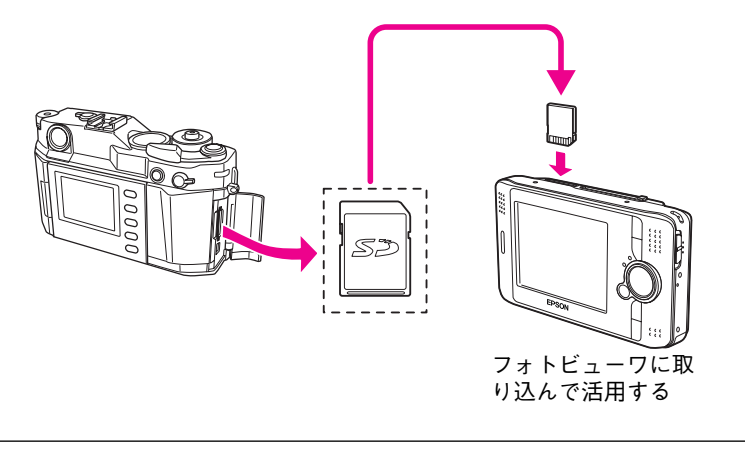

**メ モ** RAW モードで撮影した画像は、表示できないことがあります。詳しく はフォトビューワの取扱説明書をお読みください。

## ◆画像データを印刷する

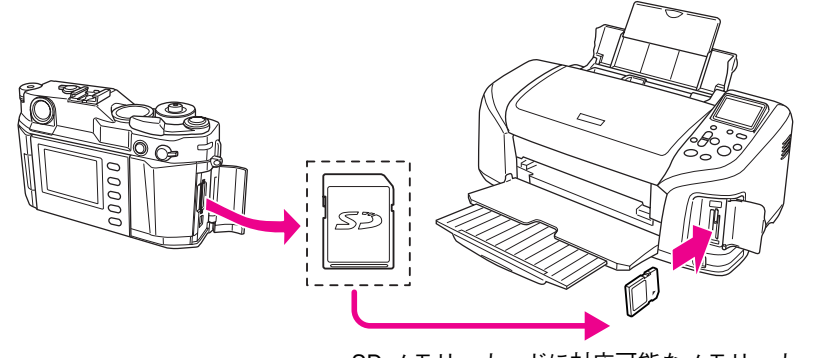

SD メモリーカードに対応可能なメモリーカー ドスロット付きのプリンタでプリントする

メモ RAWモードで撮影した画像は、プリンタでのダイレクト印刷はできません。

## MEMO

| <br> |
|------|
|      |
| <br> |
|      |
|      |
|      |
|      |
|      |
|      |
|      |
|      |
| <br> |
|      |
|      |
|      |
| <br> |
|      |
|      |
|      |
|      |
|      |
|      |
|      |
|      |
|      |
|      |
|      |
|      |
|      |
| <br> |
|      |
| <br> |
|      |
|      |
|      |
|      |
| <br> |
|      |
| <br> |
|      |
| <br> |
|      |
| <br> |
|      |
|      |
|      |
|      |
| <br> |
|      |
| <br> |
|      |

# 6章 インストール ● 準備 106 付属のソフトウェア 106 ● 使用可能なパソコン 107 ● インストール 108 アンインストール 108 アンインストール 110 ● ソフトウェアの起動方法 111 EPSON Photolier の起動方法 111 EPSON RAW Plug-In の起動方法 112 EPSON RAW Plug-In オンラインヘルプの起動方法 112

進備

画像品質を「R」(RAW 形式)に設定して撮影した画像データ(RAW データ)は、拡張子が「ERF」のファイルとして保存されます。この ERF ファイルは本機に付属している ソフトウェアを使用して、JPEG ファイルやTIFFファイルとして出力します。(これを 「現像」といいます。)

## ◆付属のソフトウェア

本機には、以下の現像用のソフトウェアが添付されています。(ソフトウェアは付属の CD-ROM に収録されています。)

現像アプリケーションソフト「EPSON Photolier(フォトリエ)」、または「EPSON RAW Plug-In」を使って RAW データを現像できます。

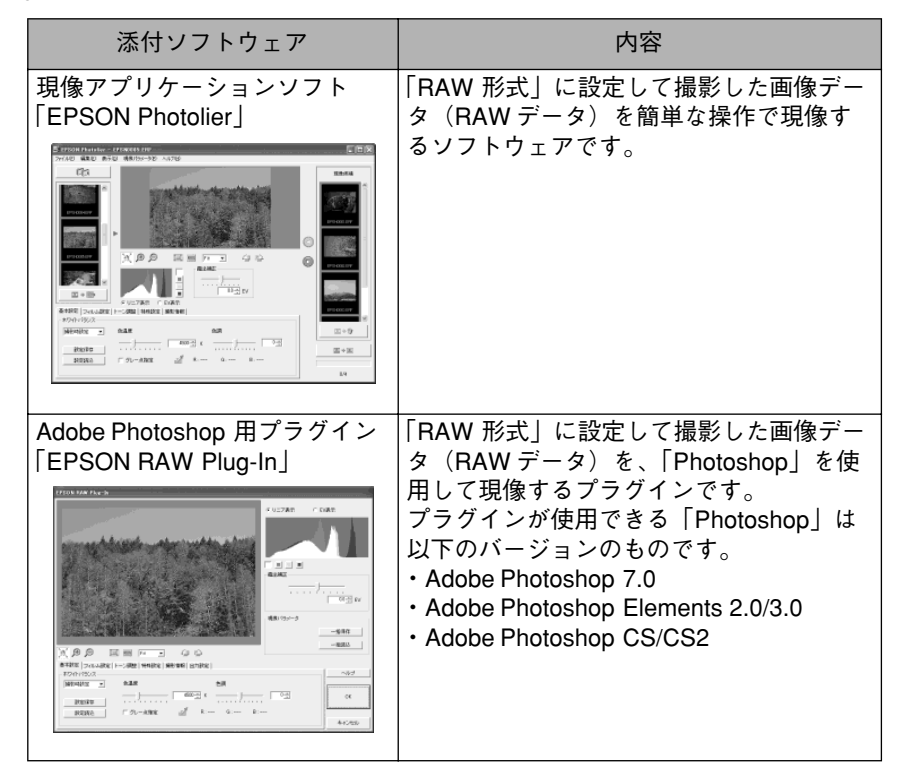

注意

 上記の添付ソフトウェアでは、本機で撮影したRAWデータのみ現像 することができます。

Adobe Photoshop CS/CS2 に標準で提供されている RAW プラグインでは、本機の RAW データは現像できません。
# 使用可能なパソコン

付属のソフトウェアを使用できるパソコンは以下のとおりです。

### 現像アプリケーションソフト [EPSON Photolier]

|         | Windows                                                                  | Macintosh                                    |
|---------|--------------------------------------------------------------------------|----------------------------------------------|
| OS      | Windows 98 SE/Me/2000<br>Professional/XP Home<br>Edition/XP Professional | Mac OS X v10.2 以降                            |
| メモリ     | 256MB 以上(1GB 以上推奨)                                                       | 256MB 以上(1GB 以上推奨)                           |
| CPU     | Pentium III 1GHz 以上<br>(Pentium 4 2GHz 以上推奨)                             | PowerPC G4 以上<br>(PowerPC G5 以上推奨)           |
| ハードディスク | インストール:10MB 以上<br>動作用:500MB 以上                                           | インストール:10MB 以上<br>動作用:500MB 以上               |
| ディスプレイ  | XGA (1024 × 768)以上、<br>24bit カラー以上                                       | 1024 × 768 以上、16bit カラー<br>以上(24bit カラー以上推奨) |

### Adobe Photoshop 用プラグイン「EPSON RAW Plug-In」

|         | Windows                                                                                                    | Macintosh                                          |
|---------|----------------------------------------------------------------------------------------------------|----------------------------------------------------|
| OS      | Windows 98 SE/Me/<br>2000 Professional/<br>XP Home Edition/<br>XP Professional                                                                   | Mac OS X v10.2 以降                                  |
| メモリ     | 256MB 以上<br>(512MB 以上推奨)                                                                                                    | 42MB 以上のアプリケーショ<br>ンメモリ                            |
| ハードウェア  | Pentium III 1GHz 以上<br>(Pentium 4 2GHz 以上推奨)                                                                                                    | PowerPC G3 233MHz 以上<br>(PowerPC G4 1GHz 以上推<br>奨) |
| ハードディスク | インストール:5MB 以上*<br>動作用:170MB 以上                                                                                                    | インストール:5MB 以上*<br>動作用:170MB 以上                     |
| ディスプレイ  | XGA (1024 × 600)以上、<br>24bit カラー以上                                                                                                    | 1024 × 768 以上、32000 色<br>以上                        |
| その他     | EPSON RAW Plug-In が動作する Photoshop は以下のバー<br>ジョンのものです。<br>• Adobe Photoshop 7.0<br>• Adobe Photoshop Elements 2.0/3.0<br>• Adobe Photoshop CS/CS2 |                                                    |

\* Photoshop のインストールには、別途空き容量が必要です。

# インストール

現像アプリケーションソフト「EPSON Photolier」と Adobe Photoshop 用プラグイン 「EPSON RAW Plug-In」のインストールを行います。

以下の手順でインストールします。

- 注意 • Windows 2000 にインストールする場合は、管理者権限のあるユー ザー(Administrators グループに属するユーザー)でログオンする 必要があります。
  - Windows XP にインストールする場合は、「コンピュータの管理者」 アカウントのユーザーでログオンする必要があります。「制限」ア カウントのユーザーではインストールできません。Windows XP を インストールしたときのユーザーは「コンピュータの管理者」アカ ウントになっています。
  - Mac OS X にインストールする場合は、管理者権限が必要です。パスワードの入力画面が表示されたら、管理者パスワードを入力してください。
  - 「EPSON RAW Plug-In」を正しくインストールするには、あらか じめ Adobe Photoshop 7.0/CS/CS2、または Photoshop Elements 2.0/3.0 がインストールされている必要があります。
  - アプリケーションソフトが起動している場合は、すべて終了して からインストールを行ってください。

#### 1 ソフトウェア CD-ROM をパソ コンにセットする

インストールプログラムが起動しま す。

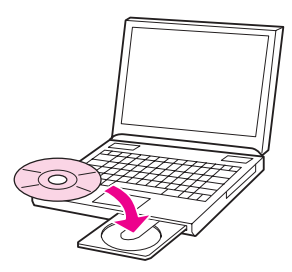

Macintosh の場合、デスクトップに表示される CD-ROM のアイコンをダブルクリックします。

Mac OS X

Windows で、インストールプログラムが自動的に起動しない場合は、[マイコンピュータ]の中にある CD-ROM のアイコンをダブルクリックしてください。

 メモ
 「MyEPSON」について インストール終了後、デスクトップ上に、右のショー トカットアイコンが作成されます。これをダブルク リックすると、「MyEPSON」登録画面が表示されま すので、画面の指示に従って「MyEPSON」登録(ユー ザー登録)していただくことをお勧めします。 (「「MyEPSON」とは」 ∠〒 139 ページ)

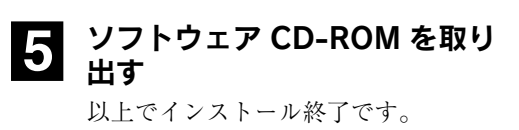

- 4 右の画面が表示されたら、[完 了]をクリックする

2 [おすすめインストール]をク リックする

> **トールする** 画面の指示に従ってインストールを進 めてください。

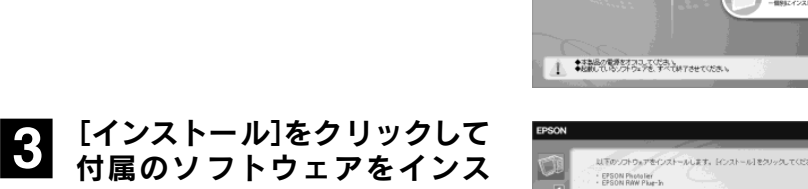

EPSON

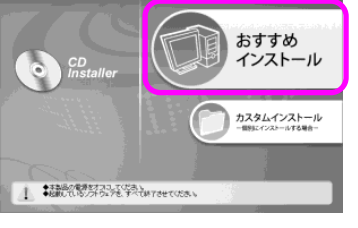

(以下のソフトウェアは選択有能です。)
■ INVERSION(アンスキント)

R6 C

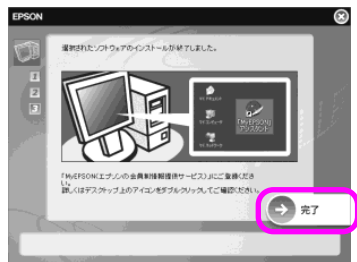

**6** 1221-14

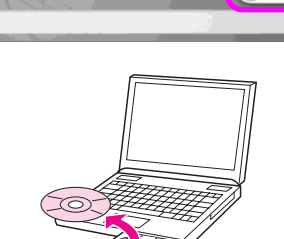

## ◆アンインストール

「EPSON Photolier」や「EPSON RAW Plug-In」が必要なくなった場合は、アンインストールします。

アンインストールの方法については、各ソフトウェアのオンラインヘルプを参照し てください。

「EPSON Photolier」のオンラインヘルプの起動方法については「EPSON Photolier オン ラインヘルプの起動方法」( $\bigtriangleup$  111 ページ)を参照してください。

「EPSON RAW Plug-In」のオンラインヘルプの起動方法については「EPSON RAW Plug-In オンラインヘルプの起動方法」(*L***?** 112 ページ)を参照してください。

# ソフトウェアの起動方法

## ◆ EPSON Photolier の起動方法

現像アプリケーションソフト「EPSON Photolier」は、以下の方法で起動します。

#### Windows

[スタート]-[すべてのプログラム](または[プログラム])-[EPSON Photolier]-[EPSONPhotolier]の順にクリックすると、[EPSONPhotolier]が起動します。

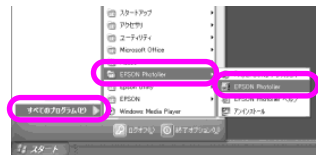

#### Macintosh

[アプリケーション]フォルダー[EPSON]フォルダにある[EPSON Photolier]アイコ ンをダブルクリックすると、「EPSON Photolier」が起動します。

「EPSON Photolier」の使用方法については、オンラインヘルプを参照してください。 (「EPSON Photolier オンラインヘルプの起動方法」 2 111 ページ)

**メモ** インストール後最初に起動したときは、[ライセンス]画面が表示され ます。 画面の記載内容を確認し、[同意する]をクリックしてください。オープ ニング画面に続いて、メイン画面が表示されます。 [同意しない]をクリックすると、「EPSON Photolier」は起動しません。

## ◆ EPSON Photolier オンラインヘルプの起動方法

「EPSON Photolier オンラインヘルプ」には、「EPSON Photolier」の使用方法が記載されています。

「EPSON Photolier オンラインヘルプ」は、Windows も Macintosh も以下の方法で起動します。

[ $\land \nu \tau$ ] メニューから [EPSON Photolier の  $\land \nu \tau$ ]を 選択 すると、「EPSON Photolier オンライン  $\land \nu \tau$ 」のトップページが表示されます。

| 🗃 EPSON Photolier – El | SN0005.ERF |                                      |                  |
|------------------------|------------|--------------------------------------|------------------|
| ファイル(E) 編集(E) 表示(D)    | 現像パラメータ(P  | ヘルプ田                                 |                  |
| 100                    |            | EPSON Photolierのヘルプ(日)<br>ハージョン情報(日) | Ctrl+H<br>Ctrl+V |

## ◆ EPSON RAW Plug-In の起動方法

Photoshop 用現像プラグイン「EPSON RAW Plug-In」は、Windows も Macintosh も以下 の方法で起動します。

Photoshop で[ファイル]メニューから[開く]を選択し、現像したい RAW データ(ERF ファイル)を開くと、「EPSON RAW Plug-In」が起動し、RAW データが表示されます。

「EPSON RAW Plug-In」の使用方法については、オンラインヘルプを参照してください。(「EPSON RAW Plug-In オンラインヘルプの起動方法」 **/**3 112 ページ)

## ◆ EPSON RAW Plug-In オンラインヘルプの起動 方法

「EPSON RAW Plug-In オンラインヘルプ」には、「EPSON RAW Plug-In」の使用方法が 記載されています。

「EPSON RAW Plug-Inオンラインヘルプ」は、Windows も Macintosh も以下の方法で起動します。

EPSON RAW Plug-In 画面の[ヘルプ]をクリックすると、「EPSON RAW Plug-In オン ラインヘルプ」のトップページが表示されます。

| EPSON RAW Plug-In                     |                   |          |
|---------------------------------------|-------------------|----------|
|                                       | ● リニア表示 (         | EV表示     |
| and the set of the start              |                   |          |
|                                       | 「「」」<br>「露出補正<br> | 0.0 ÷ EV |
|                                       | 現像パラメーター          |          |
| 本報定「フィルム時定」トーン相較」特殊時定」撮影情報」出力時定」      |                   |          |
|                                       |                   | ~ルブ      |
| 「當光灯:白」     色調       ●調        ●読定(保存 | - 4-              | ок       |
| 設定読込 □ グレー点指定 📝 R: Q: B:-             |                   | 初期化      |

# 7 章 こんなときは

| ● 長期間使用しないときは1                         | 14                         |
|----------------------------------------|----------------------------|
| ● お手入れするときは1 <sup>1</sup><br>本体<br>充電器 | 15<br>15<br>15<br>15<br>16 |
| ● 故障かな?と思ったときは1                        | 18                         |
| ● エラーメッセージー覧12                         | 26                         |

# 長期間使用しないときは

長期間使用しないときは以下のように保管してください。

#### ■バッテリを取り外す

長期間お使いにならないときは、バッテリを取り外してください。取り付けたままに していると、過放電によりバッテリが使用できなくなることがあります。

#### ■磁気や電磁波の影響を受ける場所に置かない

強い静電気、電気的ノイズの発生しやすい環境で保管しないでください。データが壊 れたり消失することがあります。

#### ■使用しないときのデータについて

長期間お使いにならないときは、以下の点にご注意ください。

| 日付と時刻            | バッテリがなくなってから数日経過(環境条件による)<br>すると、日付と時刻はリセットされ、購入時の設定<br>(2006.01.01 00:00)に戻ります。(SDメモリー<br>カードが挿入されているときは、「SDメモリーカード<br>内の最後に撮影した写真の日時の2秒後」となります。) |
|------------------|----------------------------------------------------------------------------------------------------|
| メモリーカード内の<br>データ | バッテリがなくなっても、保存している画像データは消<br>えません。次回、電源を ON にすると前回の状態で表示<br>されます。                                                                                  |
| 撮影設定と基本設定        | 撮影設定と基本設定(日付と時刻を除く)は、バッテリ<br>がなくなっても保持されます。                                                                                                    |

# お手入れするときは

良好な状態でお使いいただくために、必要に応じて次のようなお手入れをしてくだ さい。

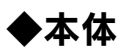

電源がOFFになっていることを確認し、乾いた柔らかい布で軽く拭いてください。

注意 ベンジンやシンナーなどの有機溶剤、アルコールなどを染み込ませた 布で拭かないでください。本体表面の文字が消えたり、本体が色落ち することがあります。

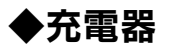

電源コードが抜かれていることを確認し、乾いた柔らかい布で軽く拭いてください。 バッテリや充電器の端子が汚れている場合は、端子部を乾いた柔らかい布で軽く拭 いてください。

注意 ベンジンやシンナーなどの有機溶剤、アルコールなどを染み込ませた 布で拭かないでください。本体表面の文字が消えたり、本体が色落ち することがあります。

## ◆液晶モニタ

電源が OFF になっていることを確認し、中性洗剤を染み込ませてしっかり絞った柔 らかい布で軽く拭いてください。

注意 ティッシュペーパー、乾いた布、中性以外の洗剤は使用しないでくだ さい。液晶モニタの表面に傷がつき、表示が見にくくなる可能性があ ります。

## ◆ CCD センサ

CCDセンサにホコリやゴミが付着した場合は、以下の手順で清掃してください。清掃 にはカメラ用のブロアー(手動式でブラシの付いていないもの)、およびロック付き のケーブルレリーズを使用します。

- 注 意

   市販のエアスプレーは絶対に使用しないでください。スプレー内
   に入っている細かい液体が CCD センサに付着して症状がひどくなる場合があります。
  - CCD センサを手でこすったり、布で拭き取ったりしないでください。表面に傷がつき、撮影データに支障が出る可能性があります。
  - ブロアーはレンズ取り付け部より内側に入れないでください。
     シャッターが閉じたときに、シャッターや CCD センサを損傷する ことがあります。
  - 下記以外の清掃方法による本機の故障および破損の修理は、保証 期間内であっても保証範囲外となり、有料となります。また、下 記の手順で清掃できない場合や下記の手順で清掃を行ってもホコ リやゴミが取り除けない場合は、エプソン修理センターまでご連 絡ください。(裏表紙参照)
- ▲ 本機から SD メモリーカードを取り出す
  - SD メモリーカードを取り出すことにより、CCD センサに通電しなくなりま す。

#### 2 シャッター速度ダイヤルを[B] (バルブ)に合わせ、ケーブルレ リーズを取り付ける

- 3 残量が十分あるバッテリを入れて、電源を ON にする 劣化していたり、残量が不足しているバッテリは使用しないでください。清掃 中にシャッターが閉じることがあります。
- **4** シャッターチャージレバーを操作する
- 5 レンズまたはレンズ部カバーを取り外す
- 6 ケーブルレリーズでシャッターを開放し、ロックする 清掃中にシャッターが閉じることがないよう、必ずロック付きのケーブルレ
- リーズを使用してください。 7 CCD センサについたホコリをカメラ用のブロアーで慎重に吹き飛ばす

### 8 清掃が終了したらケーブルレリーズのロックを解除し、シャッ ターを閉じる

### 9 レンズ、またはレンズ部カバーを取り付け、ケーブルレリーズ を取り外す

以上で清掃は終了です。

# 故障かな?と思ったときは

本機の操作などに問題があるときは、液晶モニタにメッセージが表示されます。このときは、液晶モニタのメッセージに従ってください。(ご? 126 ページ)

メッセージが表示されず、「故障かな?」と思ったときは、修理を依頼される前に下記 の項目をチェックしてください。対処に従っても問題が解決しないときは、故障して いる可能性がありますので、お買い求めの販売店またはエプソン修理センターまで ご連絡ください。(裏表紙参照)

| Zh          | しなときは                          | こうしてください                                                                               |
|-------------|--------------------------------|----------------------------------------------------------------------------------------|
| 電源          | 電源が入らない                        | バッテリが正しくセットされていますか?<br>バッテリの向きに注意して正しくセットしてく<br>ださい。(_37 20 ページ)                       |
|             |                                | バッテリ残量は十分にありますか?<br>バッテリ残量が少なくなると、電源が入らない<br>ことがあります。バッテリを充電してくださ<br>い。(ご) 18 ページ)     |
|             | しばらくすると<br>電源が OFF に<br>なってしまう | 節電機能が働いていませんか?<br>節電移行時間を確認してください。(上3783<br>ページ)                                       |
|             |                                | バッテリ残量は十分にありますか?<br>バッテリ残量が少なくなると、電源が OFF に<br>なることがあります。バッテリを充電してくだ<br>さい。(∠37 18ページ) |
|             | バッテリの消耗<br>が早い                 | バッテリの寿命ではありませんか?<br>新しいバッテリをお買い求めください。( <i>L</i> 予<br>21 ページ)                          |
| アクセスラ<br>ンプ | アクセスランプ<br>が点滅しつづけ<br>ている      | 「SDカードエラー」が発生しています。液晶<br>モニタを表向きにして(回)を押し、エラー<br>メッセージを確認してください。                       |
|             |                                | 対応していないメモリーカードを使用していま<br>せんか?                                                          |
|             |                                | 液晶モニタを表向きにして [[_]]を押し、エ<br>ラーメッセージを確認してください。<br>※本機では、MMC(マルチメディアカード)<br>は使用できません。     |

| こん               | しなときは                                    | こうしてください                                                                                                    |
|------------------|------------------------------------------|----------------------------------------------------------------------------------------------------|
| 撮影 撮影・記録でき<br>ない | 撮影・記録でき<br>ない                            | 電源が入っていますか?<br>電源を ON にしてください。(ඌ 30 ページ)                                                                                                    |
|                  |                                          | シャッターチャージレバーを操作しています                                                                                                    |
|                  |                                          | か?<br>シャッターチャージレバーをしっかり操作して<br>いないと、撮影ができません。( <i>L</i> 予 56 ペー<br>ジ)                                                                                           |
|                  |                                          | SD メモリーカードはセットされていますか?<br>本機は SD メモリーカードをセットしなくても<br>シャッターを切ることができますが、SD メモ<br>リーカードをセットしないと画像は記録されま<br>せん。( <i>L</i> 3 28 ページ)                                 |
|                  |                                          | SD メモリーカードがライトプロテクトされて<br>いませんか?<br>ライトプロテクトを解除してください。( <i>上</i> 子<br>27 ページ)                                                                                   |
|                  |                                          | <ul> <li>         は式インジケータの撮影残枚数の表示が「0」         になっていませんか?(SDメモリーカードの         空き容量は十分にありますか?)         SDメモリーカードの空き容量がなくなってい         ると、撮影できません。     </li> </ul> |
|                  | シャッター<br>チャージレバー<br>が操作できない              | シャッターチャージレバーは、一度操作すると<br>シャッターボタンを押すまで次の操作はできま<br>せん。                                                                                                    |
|                  | シャッターが切<br>れない(シャッ<br>ターボタンを押<br>しても撮影され | シャッターチャージレバーを操作しています<br>か?<br>シャッターチャージレバーを操作しないと<br>シャッターは切れません。(∠3°56ページ)                                                                                     |
|                  | ない)                                      | 「SD カードエラー」が発生していませんか?<br>シャッターチャージレバーを操作した後、「SD<br>カードエラー」が発生した場合は、エラーを解<br>除しないとシャッターは切れません。(ごず 126<br>ページ)                                                   |
|                  |                                          | メモリーカードへの書き込み中はシャッターは<br>切れません。メモリーカードへの書き込みが終<br>了するまでお待ちください。                                                                                                 |
|                  | ファインダーに<br>シャッタース<br>ピードが表示さ<br>れない      | シャッタースピードを「B」(バルブ)に設定<br>しているときは、シャッタースピードは表示さ<br>れません。(∠͡͡͡͡͡͡͡͡͡͡͡͡͡͡͡͡͡͡͡͡͡͡͡͡͡͡͡͡͡͡͡͡͡͡͡͡                                                                   |

| こんなときは |                                                 | こうしてください                                                                                                 |
|--------|-------------------------------------------------|----------------------------------------------------------------------------------------------------|
| 撮影     | ファインダーが<br>暗い                                   | ファインダーの正面または背面が汚れていませ<br>んか?<br>ファインダーが汚れている場合は、乾いた柔ら<br>かい布で軽くふいてください。                                  |
|        | 露出が合わない                                         | 本機は中央部重点平均測光方式のため、被写体の明るさによって露出補正が必要な場合があります。(                                                           |
|        |                                                 | AE 撮影で、露出補正が設定されていません<br>か?( <i>全</i> 予 54 ページ)                                                          |
|        | 二重像が表示さ<br>れない                                  | ファインダーの測距窓が汚れていませんか?<br>測距窓が汚れている場合は、乾いた柔らかい布<br>で軽くふいてください。                                             |
|        | レンズの距離リ<br>ングを回しても<br>ファインダーの<br>中の二重像が動<br>かない | 距離計非連動(目測式)のレンズをご使用の場<br>合、二重像は動きません。それらのレンズをお<br>使いの場合は、目測で距離を合わせて撮影して<br>ください。                         |
| 液晶モニタ  | 液晶モニタに画<br>像が表示されな<br>い                         | 撮影モードのときは、液晶モニタに画像が表示<br>されません。<br>画像を確認するときは、(ロー)を押して再生モー                                               |
|        |                                                 | 「二版で記版 り 0 0 0 0 0 0 0 0 0 0 0 0 0 0 0 0 0 0                                                             |
|        |                                                 | 液晶モーダはしつがり及転させて表向さにしていますか?<br>画像を確認するときは、液晶モニタをしっかり<br>反転させてください。                                        |
|        | 表示が暗い                                           | 液晶モニタの明るさを調整してください。( <i>上</i> 37<br>85 ページ)                                                              |
|        | 液晶モニタが見<br>難い                                   | 太陽光が直接当たっていませんか?<br>太陽光が直接当たっていると、液晶モニタが見<br>難い場合があります。太陽光が直接当たらない<br>ように角度を変えてください。                     |
|        | 縦方向に線が入<br>る                                    | 強い光を撮影していませんか?<br>撮影時、撮影範囲内に強い光が入っていると再<br>生した画像に縦方向の線が見えることがありま<br>す。この場合は、撮影範囲内に強い光が入らな<br>いようにしてください。 |
|        | 液晶モニタに常<br>時白い点や黒い<br>点が表示される                   | ー部に常時点灯または常時点灯しない画素が存<br>在することがありますが、故障ではありませ<br>ん。                                                      |

| こんなときは       |                                                | こうしてください                                                                                                    |
|--------------|------------------------------------------------|----------------------------------------------------------------------------------------------------|
| 針式インジ<br>ケータ | 針がずれた                                          | 物理的な衝撃などを受けていませんか?<br>物理的な衝撃を受けると針がずれることがあり<br>ます。この場合は、針の位置を調整してください。(∠3787ページ)                                        |
|              | 針が動かない                                         | 針が動いているときにバッテリを取り出してい<br>ませんか?<br>針が動いているときにバッテリを取り出すと、<br>針が動かなくなることがあります。この場合<br>は、エプソン修理センターまでご連絡ください。               |
| 再生           | 画像が再生でき<br>ない                                  | SD メモリーカードはセットされていますか?<br>SD メモリーカードがセットされていない場合<br>は撮影済みの SD メモリーカードをセットして<br>ください。                                    |
|              |                                                | 他機種で撮影された画像ではありませんか?<br>他機種で撮影された画像で、本機が対応してい<br>ない解像度の画像データの場合、本機では画像<br>が表示されず「人型のアイコン」が表示されま<br>す。                   |
|              | 液晶モニタに何<br>も表示されない、<br>または真っ白な<br>画面が表示され<br>る | 撮影した画像の露出はあっていますか?<br>撮影時の露出があっていない場合、真っ黒な画<br>像や真っ白な画像が撮影されていることがあり<br>ます。                                             |
|              | 画像が削除でき<br>ない                                  | 画像を「保護」にしていませんか?<br>「保護」を解除してください。( ご 72 ページ)<br>SD メモリーカードがライトプロテクトされて<br>いませんか?<br>ライトプロテクトを解除してください。( ご 7<br>27 ページ) |
|              |                                                | 画像データが壊れていませんか?<br>データが壊れている場合は、削除できません。<br>パソコンで、壊れている画像データを削除して<br>ください。                                              |
|              | 画像を「保護」<br>に設定できない                             | SD メモリーカードがライトプロテクトされて<br>いませんか?<br>ライトプロテクトを解除してください。( <i>上</i> 子<br>27 ページ)                                           |

| ZP | ぃなときは                                           | こうしてください                                                                                                    |
|----|-------------------------------------------------|----------------------------------------------------------------------------------------------------|
| 再生 | 画像が拡大でき<br>ない                                   | 他機種で撮影された画像ではありませんか?<br>他機種で撮影された画像の場合、拡大表示でき<br>ないことがあります。                                                                                                    |
|    | 画像の詳細デー<br>タが表示されな<br>い                         | 他機種で撮影された画像ではありませんか?<br>他機種で撮影された画像の場合、画像の詳細情<br>報は表示されません。                                                                                                    |
|    | 人型のアイコン<br>が表示される                               | 他機種で撮影された画像ではありませんか?<br>他機種で撮影された画像で、本機が対応してい<br>ない解像度の画像データの場合、本機では画像<br>が表示されず「人型のアイコン」が表示されま<br>す。                                                                                                    |
|    |                                                 | データが壊れていませんか?<br>データが壊れている場合は、本機では画像が表<br>示されず「人型のアイコン」が表示されます。                                                                                                    |
|    | 画像の両端に黒<br>い帯が入る                                | 他機種で撮影された画像ではありませんか?<br>他機種で撮影した画像で、画像の縦横比が3:<br>4の場合は、両端に黒い帯が表示されます。<br>(本機の画像の縦横比は2:3です。)                                                                                                    |
|    | SD メモリー<br>カードに記録さ<br>れている画像が<br>表示(再生)で<br>きない | 他機種で撮影された画像ではありませんか?<br>DCF 規格に準拠している場合、通常「DCIM」<br>フォルダ内に「100EPSON」というフォルダ<br>が作成され、その中に画像データが記録されま<br>す。SD メモリーカード内に他社製カメラで撮<br>影した画像データで「100 * * * * *」という<br>フォルダがある場合は、どちらのフォルダの画<br>像も表示(再生)されません。<br>この場合は、パソコンを使ってフォルダ番号が<br>重ならないようにフォルダ番号を変更するか、<br>同じ番号で始まるフォルダを SD メモリーカー<br>ドから移動してください。<br>※フォルダ名の「* * * * *」は、カメラによっ<br>て異なります。 |
|    | 日付や時刻が正<br>しく表示されな<br>い                         | 日付や時刻は正しく設定されていますか?<br>日付や時刻を正しく設定してください。( 🖉<br>80 ページ)                                                                                                    |
|    | 画像に添付した<br>音声データが再<br>生できない                     | 他機種で撮影し音声を添付した画像ではありま<br>せんか?<br>本機では、画像に音声を添付したり、添付され<br>た音声を再生することはできません。                                                                                                    |

| こんなときは |                          | こうしてください                                                                                                    |
|--------|--------------------------|----------------------------------------------------------------------------------------------------|
| 画像     | ぼけている、ピ<br>ントが合ってい<br>ない | 被写体からの距離は正しいですか?<br>レンズの最短撮影距離を確認してください。レ<br>ンズの最短撮影距離以下では、ピントが合いま<br>せん。(レンズの最短撮影距離はレンズによっ<br>て異なります。)                                                        |
|        |                          | レンズが汚れていませんか?<br>レンズが汚れている場合は、レンズの取扱説明<br>書に従って清掃してください。                                                                                                    |
|        |                          | レンズは正しく取り付けられていますか?<br>レンズがゆるんでいる場合は、レンズを取り付<br>け直してください。( <i>ご</i> 37 22 ページ)                                                                                 |
|        |                          | 対応していないレンズを使用していませんか?<br>対応していないレンズの場合、ゴーストやフレ<br>アなどが発生することがあります。                                                                                             |
|        | 画像の周辺が暗<br>い             | レンズによっては画像の周辺部が暗く写ること<br>があります。RAW モードで撮影している場合<br>は、付属の現像アプリケーションソフト<br>「EPSON Photolier」または Adobe Photoshop<br>用プラグイン「EPSON RAW Plug-In」を使用<br>して補正するこができます。 |
| 設定     | DPOF 設定でき<br>ない          | RAW モードで撮影していませんか?<br>RAW データは DPOF に対応していません。                                                                                                    |
|        |                          | SD メモリーカードがライトプロテクトされて<br>いませんか?<br>ライトプロテクトを解除してください。( <i>L</i> 字<br>27 ページ)                                                                                  |
|        |                          | 針式インジケータの撮影残枚数の表示が「0」<br>になっていませんか? (SD メモリーカードの<br>残量はありますか?)<br>SD メモリーカードの空き容量がなくなってい<br>ると、DPOF 設定ができません。                                                  |
|        |                          | JFIF データではありませんか?<br>JFIF データ(Exif2.21 に対応していない一般的<br>な JPEG データ)は DPOF に対応していません。                                                                             |

| Zh          | しなときは                               | こうしてください                                                                                                    |
|-------------|-------------------------------------|----------------------------------------------------------------------------------------------------|
| メモリー<br>カード | SD メモリー<br>カードが使用で<br>きない           | フォーマットされていない SD メモリーカード<br>ではありませんか?<br>新しい SD メモリーカードの場合は、本機で<br>フォーマットしてください。( <i>仁</i> 子 99 ページ)                                                                                                    |
|             |                                     | SD メモリーカードが壊れていませんか?<br>他の SD メモリーカードが使用できるかどうか<br>を確認してください。他の機器でも使用できな<br>い場合は SD メモリーカードの製造元にお問い<br>合わせください。<br>すでに撮影した SD メモリーカードで、他の機<br>器で使用できる場合は必要に応じてデータの救<br>出を行った後、本機でフォーマットしてくださ<br>い。(フォーマットを行うと、SD メモリー<br>カード内の画像データは全て消去されます。)<br>データの救出ができなかった場合や本機で<br>フォーマットしても SD メモリーカードが使用<br>できない場合は、SD メモリーカードの製造元<br>にお問い合わせください。 |
|             |                                     | 対応していないメモリーカードを使用していま<br>せんか?<br>液晶モニタを表向きにして ICDIを押し、エ<br>ラーメッセージを確認してください。<br>※本機では、MMC(マルチメデイアカード)<br>は使用できません。                                                                                                    |
|             | SD メモリー<br>カードを完全<br>フォーマットで<br>きない | バッテリが少なくなっていませんか?<br>バッテリが少ないと完全フォーマットを実行で<br>きません。バッテリを充電してから実行してく<br>ださい。( 18ページ)                                                                                                    |

| Zh  | <i>、</i> なときは       | こうしてください                                                                                                    |
|-----|---------------------|----------------------------------------------------------------------------------------------------|
| 充電器 | 充電できない              | バッテリは正しく装着されていますか?<br>バッテリを正しく装着してください。(/3~20<br>ページ)                                                            |
|     |                     | バッテリや充電器の端子が汚れていませんか?<br>バッテリや充電器の端子が汚れている場合は、<br>端子部を清掃してください。(_37 115 ページ)                                     |
|     |                     | 専用のバッテリを使用していますか?<br>EPALB1 を使用してください。( <i>企</i> つ 18 ペー<br>ジ)                                                   |
|     |                     | バッテリの寿命ではありませんか?<br>バッテリの寿命が考えられる場合は、新しい<br>バッテリをお買い求めください。(∠̄͡͡͡͡͡͡͡͡͡͡͡͡͡͡͡͡͡͡͡͡͡͡͡͡͡͡͡͡͡͡ /̄̄̄̄̄͡͡͡ /̄̄̄̄̄̄̄̄ |
|     | 充電ランプ(赤)<br>が点滅している | 充電ランプ(赤)が点減している場合は、充電<br>異常を示しています。バッテリの型番<br>(EPALB1)を確認してください。また、端子<br>部が汚れている場合は端子部を清掃してくださ<br>い。(ユア 115ページ)  |

## エラーメッセージー覧

液晶 モニタにメッセージが表示されたときは、メッセージに応じて次のように対処 してください。

※エラーメッセージは、「A~Z、五十音(あ~ん)」の順に記載しています。

| こんなメッセージが表示されたときは        | こうしてください                                                                                                  |
|--------------------------|----------------------------------------------------------------------------------------------------|
| DPOF 印刷合計枚数が 1000 枚以上    | 印刷合計枚数が 999 枚以下になるよう                                                                                      |
| です。                      | に設定してください。                                                                                                |
| DPOF 印刷合計枚数が 1000 枚以上    | 「1 コマ DPOF 設定」で、印刷合計枚数                                                                                    |
| のため、全コマ DPOF 設定できま       | が 999 枚以下になるように設定してく                                                                                      |
| せん。                      | ださい。                                                                                                    |
| DPOF 設定できません。            | 他機種で撮影された画像ではありません<br>か?<br>他機種で撮影された画像で、本機が対応<br>していない解像度の画像データの場合、<br>本機では画像が表示されず「人型のアイ<br>コン」が表示されます。 |
| JFIF データのため、設定できませ<br>ん。 | JFIF データ(Exif2.21 に対応していな<br>い一般的な JPEG データ)は DPOF に<br>対応していません。                                         |
| RAW データのため設定できません。       | RAW データは DPOF に対応していません。                                                                                  |
| SD カードがフォーマットされてい        | SD メモリーカード内のデータが消去さ                                                                                       |
| ないか、サポートされていない           | れても良いことを確認し、本機でフォー                                                                                        |
| フォーマットです。                | マットしてください。( <i>L</i> 予 99 ページ)                                                                            |
| SD カードがプロテクトされている        | ライトプロテクトを解除してください。                                                                                        |
| ため、フォーマットできません。          | ( <i>上</i> 予 27 ページ)                                                                                      |
| SD カードがプロテクトされている        | ライトプロテクトを解除してください。                                                                                        |
| ため、解除できません。              | ( <i>上</i> 予 27 ページ)                                                                                      |
| SD カードがプロテクトされている        | ライトプロテクトを解除してください。                                                                                        |
| ため、削除できません。              | ( <i>上</i> 予 27 ページ)                                                                                      |
| SD カードがプロテクトされている        | ライトプロテクトを解除してください。                                                                                        |
| ため、設定できません。              | ( <i>L</i> 予 27 ページ)                                                                                      |
| SD カードがプロテクトされている        | ライトプロテクトを解除してください。                                                                                        |
| ため、保護できません。              | ( <i>上</i> 予 27 ページ)                                                                                      |
| SD カードが入っていません           | SD メモリーカードを入れてください。                                                                                       |
| SD カードに空き容量が無いため、        | SD メモリーカード内の不要なデータを                                                                                       |
| 設定できません。                 | 削除してください。                                                                                                 |
| SD カードエラー                | 他の SD メモリーカードを使用してくだ<br>さい。                                                                               |

| こんなメッセージが表示されたときは                         | こうしてください                                                                        |
|-------------------------------------------|---------------------------------------------------------------------------------|
| 画像を表示できません。                               | 他機種で撮影された画像ではありませんか?                                                            |
|                                           | 他機種で撮影された画像で、本機が対応<br> していない解像度の画像データの場合、                                       |
|                                           | 本機では画像が表示されず「人型のアイ<br> コン」が表示されます。                                              |
| 画像ファイルがありません。                             | SD メモリーカード内に画像データがあ<br>りません。                                                    |
| 拡大できません。                                  | 他機種で撮影された画像ではありません<br>か?                                                        |
|                                           | 他機種で撮影された画像の場合、拡大表<br>示できないことがあります。                                             |
| "完全フォーマット"でフォーマッ<br>トを実行してください。           | 本機で完全フォーマットしてください。<br>( <i>仁</i> 予 99 ページ)                                      |
| 削除できませんでした。                               | 画像データが壊れていませんか?<br>データが壊れている場合は、削除できま                                           |
|                                           | せん。<br>パソコンで、壊れている画像データを削<br>除してください。                                           |
| サポートされていないメモリーカー<br>ドが挿入されています。           | SD メモリーカードを使用してくださ<br>い。                                                        |
| 注意:JFIF データには DPOF 設定<br>されません。           | JFIF データ(Exif2.21 に対応していな<br>い一般的な JPEG データ)は DPOF に<br>対応していません。               |
| 注意:RAW データには DPOF 設定<br>されません。            | RAW データは DPOF に対応していません。                                                        |
| 注意:RAW データ及び JFIF データ<br>には DPOF 設定されません。 | RAW データおよび JFIF データ<br>(Exif2.21 に対応していない一般的な<br>JPEG データ)は DPOF に対応してい<br>ません。 |

| こんなメッセージが表示されたときは                 | こうしてください                                                                                                    |
|-----------------------------------|----------------------------------------------------------------------------------------------------|
| 注意:SD カード内に同じ番号の<br>ディレクトリが存在します。 | DCF 規格に準拠している場合、通常<br>「DCIM」フォルダ内に「100EPSON」<br>というフォルダが作成され、その中に画<br>像データが記録されます。SDメモリー<br>カード内に他社製カメラで撮影した画像<br>データで「100 ****」というフォル<br>ダがある場合は、どちらのフォルダの画<br>像も表示(再生)されません。<br>この場合は、パソコンを使ってフォルダ<br>番号が重ならないようにフォルダ番号を<br>変更するか、同じ番号で始まるフォルダ<br>をSDメモリーカードから移動してくだ<br>さい。<br>※フォルダ名の「****」は、カメラ<br>によって異なります。 |
| 注意:他の機器で設定した DPOF<br>設定を上書きします。   | 他機種で設定した DPOF 設定を上書き<br>します。                                                                                                    |
| 保護されているため削除できませ<br>ん。             | 画像データが「保護」に設定されていま<br>す。「保護」を解除してから削除してく<br>ださい。( <i>L</i> 3772ページ)                                                                                                    |

#### 注 意 「SD カードエラー」、「SD カード未フォーマット」などが発生している 場合でも[III]を押すと撮影モードに切り替わりますが、撮影はできま せん。

| 8章 付録                            |                    |
|----------------------------------|--------------------|
| ● 仕様                             | <b>)</b><br>)<br>3 |
| ● 対応レンズ例135                      | 5                  |
| ● 規制について138                      | 3                  |
| <ul> <li>MyEPSON について</li></ul>  | )                  |
| <ul> <li>サービス・サポートのご案内</li></ul> | )<br>)<br>)        |
| ● 用語解説143                        | 3                  |

◆本体

I

#### ■画像フォーマット

| 撮像素子     | 23.7mm × 15.6mm APS-C サイズ CCD センサ<br>(原色フィルター)                                         |
|----------|----------------------------------------------------------------------------------------|
| 有効画素数    | 有効画素数 6.1 メガピクセル                                                                       |
| 記録画像サイズ  | CCD-RAW (12bit) : 3008 × 2000 pixels<br>JPEG : 3008 × 2000 pixels ∕ 2240 × 1488 pixels |
| 記録フォーマット | Exif2.21 準拠、DCF2.0 準拠、DPOF1.1 準拠、PRINT Image<br>Matching III 対応                        |
| 記録メディア   | SD メモリーカード(最大 2GB まで対応)                                                                |

### ■光学系

| ファインダー形式    | 実像距離計式等倍透視ファインダー                               |
|-------------|------------------------------------------------|
| ファインダー倍率    | 1.0 倍 (完全等倍)                                   |
| 基線長         | 38.2mm (有効基線長:38.2mm)                          |
| 距離計         | 二重像合致式 (連動範囲 0.7m ~∞)                          |
| 視野枠         | 28 / 35 / 50mm 対応ブライトフレーム切り替え式<br>パララックス自動補正機能 |
| 視野率         | 85%(3m 時)                                      |
| ファインダー内露出表示 | シャッター速度別 LED 切換表示 (AE 時、マニュアル時)                |

### ■レンズマウント

| レンズマウント  | EM マウント(ライカ社 M 型互換マウント)<br>(アダプター〈コシナ社製〉によりLマウントレンズも装着可)                                                                                                    |
|----------|----------------------------------------------------------------------------------------------------|
| 接続可能レンズ  | マウントからの深さ:20.5mm 以下                                                                                                    |
| レンズ撮像画角比 | 35mm フィルムレンズ表記焦点距離換算比:1.53倍<br>注意:沈鏡胴(沈胴式)レンズを装着した場合、レンズを押<br>し込む(沈胴させる)ことはできません。無理にレンズを押<br>し込んだり、又は、押し込んだ状態でカメラボディに装着し<br>ますと、ボディおよびレンズを破損させる恐れがありますの<br>で、押し込まない状態で、固定鏡胴としてお使いください。 |

#### ■シャッター

| シャッター   | 電気制御式縦走りフォーカルプレーンシャッター        |
|---------|-------------------------------|
| シャッター速度 | 1/2000 ~1秒、バルブ                |
| シンクロ接点  | X 接点 1/125 秒以下同調 (シンクロ撮影のみ対応) |

#### ■露出測光

| 測光方式 | TTL 幕面ダイレクト実絞り中央部重点平均測光方式 |
|------|---------------------------|
| 測光範囲 | EV 1 ~ 19 (ISO100 換算時)    |

### ■撮影機能

| 露出制御方式      | 絞り優先 AE、マニュアル<br>(AE ロックボタンによる AE ロック機能)                   |
|-------------|------------------------------------------------------------|
| 露出補正值設定     | - 2.0 ~十 2.0EV(1/3EV 設定ステップ)(AE 時のみ)                       |
| ISO 感度      | 200 / 400 / 800 / 1600                                     |
| ホワイトバランス 設定 | 撮像センサによる TTL 方式オートホワイトバランス<br>オート、プリセット(晴天/日陰/曇天/白熱電球/蛍光灯) |
| 撮影特性設定      | 標準、EPSON フィルム 1、2、3(ユーザー定義プリセット)<br>(フィルム設定毎に画質特性をカスタム可能)  |
| カラー設定       | カラー、モノクロ<br>モノクロフィルターワーク機能: (標準、グリーン、イエ<br>ロー、オレンジ、レッド) 搭載 |
| RAW 設定      | RAW、RAW + JPEG(画像品質「R」での撮影時に、RAW<br>と JPEG の両データを同時に記録)    |
| 色空間         | sRGB、Adobe RGB                                             |
| 長時間露光ノイズ低減  | 低速シャッタースピードでの撮影時に発生するノイズを低減<br>するよう設定可能                    |

### ■表示

| 液晶モニタ    | 2.0 型低温ポリシリコン TFT カラー液晶(23.5 万画素)<br>明るさ調節 8 段階、視野率:99.7% |
|----------|-----------------------------------------------------------|
| 針式インジケータ | 4 針式表示<br>(画像品質設定/ホワイトバランス設定/撮影残枚数/バッテ<br>リ残量)            |

#### ■再生表示機能

| 画像表示     | 1 コマ表示、4 分割表示                                                                                                    |
|----------|----------------------------------------------------------------------------------------------------|
| 撮影情報表示   | ファイル名(フォルダ名、ファイル番号、形式)、撮影日時、<br>画像番号(再生画像 No. /総画像数)、画像サイズ、ホワイ<br>トバランス、シャッター速度、画像品質、フィルム設定、印<br>刷マークと枚数、保護マーク、ISO 感度、カラーモード、色<br>空間 |
| 画像解析情報表示 | ヒストグラム表示機能、白飛び部分のハイライトブリンク表<br>示機能、フレーミングガイド表示                                                                                       |
| 拡大表示     | 1 倍〜最大 16 倍の拡大表示<br>拡大箇所の水平・垂直移動表示機能                                                                                                 |

### ■再生時処理機能

| ファイル削除    | 1 コマ削除/全コマ削除                              |
|-----------|-------------------------------------------|
| ファイル保護    | 1 コマ保護/解除、全コマ保護/全コマ解除                     |
| DPOF 設定   | 1 コマ、全コマ(枚数設定 0 ~ 99 枚)                   |
| スライドショー再生 | 記録画像のスライドショー再生機能(再生間隔:約3秒)<br>順/逆方向再生選択可能 |

### ■機能設定

| 言語設定                 | 日本語/英語/ドイツ語/フランス語/スペイン語/イタリ<br>ア語/オランダ語/繁体字中国語 |
|----------------------|------------------------------------------------|
| USER ボタン割付           | 1コマ削除、1コマ保護、拡大モード、印刷モード、フィル<br>ムのうち1つを割付可能     |
| 節電機能                 | 節電モード移行時間設定可能                                  |
| SD メモリーカード<br>フォーマット | SD メモリーカードのフォーマット機能                            |
| 針式インジケータ調整           | 軍艦部指針式表示モジュールの各針位置調整機能                         |
| 連番設定                 | 撮影記録ファイル名の連番記憶選択可能                             |
| 日時設定                 | 時計計時機能あり(年/月/日/時/分/設定可能)                       |
| 年月日表示設定              | 年月日/日月年/月日年                                    |
| 液晶モニタ明るさ調整           | 8 段階                                           |
| 輝点画素補正               | CCD の輝点画素の位置検出・登録機能                            |
| クイックビュー              | クイックビュー表示時間設定可能                                |

#### ■外観コネクタ

| 三脚ネジ穴     | 1/4 (ISO1222)      |
|-----------|--------------------|
| アクセサリーシュー | シュー(ISO512)、シンクロ接点 |
| レリーズソケット  | シャッターボタン埋め込み       |

#### ■大きさ

| 大きさ(W x H x D) | 142.0 x 88.5 x 39.5mm (一部の突起は除く)                  |
|----------------|---------------------------------------------------|
| 質量             | 約 560 g (SD メモリーカード、バッテリ、ネックストラッ<br>プ、レンズ部カバー含まず) |

#### ■電源

I

| 専用リチウムイオンバッテリパック(EPALB1) | 1 個使用 |
|--------------------------|-------|
| (充電器〈電源コード付〉付)           |       |

#### ■環境条件

| 温度 | 動作時:5 ~ 35 ℃、保存時:-20 ~ 60 ℃(非結露時) |
|----|-----------------------------------|
| 湿度 | 動作時:30 ~ 80%、保存時:10 ~ 80%(非結露時)   |

#### ■付属品

専用リチウムイオンバッテリパック(EPALB1)、充電器、ネックストラップ、取扱説明 書、充電器用電源コード、レンズ部カバー、CD-ROM(EPSON Photolier、EPSON RAW Plug-In)

#### ■別売りアクセサリー

専用リチウムイオンバッテリパック:EPALB1 \*オープンプライス

#### ■バッテリ

| 電池種別        | 専用リチウムイオンバッテリパック                             |
|-------------|----------------------------------------------|
| 型番          | EPALB1                                       |
| 外形寸法(W×H×D) | 19.8mm $\times$ 20.4mm $\times$ 55.5mm       |
| 質量          | 35g                                          |
| 出力電圧        | 3.7V                                         |
| 容量          | 1500mAh                                      |
| 撮影可能枚数      | 撮影条件 1:約 900 枚<br>撮影条件 2:約 360 枚(CIPA 基準に準拠) |

撮影条件1)

電源 ON 後、1 分間に 6 枚を一定間隔で撮影し、電源を OFF する。電源 OFF 後、1 分間 待って電源を ON し、上記サイクルを繰り返す。

このときフラッシュなし、シャッター速度 1/250、ISO200、JPEG(N)、WB 晴天固定。 撮影条件 2)

電源 ON 後、30 秒経過したら1枚撮影し、その後 30 秒ごとに1枚撮影する。10枚撮影 したら電源を OFF する。電源 OFF 後、電池を抜いて10分放置し、再度電池を挿入して 電源を ON し、上記サイクルを繰り返す。

このときアクセサリーシューに装着したフラッシュは 2 回に 1 回フル発光、シャッター 速度 1/125、ISO200、JPEG(H)、WB オート固定。

#### ■充電器

| 型番          | A281H                                    |  |  |  |
|-------------|------------------------------------------|--|--|--|
| 外形寸法(W×H×D) | 61mm $	imes$ 28mm $	imes$ 75mm           |  |  |  |
| 質量          | 約 100g                                   |  |  |  |
| 入力電圧        | AC100V $\sim$ 240V $\downarrow$ 50 /60Hz |  |  |  |
| 充電方法        | 定電圧、定電流方式                                |  |  |  |
| 充電表示        | 充電中:赤色ランプ点灯/完了時:ランプ消灯                    |  |  |  |

# 対応レンズ例

本機の EM マウントには、M マウント / VM マウント / ZM マウントレンズ群、L マウ ントレンズ群 (コシナ社製 [M- バヨネットアダプターリング]が必要)を装着するこ とができます。以下に本機に装着できるレンズの例を記載します。

### Lマウントレンズ

| 名称                                 | 焦点距離 | F值   | 備考                                | 本機での<br>焦点距離 |
|------------------------------------|------|------|-----------------------------------|--------------|
| Ultra Wide Heliar<br>[ウルトラワイドヘリアー] | 12mm | F5.6 | Aspherical<br>距離計非連<br>動(目測<br>式) | 約 18mm       |
| Super Wide Heliar<br>[スーパーワイドヘリアー] | 15mm | F4.5 | Aspherical<br>距離計非連<br>動(目測<br>式) | 約 23mm       |
| Color Skopar [カラースコパー]             | 21mm | F4   |                                   | 約 32mm       |
| Snapshot Skopar<br>[スナップショットスコパー]  | 25mm | F4   | 距離計非連<br>動(目測<br>式)               | 約 38mm       |
| Color Skopar [カラースコパー]             | 28mm | F3.5 |                                   | 約 42mm       |
| Ultron [ウルトロン]                     | 28mm | F1.9 | Aspherical                        | 約 42mm       |
| Color Skopar [カラースコパー]             | 35mm | F2.5 | Ctype                             | 約 53mm       |
| Ultron [ウルトロン]                     | 35mm | F1.7 | Aspherical                        | 約 53mm       |
| Color Skopar [カラースコパー]             | 50mm | F2.5 |                                   | 約 75mm       |
| Nokton [ノクトン]                      | 50mm | F1.5 | Aspherical                        | 約 75mm       |
| Color Heliar [カラーヘリアー]             | 75mm | F2.5 |                                   | 約 113mm      |
| Apo-Lanthar [アポランター]               | 90mm | F3.5 |                                   | 約 135mm      |

### VM マウントレンズ

| 名称                            | 焦点距離 | F值   | 備考         | 本機での<br>焦点距離 |
|-------------------------------|------|------|------------|--------------|
| Nokton [ノクトン]                 | 35mm | F1.2 | Aspherical | 約 53mm       |
| Color Skopar [カラースコパー]        | 35mm | F2.5 | PII        | 約 53mm       |
| Nokton classic<br>[ノクトンクラシック] | 40mm | F1.4 | MC/SC      | 約 61mm       |

## ZMマウントレンズ

| 名称                             | 焦点距離 | F值   | 備考                                | 本機での<br>焦点距離 |
|--------------------------------|------|------|-----------------------------------|--------------|
| Distagon T*<br>[ディスタゴン ティースター] | 15mm | F2.8 | Aspherical<br>距離計非連<br>動(目測<br>式) | 約 23mm       |
| Biogon T*<br>[ビオゴン ティースター]     | 21mm | F2.8 |                                   | 約 32mm       |
| Biogon T*<br>[ビオゴン ティースター]     | 25mm | F2.8 |                                   | 約 38mm       |
| Biogon T*<br>[ビオゴン ティースター]     | 28mm | F2.8 |                                   | 約 42mm       |
| Biogon T*<br>[ビオゴン ティースター]     | 35mm | F2   |                                   | 約 53mm       |
| Planar T*<br>[プラナー ティースター]     | 50mm | F2   |                                   | 約 75mm       |
| Sonnar T*<br>[ゾナー ティースター]      | 85mm | F2   |                                   | 約 128mm      |

- 注意
   マウントから20.5mm以上の外形寸法があるレンズは装着できませ
  - ho
  - <装着できないレンズ>(ライカ社)
    - HOLOGON 15mmF8
    - SUPER ANGULON 21mmF4
    - SUPER ANGULON21mm F3.4
    - ·ELMARIT 28mm F2.8(最初期対象型)
  - 沈鏡胴(沈胴式)レンズを装着した場合、レンズを押し込む(沈胴 させる)ことはできません。無理にレンズを押し込んだり、又は、 押し込んだ状態でカメラボディに装着しますと、ボディおよびレン ズを破損させる恐れがありますので、押し込まない状態で、固定鏡 胴としてお使いください。
    - <沈胴できないレンズ>(ライカ社)
      - •HEKTOR 50mm F2.5
      - ELMAR 50mm F3.5
  - 以下のレンズは、レンズに付属のファインダーが本機には適合しな いため、使用できません。
    - <使用できないレンズ>(ライカ社)
    - DR SUMMICRON 50mm F2

上記の原因による本機の故障および破損の修理は、保障期間内であっても保証範囲外となり、有料となります。また、上記の原因による他社製レンズの故障および破損に関しては、当社は一切の責任を負いません。

# 規制について

#### ●本製品を日本国外へ持ち出す場合の注意

本製品(ソフトウェアを含む)は日本国内仕様のため、本製品の修理・保守サービスお よび技術サポートなどの対応は、日本国外ではお受けできませんのでご了承くださ い。また、日本国外ではその国の法律または規制により、本製品を使用できないこと があります。このような国では、本製品を運用した結果罰せられることがあります が、当社といたしましては一切責任を負いかねますのでご了承ください。

#### ● 著作権について

写真、絵画、音楽、プログラムなどの他人の著作物は、個人的にまたは家庭内その他こ れに準ずる限られた範囲内において使用することを目的とする以外、著作権者の承 認が必要です。

#### ● 電波障害自主規制について

本製品は、情報処理装置等電波障害自主規制協議会(VCCI)の基準に基づくクラス B 情報技術装置です。この装置は、家庭環境で使用することを目的としていますが、こ の装置がラジオやテレビジョン受信機に近接して使用されると、受信障害を引き起 こすことがあります。取扱説明書に従って正しい取り扱いをしてください。本装置の 接続において指定ケーブルを使用しない場合、VCCIルールの限界値を越えることが 考えられますので、必ず指定されたケーブルを使用してください。

#### ● 電源高調波について

この装置は、高調波電流規格 JISC 61000-3-2 に適合しています。

#### ●本製品の不具合に起因する付随的損害について

万一、本製品(添付のソフトウェア等も含みます)の不具合によってデータの記録、ま たはコンピュータ、その他の機器へのデータ転送が正常に行えなかった場合、そのこ とから生じた付随的な損害(本製品を使用するために要した諸費用、および本製品を 使用することにより得られたであろう利益の損失など)は、補償致しかねます。

# MyEPSON について

## ◆「MyEPSON」とは

「MyEPSON」とは、EPSON の会員制情報提供サービスです。

「MyEPSON」にご登録いただくと、お客様の登録内容に合わせた専用ホームページを 開設(※1)してお役に立つ情報をどこよりも早く、また、さまざまなサービスを提供 いたします。

※1 「MyEPSON」へのユーザー登録には、インターネット接続環境(プロバイダ契約 が済んでおり、かつメールアドレスを保有)が必要となります。

ご登録いただいたお客様には、以下のようなサービスを提供しています。

- お客様にピッタリのお勧め最新情報のお届け
- ご愛用の製品をもっと活用していただくためのお手伝い
- •お客様の「困った!」に安心 & 充実のサポートでお応え
- 会員限定のお得なキャンペーンが盛りだくさん
- 他にもいろいろ便利な情報が満載

## ◆すでに「MyEPSON」に登録されているお客様へ

「MyEPSON」登録がお済みで、「MyEPSON」IDとパスワードをお持ちのお客様は、本 製品の「MyEPSON」への機種追加登録をお願いいたします。追加登録していただくこ とで、よりお客様の環境に合ったホームページとサービスの提供が可能となります。

「MyEPSON」への新規登録、「MyEPSON」への機種追加登録は、どちらも同梱の『ソフトウェア CD- ROM』から簡単にご登録いただけます。(※2)

※2 インターネット接続環境をお持ちでない場合には、同梱の「お客様情報カード +正式保証書発行カード」(ハガキ)にてユーザ登録をお願いいたします。ハガ キでの登録情報は当社および関連会社からお客様へのご連絡、ご案内を差し上 げる際の資料とさせていただきます。(上記「MyEPSON」の特典は反映されません。)

今回ハガキにてご登録いただき、将来インターネット接続環境を備えられた場合に は、インターネット上から再登録していただくことで上記「MyEPSON」の特典が提供 可能となります。

# サービス・サポートのご案内

弊社が行っている各種サービス・サポートをご案内いたします。

## ◆インターネットサービス

エプソン製品に関する最新情報などをできるだけ早くお知らせするために、イン ターネットによる情報の提供を行っています。 エプソンのホームページ:http://www.i-love- epson.co.jp

## ◆ショールーム

エプソン製品を見て、触れて、操作できるショールームです。 所在地:裏表紙の一覧表をご覧ください。

### ◆保守サービスのご案内

「故障かな?」と思ったときは、あわてずに、まず「困ったときは」をよくお読みください。そして、接続や設定に間違いがないことを必ず確認してください。

#### 正式保証書の発行とユーザー登録について

本製品には「お客様情報カード + 正式保証書発行カード」が同梱されています。

「仮保証書」欄は切り取って大切に保管し、「お客様情報カード+正式保証書発行カード」の空欄に必要事項をご記入の上ご投函ください。記入された情報を元にユーザー登録と正式保証書の発行を行いますので、必ずご投函ください。登録情報は当社および関連会社からお客様へのご連絡、ご案内を差し上げる際の資料とさせていただきます。

また、正式保証書が届くまでの期間および郵送上のトラブル等で正式保証書が届か ない場合の修理につきましては、仮保証書で対応させていただきます。

### 保証書について

保証期間中に、万一故障した場合には、保証書の記載内容に基づき保守サービスを行います。ご購入後は、保証書の記載事項をよくお読みください。

保証書は、製品の「保証期間」を証明するものです。「お買い上げ年月日」「販売店名」に 記入漏れがないかご確認ください。これらの記載がない場合は、保証期間内であって も、保証期間内と認められないことがあります。

記載漏れがあった場合は、お買い求めいただいた販売店までお申し出ください。

保証書は大切に保管してください。保証期間、保証事項については、保証書をご覧く ださい。

#### 保守サービスの受付窓口

保守サービスに関してのご相談、お申し込みは、次のいずれかで承ります。

- お買い求めいただいた販売店
- エプソン修理センター(裏表紙の一覧表をご覧ください)
   受付時間:月曜日~金曜日(土日祝祭日・弊社指定の休日を除く)9:00~17:30

#### 保守サービスの種類

エプソン製品を万全の状態でお使いいただくために、下記の保守サービスをご用意 しております。詳細につきましては、お買い求めの販売店またはエプソン修理セン ターまでお問い合わせください。

| 括*石 抑西           |                                                                                                    | 修理代金                             |                                                          |  |
|------------------|----------------------------------------------------------------------------------------------------|----------------------------------|----------------------------------------------------------|--|
| 们里大只             | 104.女                                                                                                    | 保証期間内                            | 保証期間外                                                    |  |
| 持込/送付<br>修理      | 故障が発生した場合、お客様に<br>修理品をお持ち込みまたは送付<br>いただき、一旦お預かりして修<br>理いたします。                                               | 無償                               | 基本料 + 技術<br>料 + 部品代<br>修理完了品を<br>お届けしたと<br>きにお支払く<br>ださい |  |
| ドア to ド<br>アサービス | <ul> <li>指定の運送会社がご指定の場所に修理品を引き取りにお伺いするサービスです。</li> <li>保証期間外の場合は、ドア to ドアサービス料金とは別に修理代金が必要となります。</li> </ul> | 有償<br>(ドア to ドア<br>サービス料金<br>のみ) | 有償<br>(ドア to ドア<br>サービス料金<br>+ 修理代)                      |  |

### 画像のバックアップについてのご注意

本製品の故障により修理を依頼される場合、バックアップが可能な状態であれば画 像のバックアップを必ずお取りください。

修理状況によっては、画像が消失してしまうことや、画像を復元できないことがあり ますが、データの消失または破損については、責任を負いかねますのでご了承ください。

### マニュアルデータのダウンロードサービス

製品に添付されておりますマニュアル(取扱説明書)のPDFデータをダウンロードで きるサービスを提供しています。マニュアルを紛失してしまったときなどにご活用 ください。

<http://www.i-love-epson.co.jp/guide/camera/>
以下に説明されている用語の中には、エプソン独自の用語で、一般的に使われている 語意とは多少異なるものがあります。

### ● パララックス

パララックスとは、「ファインダーで決めた構図と実際に撮影される構図のズレ」(視差)のことです。レンズの位置とファインダーの位置が離れていることが原因で発生します。本機の内臓ファインダーにはパララックス補正機構がついています。

#### ● AE 撮影

AEとは、Auto Exposure (オートエクスポージャー)の略でカメラが自動的に露出を調節する機能のことです。本機のシャッタースピードダイヤルを「AE」に合わせて撮影を行うと、設定した絞りに応じたシャッタースピードが自動的に決まり、最適な露出で撮影することができます。

### ● DCF 規格

DCFとは、カメラファイルシステム規格(Design rule for Camera File system)の略です。 いろいろなデジタルカメラでの再生互換を目的として標準化された規格です。DCF 対応のデジタルカメラ同士なら、他のデジタルカメラで撮影した画像でも自分のデ ジタルカメラで見ることができます。

### • DPOF

Digital Print Order Format の略で、デジタルカメラで撮影した画像を印刷するための 情報(印刷したい画像とその枚数指定など)を SD メモリーカードなどの記録媒体に 記録するフォーマットです。

### • Exif Print と PRINT Image Matching

Exif Print と PRINT Image Matching とは、この機能を搭載したデジタルカメラと対応 プリンタを組み合わせて使用することで、きれいな印刷を簡単に実現することので きるシステムです。Exif Print 機能搭載のデジタルカメラで撮影すると、画像データに 撮影シーンなどの撮影情報が付加されます。PRINT Image Matching 機能搭載のデジ タルカメラで撮影すると、画像データにプリントコマンド(プリント指示情報)が付 加されます。プリンタは、これらの撮影情報コマンドに従って印刷します。これによ り、撮影時にデジタルカメラが意図したとおりの最適な色合いで印刷できます。Exif Print と PRINT Image Matching 両方の情報を持った画像データにおいて、どちらか片 方だけの情報を有効にすることはできません。

### • Exif Print

Exif Print は、新しく誕生したデジタルカメラの標準規格 Exif2.2 の愛称です。Exif Print では画像データに付加された撮影情報をもとに最適な色合いが決定されます。 したがって撮影情報の解釈により、プリンタメーカーごと印刷品質に違いが現れます。

### PRINT Image Matching

PRINT Image Matching は、エプソンが提案し、デジタルカメラ各社から協賛を受けた 仕組みです。また、PRINT Image Matching III は PRINT Image Matching の機能強化版で す。PRINT Image Matching では、デジタルカメラからのプリントコマンドにより最適 な色合いが決定されます。つまりデジタルカメラ側から印刷品質を制御する仕組み といえます。

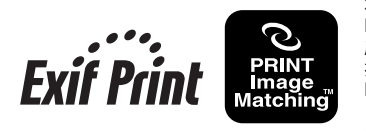

本製品は PRINT Image Matching III に対応しています。 PRINT Image Matching III 対応プリンタでの出力及び対応ソフトウェアでの画像処理において、撮影時の状況や 撮影者の意図を忠実に反映させることが可能です。 PRINT Image Matching 及び PRINT Image Matching III に関する著作権はセイコーエプソン株式会社が所有して います。

# 索引

| 数字                                                                 |                      |
|--------------------------------------------------------------------|----------------------|
| 4 分割表示                                                             | 69                   |
| Α                                                                  |                      |
| AE ロック撮影                                                           | 55                   |
| С                                                                  |                      |
| CCD サイズ<br>CCD センサ<br>CCD センサ (お毛入れ)1                              | 13<br>38<br>16       |
|                                                                    |                      |
| DPOF1                                                              | 43                   |
| DPOF 設定情報                                                          | 75                   |
| E                                                                  |                      |
| EPSON Photolier1<br>EPSON RAW Plug-In1<br>ERF ファイル1<br>Exif Print1 | 07<br>07<br>06<br>44 |
| I                                                                  |                      |
| ISO 感度<br>ISO 感度を設定する                                              | 36<br>50             |
| J                                                                  |                      |
| JPEG 形式                                                            | 35                   |
| L                                                                  |                      |
| L マウントレンズの取り付け<br>L マウントレンズの取り外し                                   | 25<br>26             |
| Μ                                                                  |                      |
| M / VM / ZM マウントレンズの<br>取り付け                                       | 24                   |
| M / VM / ZM マウントレンズの                                               | 04                   |
| 取り外し<br>MyEPSON1                                                   | 24<br>39             |
| Ρ                                                                  |                      |
| PRINT Image Matching1                                              | 44                   |
| R                                                                  |                      |
| RAW 形式<br>RAW データ1                                                 | 35<br>06             |
| S                                                                  |                      |
| SD カードフォーマット                                                       | 99                   |

| ち                                                                                                    |                                                                                                    |
|----------------------------------------------------------------------------------------------------|----------------------------------------------------------------------------------------------------|
| 明るさ(モニタ)<br>圧縮率<br>アンインストール(Windows)                                                                                                    | . 85<br>. 36<br>110                                                                                                    |
| い                                                                                                    |                                                                                                    |
| ・<br>色温度<br>印刷する<br>印刷枚数                                                                                                    | . 37<br>103<br>. 74                                                                                                    |
| え                                                                                                    |                                                                                                    |
| 液晶モニタ明るさ調整<br>液晶モニタ(お手入れ)<br>エラーメッセージ一覧                                                                                                    | . 85<br>115<br>126                                                                                                    |
| お                                                                                                    |                                                                                                    |
| お手入れ<br>オプション品                                                                                                    | 115<br>. 16                                                                                                    |
| か                                                                                                    |                                                                                                    |
| 解除<br>(印刷枚数の設定を解除する)<br>解除(保護を解除する)<br>画角(フレーム)の設定<br>書込み禁止<br>拡大画面での操作<br>画像データを印刷する<br>画像データを印刷する<br>画像データを見る<br>画像の印刷枚数を設定する<br>画像品質<br>35<br>画像品質<br>35<br>画像を削除する<br>画像を保護する<br>カメラの持ち方・構え方<br>カラー設定<br>簡易情報表示<br>完全フォーマット | . 75<br>. 26<br>. 27<br>. 70<br>. 71<br>. 48<br>103<br>. 71<br>. 49<br>. 70<br>. 73<br>. 72<br>. 40<br>. 92<br>. 68<br>. 99 |
| <b>き</b><br>規制<br>基本操作<br>記録形式35,<br>記録サイズ                                                                                                    | 138<br>. 32<br>140<br>. 36                                                                                                  |

| 1                      |    |
|------------------------|----|
| <b>ヽ</b><br>クイックフォーマット | 99 |
| け                      |    |
| 言語設定                   | 86 |
| 2                      |    |
| 光源                     | 51 |
| さ                      |    |
| 再生                     | 66 |
| 再生モード                  | 66 |
| 削哧<br>堤影可能构数           | 13 |
| 撮影马能仪数<br>撮影手法         | 41 |
| 撮影設定初期化1               | 00 |
| 撮影の基本                  | 40 |
| 撮影モード                  | 66 |
|                        | 63 |
|                        |    |
| 絞り優先 AE 撮影             | 52 |
| 祝野率<br>太電              | 41 |
| 元电                     | 15 |
| 什樣                     | 30 |
| 詳細情報表示                 | 69 |
| 焦点距離                   | 23 |
| 商標1                    | 38 |
|                        | 00 |
| シンクロ <sub>撮影</sub>     | 00 |
|                        | 70 |
| スフ1 Fンヨー               | 10 |
|                        | 40 |
| 設定早見表1                 | 48 |
| 即电ゆ打时间改止<br>筋雷機能       | 83 |
| 朝電秘記                   | 00 |
| バッテリパック                | 16 |
| F                      |    |
|                        | 46 |
| ソフトウェア <b>1</b>        | 06 |
| ソフトウェアの記動/終了1          | 11 |

| ち                                                                                                    |                                                          |
|----------------------------------------------------------------------------------------------------|----------------------------------------------------------|
|                                                                                                    | 138                                                      |
| っ                                                                                                    | -                                                        |
| つゆつき                                                                                                    | 8                                                        |
| <b>て</b><br>データの保護<br>データを保存する<br>デジタルカメラについて<br>手ブレ<br>電源の入れ方/切り方                                                      | 8<br>102<br>. 35<br>. 59<br>. 30                         |
| <b>と</b><br>動作確認<br>同調撮影<br>特長<br>時計用電池                                                                                 | 9<br>.60<br>12<br>.81                                    |
| <br>日時設定                                                                                                    | . 80                                                     |
| <b>ね</b><br>ネックストラップ<br>ネックストラップの取り付け<br>年月日表示設定                                                                        | . 16<br>. 17<br>82                                       |
| Id<br>ハイライト表示                                                                                                    | . 68                                                     |
| パソコン<br>(使用可能なパソコン)<br>バックアップ<br>バッテリ残量<br>バッテリの交換<br>バッテリの充電<br>バッテリの挿入<br>バッテリの取り外し<br>針式インジケータ<br>パレプ撮影<br>パンフォーカス撮影 | 107<br>9<br>21<br>21<br>20<br>21<br>21<br>47<br>62<br>43 |
| <ul> <li>C</li> <li>ヒストグラム表示</li> <li>表示形式</li> <li>表示言語</li> <li>表示情報の見方</li> <li>標準表示</li> <li>ピントの合わせ方</li> </ul>    | . 68<br>. 82<br>. 86<br>. 68<br>. 68<br>. 42             |

# ふ

| ファイル番号      | . 84 |
|-------------|------|
| ファイル名       | . 36 |
| ファインダー視野率   | .41  |
| フィルム設定      | . 93 |
| フィルムタイプ     | .94  |
| フォーカシングレバー  | . 42 |
| フォーマット      | . 99 |
| 付属のソフトウェア   | 106  |
| 付属品         | .16  |
| フラッシュ撮影     | . 60 |
| フレーミングガイド表示 | . 69 |
|             |      |

## ほ

| 保護            | 72     |
|---------------|--------|
| 保存            | 102    |
| ホワイトバランス      | .37,47 |
| ホワイトバランスを設定する | 51     |
| 本体(お手入れ)      | 115    |

## ま

| マウント<br>マニュアル撮影                                                     | 13<br>56                   |
|---------------------------------------------------------------------|----------------------------|
| <b>め</b><br>メモリーカードの挿入<br>メモリーカードの取り出し<br>メモリーカード<br>(使用できるメモリーカード) | 28<br>29<br>27             |
| <b>も</b><br>モニタの明るさ<br>モノクロフィルター                                    | 85<br>92                   |
| よ<br>用語1                                                            | 43                         |
| <b>ら</b><br>ライトプロテクト                                                | 27                         |
| <b>れ</b><br>レリーズ<br>レンズの焦点距離<br>レンズの取り付け/取り外し<br>レンズ部カバー<br>レンズ例1   | 63<br>23<br>22<br>16<br>35 |
| 連番設定                                                                | 84                         |

| 3      |      |
|--------|------|
| 露出計の見方 | . 44 |
| 露出補正   | . 54 |

# 商標について

Apple の名称、Macintosh は Apple Computer, Inc. の商標または登録商標です。

Microsoft、Windows は米国マイクロソフトコーポレーションの米国およびその他の 国における登録商標です。

その他の製品名は各社の商標または登録商標です。

本文中では、以下の名称を略記しています。

Microsoft<sup>®</sup> Windows<sup>®</sup>98 operating system 日本語版、Microsoft<sup>®</sup> Windows<sup>®</sup> Millennium Edition operating system 日本語版、Microsoft<sup>®</sup> Windows<sup>®</sup> XP operating system 日本語版、 Microsoft<sup>®</sup> Windows<sup>®</sup> 2000 operating system 日本語版の表記について本書中では、上記 各オペレーティングシステムをそれぞれ、Windows 98、Windows Me、Windows XP、 Windows 2000 と表記しています。また、Windows 98、Windows Me、Windows XP、 Windows 2000 を総称する場合は「Windows」、複数のWindows を併記する場合は、 「Windows 98/Me」のようにWindows の表記を省略することがあります。

Adobe、Adobe Photoshop、Adobe Photoshop Elements、Acrobat は Adobe Systems Incorporated の各国での商標または登録商標です。Pentium は、Intel Corporation の登録 商標です。

Pentium は、Intel Corporation の登録商標です。

SDメモリーカード、SD ロゴは、(株)東芝、松下電器産業(株)、米国 SanDisk 社の商標 です。

商標 DPOF は、「デジタルカメラのプリント情報に関するフォーマット、DPOF」に 従った製品であることを示すもので、キヤノン株式会社、イーストマンコダック社、 富士写真フィルム株式会社、松下電器産業株式会社が仕様書 Version1.00 に対する著 作権を保有しています。

DCF は(社)電子情報技術産業協会(JEITA)で標準化された「Designrule for Camera File system」の規格略称です。

EPSON PRINT Image Matching は、セイコーエプソン株式会社の登録商標です。

Multi MediaCard は、ドイツ Infineon Technologies AG 社の商標であり、MMCA (MultiMediaCard Association) ヘライセンスされています。

本書に記載されているその他の会社名および製品名は、各社の商標または登録商標 です。

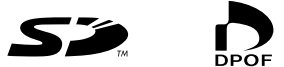